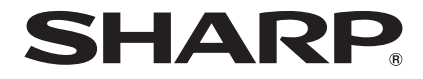

# AQUOS SH-M01

取扱説明書 '14.12

# はじめに

お買い上げいただき、誠にありがとうございました。 本書をよくお読みの上、正しくお使いください。

# 操作方法を確認する

## クイックスタートガイド(本体付属品)

基本的な機能の操作について説明しています。

#### 取扱説明書(PDFファイル)

機能の詳しい案内や操作について説明しています。 次のサイトでダウンロード

http://k-tai.sharp.co.jp/support/other/shm01/ manual.html

※URLおよび掲載内容については、将来予告なしに変更 することがあります。

- 本書に記載している画面やイラストはイメージです。実際の製品とは異なる場合があります。
- ●本書はホームアプリガFeel UXホームの場合で説明しています。ホームアプリを変更すると、操作手順などガ本書の説明と異なる場合があります。
- ●本書の本文中においては、「SH-M01」を「本端末」または「端末」 と表記させていただいております。あらかじめご了承<ださい。。</p>
- ◆本書ではmicroSDカード、microSDHCカードを、「microSDカー ド」または「microSD」と記載しています。
- ●本書の内容の一部または全部を無断転載することは禁止されています。
- ●本書の内容に関して、将来予告なしに変更することがあります。

# 本体付属品

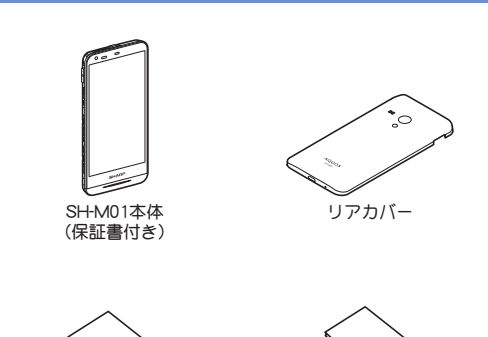

√
√
クイックスタートガイド

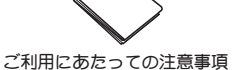

# 目次

| 本端末のご利用について        | 2  |
|--------------------|----|
| 安全上のご注意(必ずお守りください) | 3  |
| 取り扱い上のご注意          | 7  |
| 内蔵電池の交換について        | 9  |
| リサイクルについて          | 9  |
| 防水性能               | 10 |

# ご使用前の確認と設定

| 各部の名称と機能12    |
|---------------|
| リアカバー         |
| microSIMカード13 |
| 充電            |
| 電源を入れる/切る15   |
| 基本操作          |
| 文字入力 17       |
| 初期設定          |
| 着信/充電イルミ22    |
| 画面表示/アイコン22   |
| ホーム画面         |
| クイックランチャー     |
| アプリ使用履歴       |
| ホーム切替         |
|               |

# 電話

| 電話をかける |
|--------|
| 電話を受ける |
| 通話中の操作 |
| 通話履歴   |
| 通話設定   |
| 電話帳    |

# メール/ブラウザ

| SMS                | <br> |
|--------------------|------|
| Eメール               | <br> |
| Gmail <sup>™</sup> | <br> |
| ブラウザ               | <br> |

# アプリ

| Playストア |
|---------|
| カメラ     |
| デルハム    |
| GPS/ナビ  |
| アラーム・時計 |
| カレンダー   |
| 電卓      |
| SHツール   |

# 端末設定

| 設定メニュー        |
|---------------|
| プロフィール        |
| サウンド・イルミ      |
| ディスプレイ        |
| ストレージ         |
| 省エネ&バッテリー51   |
| 便利機能51        |
| アプリ           |
| データ使用量52      |
| その他           |
| 位置情報53        |
| ロックとセキュリティ    |
| 言語と文字入力55     |
| バックアップとリセット55 |
| 日付と時刻         |
| ユーザー補助        |
| 印刷            |
| 端末情報          |

# ファイル管理

| ストレージ構成     | 58 |
|-------------|----|
| コンテンツマネージャー | 59 |

# データ通信

| Bluetooth <sup>®</sup> 機能 |  |  |  |  | • |  | • |  |  | <br> |  | • | <br> |  | .6 | 50 |
|---------------------------|--|--|--|--|---|--|---|--|--|------|--|---|------|--|----|----|

# 外部機器接続

| パソコンとの接続            | 63 |
|---------------------|----|
| プリントアプリによる印刷        | 63 |
| USBホスト機能            | 64 |
| VPN(仮想プライベートネットワーク) | 64 |

# 海外利用

| 海外でご利用になる前の確認事項 | 65 |
|-----------------|----|
| 海外で利用するための設定    | 65 |
| 滞在先で電話をかける/受ける  | 65 |

# 付録/索引

| トラブルシューティング(FAQ)    | .66 |
|---------------------|-----|
| 保証とアフターサービス         | .68 |
| ソフトウェア更新            | .69 |
| 主な仕様                | .70 |
| 携帯電話機の比吸収率(SAR)について | .71 |
| CAUTION             | .73 |
| 輸出管理規制              | .73 |
| 知的財産権について           | .73 |
| 索引                  | .75 |
|                     |     |

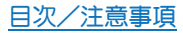

# 本端末のご利用について

- ●本端末はLTE・W-CDMA・無線LAN方式に対応しています。
- ・本端末は無線を使用しているため、トンネル・地下・建物の中などで電波の届かないところ、屋外でも電波の弱いところ、携帯電話サービスエリア外ではご使用になれません。また、高層ビル・マンションなどの高層階で見晴らしの良い場所であってもご使用になれない場合があります。なお、電波が強くアンテナマークガ4本表示されている状態で、移動せずに使用している場合でも通話が切れる場合がありますので、ごろ承ください。
- ●本端末は電波を利用している関係上、第三者により通話を傍受されるケースもないとはいえません。しかし、LTE・W-CDMA方式では秘話機能をすべての通話について自動的にサポートしますので、第三者が受信機で傍受したとしても、ただの雑音としか聞き取れません。
- 本端末は音声をデジタル信号に変換して無線による通信を行っていることから、電波状態の悪いところへ移動するなど送信されてきたデジタル信号を正確に復元できない場合には、実際の音声と異なって聞こえる場合があります。
- あ客様ご自身で本端末に登録された情報内容(電話帳、カレンダー、メモ帳など)は、定期的にメモを取ったり、microSDカードやパソコンなどの外部記録媒体に保管してくださるようお願いします。本端末の故障や修理、機種変更やその他の取り扱いなどによって、万が一、登録された情報内容が消失してしまうことがあっても、当社としては責任を負いかねますのであらかじめごう承ください。
- ・本端末はパソコンなどと同様に、お客様ガインストールを行うアプリなどによっては、お客様の端末の動作ガ不安定になったり、お客様の位置情報や本端末に登録された個人情報などガインターネットを経由して外部に発信され不正に利用される可能性があります。このため、ご利用されるアプリなどの提供元および動作状況について十分にご確認の上ご利用ください。
- microSDカードや端末の空き容量が少ない場合、起動中のアプリ が正常に動作しなくなることがあります。その場合は保存されているデータを削除してください。
- あ客様の電話番号(自局番号)は、ホーム画面にアプリシートを表示▶[設定]▶[プロフィール]で確認できます。
- ●本端末では、マナーモードに設定中でも、着信音、操作音、各種通知音以外の動作音声(カメラのシャッター音など)は消音されません。
- ・本端末は、データの同期や最新のソフトウェアバージョンを チェックするための通信、サーバーとの接続を維持するための通 信など一部自動的に通信を行う仕様となっています。また、アプ リのダウンロードや動画の視聴などデータ量の大きい通信を行 うと、パケット通信料が高額になりますので、パケット定額サー ビスのご利用を強くおすすめします。
- ●お客様がご利用のアプリやサービスによっては、Wi-Fi接続中で あってもパケット通信料が発生する場合があります。
- ●本端末のソフトウェアを最新の状態に更新することができます (☞P.69「ソフトウェア更新」)。
- ご利用の端末のソフトウェアバージョンについては☞P.57「端 末情報」
- 紛失に備え、画面の□ックを設定し端末のセキュリティを確保し てください(☞P.53「□ックとセキュリティ」)。
- ●万が一紛失した場合は、Gmail、Google Play™などのGoogle™サービスや、SNSなどのサービスを他の人に利用されないように、パソコンなどより各種アカウントのパスワードを変更してください。
- Googleアプリおよびサービス内容は、将来予告なく変更される 場合があります。

- Googleが提供するサービスについては、Google Inc.の利用規約を お読みください。またその他のウェブサービスについては、それ ぞれの利用規約をお読みください。
- デザリングのご利用には、パケット定額サービスのご利用を強く あすすめします。
- ディスプレイは、非常に高度な技術を駆使して作られております が、一部に点灯しないドット(点)や常時点灯するドット(点)が存 在する場合があります。これは液晶ディスプレイの特性であり、 故障ではありませんのであらかじめご3承ください。
- 本端末の電池は内蔵されており、お客様ご自身では交換できません。
- ●市販のオプション品については、当社では動作保証はいたしませんので、あらかじめご了承ください。

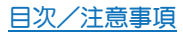

# 安全上のご注意(必ずお守りくださ い)

#### ご使用の前に、この「安全上のご注意」をよくお読みの上、正しくお 使いください。

- また、お読みになったあとは大切に保管してください。
- ●ここに示した注意事項は、お使いになる人や、他の人への危害、財産への損害を未然に防ぐための内容を記載していますので、必ずお守りください。
- ●本製品の故障、誤動作または不具合などにより、通話などの機会を逸したために、お客様、または第三者が受けられた損害につきましては、当社は責任を負いかねますのであらかじめご3承<ださい。</p>

次の表示の区分は、表示内容を守らず、誤った使用をした場合に生 じる危害や損害の程度を説明しています。内容をよく理解した上で 本文をお読みください。

| ⚠危険 | この表示は、取り扱いを誤った場合、<br>「死亡または重傷を負う危険が切迫し<br>て生じることが想定される」内容で<br>す。     |
|-----|----------------------------------------------------------------------|
| ⚠警告 | この表示は、取り扱いを誤った場合、<br>「死亡または重傷を負う可能性が想定<br>される」内容です。                  |
| ⚠注意 | この表示は、取り扱いを誤った場合、<br>「軽傷を負う可能性が想定される場合<br>あよび物的損害の発生が想定される」<br>内容です。 |

次の絵表示の区分は、お守りいただく内容を説明しています。内容 をよく理解した上で本文をお読みください。

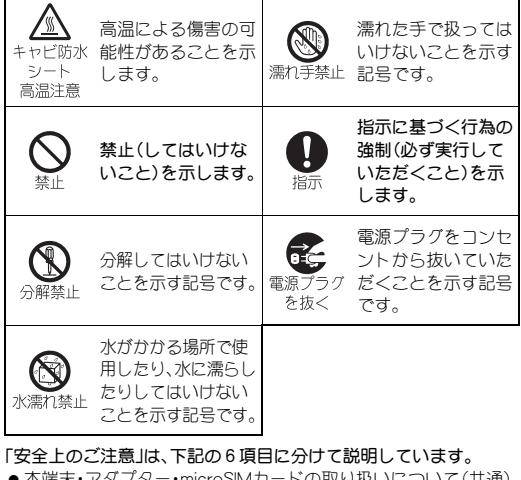

| • | ●   〜   「   ホ・アダノター・microSIM   刀ートの取り扱いどつい   C   (   共通 ) |   |
|---|-----------------------------------------------------------|---|
|   | P.:                                                       | 3 |
| • | ▶本端末の取り扱いについて P.4                                         | 4 |
| • | ● アダプターの取り扱いについて                                          | 6 |
| • | ●microSIMカードの取り扱いについてP.(                                  | 6 |
| • | ▶ 医用電気機器近くでの取り扱いについて                                      | 6 |
| • | ●材質一覧P.                                                   | 7 |
|   |                                                           |   |

本端末・アダプター・microSIMカードの取り扱 いについて(共通)

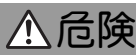

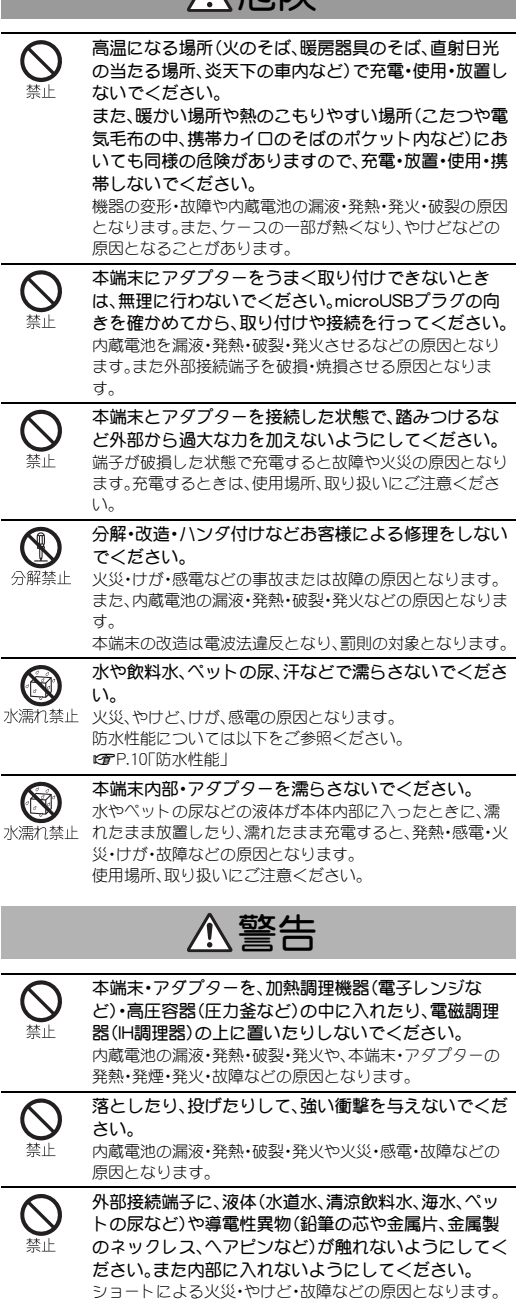

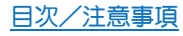

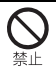

乾燥などの目的で、ドライヤーなどの温風を当てない でください。また、サウナに持ち込んだり、熱湯をかけ たりしないでください。 内蔵電池の漏液・発熱・破裂・発火や、本端末・アダプターの

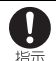

発熱・発煙・発火・故障などの原因となります。 プロパンガス、ガソリンなどの引火性ガスや粉塵の発 牛する場所(ガソリンスタンドなど)では、必ず事前に 本端末の電源をお切りください。また、充電もしないで ください。 ガフレ引火する恐れがあります。プロパンガフ、ガソリンな

ど引火性ガスや粉塵の発生する場所で使用すると、爆発や 火災などの原因となります。

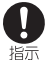

使用中、充電中、保管時に、異音・発煙・異臭など、今まで と異なることに気づいたときは、次の作業を行ってく ださい。

- 1 電源プラグをコンヤントから抜く。
- 2. 本端末の電源を切る。

異常な状態のまま使用すると、火災や感電などの原因とな ります。

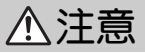

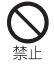

| $\bigotimes_{\underline{K}}$ | ぐらついた台の上や傾いたところなど、不安定な場所<br>に置かないでください。またバイブレータ設定中や充<br>電中は、特にご注意ください。<br>落下して、けがや故障などの原因となります。また、充電中<br>の落下は端子の破損の原因となります。 |
|------------------------------|----------------------------------------------------------------------------------------------------|
|                              | 本端末をアダプターから取り外す際は、コードを引っ<br>張らず、アダプターのmicroUSBプラグを持って取り外<br>してください。<br>コードを引っ張るとコードが傷ついたり、端子の破損によ<br>る火災や感電などの原因となります。      |
| <b>公</b><br>禁止               | 湿気やほこりの多い場所や高温になる場所には、保管<br>しないでください。<br>火災、やけど、感電の原因となります。                                                                 |
| 日指示                          | 子供が使用する場合は、保護者が取り扱い方法を教え<br>てください。使用中においても、指示どありに使用して<br>いるかをご注意ください。<br>けがなどの原因となります。                                      |
| 日指示                          | 乳幼児の手の届かない場所やペットが触れない場所に<br>保管してください。<br>誤って飲み込んだり、けがなどの原因となります。                                                            |
| 日前                           | 本端末を長時間ご使用になる場合、熱くなることがあ<br>りますので、ご注意ください。<br>長時間肌に触れたまま使用していると、低温やけどになる<br>恐れがあります。                                        |

# 本端末の取り扱いについて

本端末の内蔵電池の種類は次のとおりです。

| 表示       |
|----------|
| Li-ion00 |

ます。

電池の種類

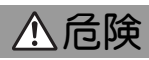

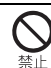

火の中に投下しないでください。 内蔵電池を漏液・破裂・発火させるなどの原因となります。

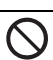

釘を刺したり、ハンマーでたたいたり、踏みつけたり、 強い衝撃を与えないでください。 内蔵電池を漏液・発熱・破裂・発火させるなどの原因となり

指示

内蔵電池内部の液が目の中に入ったときは、擦らず、す ぐにきれいな水で洗い流し、ただちに医師の診療を受 けてください。 失明などの原因となります。

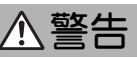

| 日指示            | 屋外で使用中に雷が鳴り出したら、ただちに電源を<br>切って屋内などの安全な場所に移動してください。<br>落雷や感電の原因となります。                                                                                            |
|----------------|----------------------------------------------------------------------------------------------------|
| <b>◇</b><br>禁止 | モバイルライトの発光部を人の目に近づけて点灯発光<br>しないでください。<br>視力障害の原因となります。また、目がくらんだり、驚いた<br>りして、けがなどの事故の原因となります。                                                                    |
| <b>公</b><br>禁止 | 充電中は、本端末を布や布団で覆ったり、包んだりしないでください。また布や布団で覆った状態で、就寝しないようにしてください。<br>熱がこもって火災・やけど・故障などの原因となります。                                                                     |
| <b>公</b><br>禁止 | 本端末内のmicroSIMカードスロットやmicroSDカード<br>スロットに水などの液体や金属片、燃えやすいものな<br>どの異物を入れないでください。<br>火災、やけど、けが、感電の原因となります。                                                         |
|                | 自動車などの運転者に向けてライトを点灯しないでく<br>ださい。<br>運転の妨げとなり、事故の原因となります。                                                                                                    |
| <b>○</b><br>禁止 | 自動車、バイク、自転車などの乗り物の運転中には使用<br>しないでください。<br>交通事故の原因となります。<br>乗り物を運転しながら携帯電話を使用することは、法律で<br>禁止されており、罰則の対象となります。<br>運転者が使用する場合は、駐停車が禁止されていない安全<br>な場所に止めてからご使用ください。 |
| <b>◇</b><br>禁止 | 本端末のディスプレイ部には強化ガラスを使用しています。<br>落下などによる衝撃や無理な力は加えないでください。<br>ディスプレイ部が破損し、ガラスが鋭利な破片となって、激しく飛散する恐れがあります。万一、破損した場合は、破片や破損部分に直接手を触れないようご注意ください。けがの原因となります。           |

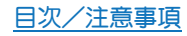

| した方                         | 航空機へのご搭乗にあたり、本端末の電源を切るか、機<br>内モードに設定してください。<br>航空機内での使用については制限があるため、各航空会社<br>の指示に従ってください。<br>航空機の電子機器に悪影響を及ぼす原因となります。<br>なお、航空機内での使用において禁止行為をした場合、法令<br>により罰せられることがあります。       |   |
|-----------------------------|----------------------------------------------------------------------------------------------------|---|
| 日指示                         | 病院での使用については、各医療機関の指示に従って<br>ください。<br>使用を禁止されている場所では、本端末の電源を切ってく<br>ださい。<br>電子機器や医用電気機器に悪影響を及ぼす原因となりま<br>す。                                                                     |   |
| 日指示                         | 心臓の弱い方は、着信時のバイブレータ(振動)や着信<br>音量の設定に注意してください。<br>心臓に影響を与える恐れがあります。                                                                                                    | _ |
| 日前                          | 医用電気機器などを装着している場合は、医用電気機<br>器メーカーもしくは販売業者に、電波による影響につ<br>いてご確認の上ご使用ください。<br>医用電気機器などに悪影響を及ぼす原因となります。                                                                            |   |
| 日本                          | 高精度な制御や微弱な信号を取り扱う電子機器の近く<br>では、本端末の電源を切ってください。<br>電子機器が誤動作するなどの影響を与える場合がありま<br>す。<br>※ ご注意いただきたい電子機器の例<br>補聴器・植込み型心臓ペースメーカ・植込み型除細動器・<br>その他の医用電気機器・火災報知器・自動ドア・その他の<br>自動制御機器など |   |
| 日指示                         | 内蔵電池内部の液が皮膚や衣服に付着した場合は、た<br>だちに本端末の使用をやめ、きれいな水で洗い流して<br>ください。<br>皮膚に傷害を起こすなどの原因となります。                                                                                          | _ |
| し指示                         | 所定の充電時間を超えても充電が完了しない場合は、<br>充電を中止してください。<br>内蔵電池を漏液・発熱・破裂・発火させるなどの原因となり<br>ます。                                                                                                 |   |
| 日前                          | 本端末の使用中・充電中・保管時に、異臭・発熱・変色・変<br>形など、今までと異なることに気づいたときは、やけど<br>やけがに注意して火気から遠ざけてください。<br>異常な状態のまま使用すると、内蔵電池を漏液・発熱・破裂・<br>発火させるなどの原因となります。                                          |   |
| 日志                          | ペットガ本端末に噛みつかないようご注意ください。<br>また、ペットガ噛みついた本端末は使用しないでくだ<br>さい。<br>内蔵電池の漏液・発熱・破裂・発火や機器の故障・火災の原因<br>となります。                                                                          |   |
|                             | ⚠注意                                                                                                    | _ |
| <u>キャビ防水</u><br>シート<br>高温注意 | 電源が入っているときや電源を切った直後は、キャビ<br>防水シートガ高温になっていることがあります。リア<br>カバーを取り外すときは、電源を切り、本端末の温度が<br>下がったあとで行ってください。<br>やけどの原因となります。                                                           |   |
| -                           |                                                                                                    |   |

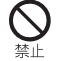

キャビ防水シートをはガしたり、傷をつけたり、衝撃を 与えたりしないでください。 キャビ防水シートの内部には、電池や精密部品があります。 はガしたり、傷をつけたり、衝撃を与えたりすると、故障・発 熱・発火・感電・傷害・やけどなどの原因となります。

| <b>○</b><br>禁止 | 本端末に磁気カードなどを近づけないでください。<br>キャッシュカード・クレジットカード・テレホンカード・フ<br>ロッピーディスクなどの磁気データが消えてしまうことが<br>あります。                                                                                           |
|----------------|----------------------------------------------------------------------------------------------------|
| <b>公</b><br>禁止 | ストラップなどを持って本端末を振り回さないでください。<br>本人や周囲の人に当たり、ストラップが切れたりして、けがなどの事故や故障および破損の原因となります。                                                                                                    |
| <b>公</b><br>禁止 | 本端末が破損したまま使用しないでください。<br>火災、やけど、けが、感電の原因となります。                                                                                                    |
| <b>公</b><br>禁止 | モーションセンサーや地磁気センサーのご使用にあ<br>たっては、必ず周囲の安全を確認し、本端末をしっかり<br>と握り、必要以上に振り回さないでください。<br>けがなどの事故の原因となります。                                                                                       |
| <b>公</b><br>禁止 | 誤ってディスプレイを破損し、液晶が漏れた場合には、<br>顔や手などの皮膚につけないでください。<br>失明や皮膚に傷害を起こす原因となります。<br>液晶が目やロに入った場合には、すぐにされいな水で洗い<br>流し、ただちに医師の診療を受けてください。<br>また、皮膚や衣類に付着した場合は、すぐにアルコールなど<br>で拭き取り、石鹸などで洗い流してください。 |
| <b>公</b><br>禁止 | 不要になった本端末を、一般のゴミと一緒に捨てない<br>でください。<br>電池を内蔵していますので、「保証書に記載のお問い合わせ<br>先」までお問い合わせください。適切に処理いたします。                                                                                         |
| <b>○</b><br>禁止 | 車両電子機器に影響を与える場合は使用しないでくだ<br>さい。<br>本端末を自動車内で使用すると、車種により、まれに車両電<br>子機器に影響を与え、安全走行を損なう恐れがあります。                                                                                            |
| 日本             | 充電しながら携帯電話やアプリ(ゲームなど)を長時間<br>使用すると、本端末やアダプターの温度が高くなるこ<br>とがありますので、温度の高い部分に長時間触れない<br>でください。<br>低温やけどなどの原因となります。                                                                         |
| <b>公</b><br>禁止 | 着信音が鳴っているときや、本端末でメロディを再生しているときなどは、スピーカーに耳を近づけないでください。 難聴になる可能性があります。                                                                                                    |
| し指示            | 本端末の使用により、皮膚に異常が生じた場合は、ただちに使用をやめて医師の診療を受けてください。<br>本端末では材料として金属などを使用しています。お客様の体質や体調によっては、かゆみ・かぶれ・湿疹などが生じることがあります。各箇所の材質についてGP.「「材質一覧」                                                   |
| 日指示            | ワンセグを視聴するときは、十分明るい場所で、画面か<br>らある程度の距離を空けてご使用ください。<br>視力低下につながる可能性があります。                                                                                                    |
| 日指示            | イヤホンを使用するときは音量に気をつけてください。<br>長時間使用して難聴になったり、突然大きな音が出て耳を<br>痛めたりする原因となります。                                                                                                    |

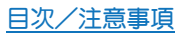

# アダプターの取り扱いについて

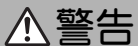

| <b>公</b><br>禁止                                 | 充電中は、布や布団で覆ったり、包んだりしないでくだ<br>さい。また布や布団で覆った状態で、就寝しないように<br>してください。<br>熱がこもって火災・やけど・故障などの原因となります。                                                                                                 |  |  |
|------------------------------------------------|----------------------------------------------------------------------------------------------------|--|--|
| <b>公</b><br>禁止                                 | <ul> <li>指定以外の電源・電圧で使用しないでください。</li> <li>指定以外の電源・電圧で使用すると、火災や故障などの原因となります。</li> <li>ACアダプター:AC100V~240V(家庭用ACコンセント専用)</li> <li>また、海外旅行用として、市販されている「変圧器」は使用しないでください。火災・感電・故障の原因となります。</li> </ul> |  |  |
| <b>公</b><br>禁止                                 | アダプターのコードが傷んだら使用しないでくださ<br>い。<br>火災、やけど、感電の原因となります。                                                                                                    |  |  |
| <b>○</b><br>禁止                                 | アダプターは、風呂場や洗面所など湿気の強い場所や<br>水のかかる可能性のある場所では使用しないでください。<br>火災・感電・故障の原因となります。                                                                                                    |  |  |
| <b>◇</b><br>禁止                                 | 雷が鳴り出したら、アダプターには触れないでください。<br>感電などの原因となります。                                                                                                    |  |  |
| <b>公</b><br>禁止                                 | アダプターのコードの上に重いものをのせないでください。<br>火災、やけど、感電の原因となります。                                                                                                    |  |  |
| <b>◇</b><br>禁止                                 | 本端末またはACアダプターが濡れている状態では、<br>microUSBプラクを絶対に接続しないでください。<br>本端末は防水性能を有してありますが、濡れた状態で<br>microUSBプラグを挿入すると、本端末やmicroUSBプラグに<br>付着した水分や異物などにより、充電ショートによる異常<br>発熱、故障、火災、やけどの原因となります。                 |  |  |
| (後) 満定 (1) (1) (1) (1) (1) (1) (1) (1) (1) (1) | 濡れた手でアダプターのプラグや端子を抜き差ししないでください。<br>感電や故障などの原因となります。                                                                                                    |  |  |
| 日前                                             | プラグにほこりがついたときは、アダプターを持って<br>プラグをコンセントから抜き、乾いた布などで拭き<br>取ってください。<br>火災の原因となります。                                                                                                    |  |  |
| 日前                                             | アダプターをコンセントに差し込むときは、アダプ<br>ターのプラグや端子に導電性異物(鉛筆の芯や金属片、<br>金属製のネックレス、ヘアビンなど)が触れないように<br>注意して、確実に差し込んでください。<br>感電やショートによる火災・やけど・故障などの原因となり<br>ます。                                                   |  |  |
| し指示                                            | 本端末にアダプターを抜き差しする場合は、無理な力<br>を加えず、水平に真っ直ぐ抜き差ししてください。<br>火災、やけど、けが、感電の原因となります。                                                                                                    |  |  |
| 電源プラグ<br>を抜く                                   | 使用しない場合は、アダプターを持って電源プラグを<br>コンセントから抜いてください。<br>電源プラグを挿したまま放置し、アダプターのプラグに異<br>物や液体が付着したり、アダプターのプラグを踏みつけた<br>りすると、感電・火災・故障の原因となります。                                                               |  |  |
| <b>電源プラグ</b><br>を抜く                            | 万一、水やベットの尿などの液体ガ入った場合は、ただちにアダプターを持って、コンセントからプラグを抜いてください。<br>感電・発煙・火災の原因となります。                                                                                                    |  |  |

10

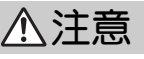

| <b>○</b><br>禁止       | アダプターをコンセントに接続しているときは、引っ<br>掛けるなど強い衝撃を与えないでください。<br>けがや故障の原因となります。                                  |  |  |
|----------------------|----------------------------------------------------------------------------------------------------|--|--|
| <b>〇</b><br>禁止       | プラグに手や指など身体の一部が触れないようにして<br>ください。<br>やけど・感電・傷害・故障の原因となります。                                          |  |  |
| 日前                   | アダプターをコンセントから抜くときは、コードを<br>引っ張らず、アダプターを持ってプラグを抜いてくだ<br>さい。<br>コードを引っ張るとコードが傷つき、感電や火災などの原<br>因となります。 |  |  |
| 日指示                  | アダプターをテーブルタッブに接続しているときは、<br>踏みつけるなど外部から過大な力を加えないようにし<br>てください。<br>火災や故障の原因となります。                    |  |  |
| <b>電源プラグ</b><br>を抜く  | あ手入れの際は、コンセントから、必ずアダプターを<br>持ってプラグを抜いてください。<br>感電などの原因となります。                                        |  |  |
| nicroSIMカードの取り扱いについて |                                                                                                    |  |  |

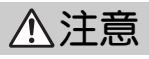

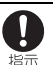

microSIMカードを取り扱う際は切断面にご注意くださ い。

けがの原因となります。

# 医用電気機器近くでの取り扱いについて

ここで記載している内容は、「医用電気機器への電波の影響を防止 するための携帯電話端末等の使用に関する指針」(電波環境協議会 [平成9年4月])および「各種電波利用機器の電波が植込み型医療 機器へ及ぼす影響を防止するための指針」(総務省(平成25年1月)) の内容を参考にしたものです。

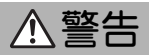

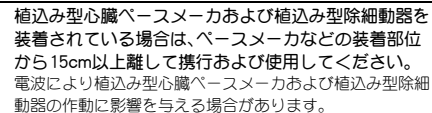

1 指示

指示

自宅療養など医療機関の外で、植込み型心臓ペース メーカおよび植込み型除細動器以外の医用電気機器を 使用される場合には、電波による影響について個別に 医用電気機器メーカなどに確認してください。 電波により医用電気機器の作動に影響を与える場合があり ます。

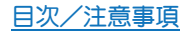

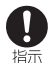

付近に植込み型心臓ペースメーカおよび植込み型除細 動器を装着している方がいる可能性がありますので、 身動きが自由に取れないほど混雑した状況など、15cm 以上離隔距離を確保できない恐れがある場合には、事 前に通信機能が使用できない状態(例:機内モード)に 切り替えるか、または携帯電話の電源をお切りくださ い。電源が自動的に入るアプリをインストールしてい る場合は、設定を解除してから電源を切ってください。 電波により、植込み型心臓ペースメーカおよび植込み型除 細動器が話動作するなどの影響を与える場合があります。

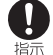

医療機関などでは、以下を守ってください。本端末の電 波により医用電気機器に影響を及ぼす恐れがありま す。

- 手術室・集中治療室(ICU)・冠状動脈疾患監視病室 (CCU)には、本端末を持ち込まないでください。
- 病棟内では、本端末の電源を切ってください。
- ロビーなど、携帯電話の使用を許可された場所で あっても、近くに医用電気機器があるときは本端末 の電源を切ってください。
- 医療機関が個々に使用禁止、持ち込み禁止などの場所を定めている場合は、その医療機関の指示に従ってください。

#### 材質一覧

#### 端末

| 使用箇所                                   | 材質/表面処理                |
|----------------------------------------|------------------------|
| ディスプレイ面                                | 強化ガラス/表面飛散防止<br>シート付き  |
| ディスプレイ面の下部                             | PC樹脂/表面UV塗装            |
| ディスプレイ面の周囲                             | PA樹脂/表面UV塗装            |
| イヤホンマイク端子の周囲                           | PA樹脂/表面UV塗装            |
| 電源キー                                   | PC樹脂/表面UV塗装、不連続<br>蒸着  |
| サイドキー                                  | アルミニウム/アルマイト処<br>理     |
| カメラパネル                                 | アクリル樹脂/裏面印刷            |
| モバイルライト                                | PC樹脂                   |
| microSIMカードスロット                        | SUS/Niメッキ              |
| microSDカードスロット                         | SUS/Niメッキ              |
| microSIMカード/microSDカー<br>ドスロットカバー      | PC樹脂                   |
| microSIMカード/microSDカー<br>ドスロットカバーのパッキン | シリコンゴム                 |
| ディスプレイ面の裏側                             | PA樹脂/表面UV塗装            |
| スピーカーメッシュ                              | PET/裏面シルク印刷            |
| スピーカーメッシュの周囲                           | ボラーラ                   |
| キャビ防水シート                               | PET/裏面シルク印刷            |
| ネジ                                     | 鋼/黒Niメッキ、Niメッキ         |
| 外部接続端子                                 | SUS/Snメッキ、銅合金/金<br>メッキ |
| 外部接続端子の周囲                              | PA樹脂/表面UV塗装            |
| 送話ロ/マイククッション                           | PORON®                 |

#### リアカバー

| 使用箇所    | 材質/表面処理     |
|---------|-------------|
| リアカバー本体 | PC樹脂/表面UV塗装 |

# 取り扱い上のご注意

## 共通のお願い

- SH-M01は防水性能を有しておりますが、本端末内部に浸水させたり、オプション品に水をかけたりしないでください。
- アダプター、microSIMカードは防水性能を有してありません。風 呂場などの湿気の多い場所でのご使用や、雨などがかかること はあやめください。

身に付けている場合、汗による湿気により内部が腐食し故障の原因となります。

調査の結果、これらの水濡れによる故障と判明した場合、保証対象外 となり修理できないことがありますので、あらかじめご3承ください。なあ、保証対象外ですので修理を実施できる場合でも有料修理と なります。

 あ手入れは、乾いた柔らかい布などで拭いてください。
 アルコール、シンナー、ペンジンなどを用いると色があせたり、文字が 薄くなったりすることがありますので、ご使用にならないでください。
 乾いた布などで強く擦ると、ディスプレイに傷がつく場合がありま

乾いに布などで強く捺ると、テイスノレイに傷がつく場合がのります。 す。

ディスプレイに水滴や汚れなどが付着したまま放置すると、シミになることがあります。

- 端子は時々乾いた綿棒などで清掃してください。
   端子ガ汚れていると接触が悪くなり、電源が切れたり充電不十分の原因となったりしますので、端子を乾いた綿棒などで拭いてください。
   また、清掃する際には端子の破損に十分ご注意ください。
- エアコンの吹き出し口の近くに置かないでください。 急激な温度の変化により結露し、内部が腐食し故障の原因となります。
- 無理な力がかからないようにあ取り扱いください。
   故障やけがの原因となります。
  - ズボンやスカートのポケットに入れたまま、しゃガみこんだり椅子 などに座らないでください。特に厚い生地の衣服のときはご注意く ださい。
  - ・ かばんなどに入れるときは、重たいものの下にならないように十分 ご注意ください。
- 本端末のディスプレイを堅いもので擦ったり、傷つけないようご注意ください。
- 対応の各オプション品に添付されている個別の取扱説明書をよくお読みください。
- ・
   お客様の取り扱いの不備による故障と認められたときは、保証の対象外となりますのでご了承ください。

#### 本端末についてのお願い

- タッチパネルの表面を強く押したり、爪やボールペン、ビンなど 先の尖ったもので操作したりしないでください。
   タッチパネルガ破損する原因となります。
- 極端な高温や低温環境、直射日光の当たる場所でのご使用、保管 は避けてください。
- 本端末は温度:5℃~35℃、湿度:45%~85%の範囲でご使用< ださい。
- 一般の電話機やテレビ、ラジオなどをお使いになっている近く で本端末を使用すると、雑音が入るなどの影響を与えることが ありますので、ご注意ください。
- ・
   お客様ご自身で本端末に登録された情報内容は、別にメモを取るなどして保管してくださるようお願いします。
   万が一登録された情報内容が消失してしまうことがあっても、当社としては責任を負いかねますのであらかじめご了承ください。
- 本端末を落としたり、衝撃を与えたりしないでください。
   故障、破損の原因となります。
- 外部接続端子やイヤホンマイク端子に外部接続機器を接続する 際に斜めに差したり、差した状態で引っ張ったりしないでくだ さい。

故障、破損の原因となります。

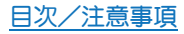

- 端子に指定品以外のものは、取り付けないでください。
   誤動作したり、破損することがあります。
- ●使用中や充電中は本端末や内蔵電池が温かくなることがありますが、異常ではありませんので、そのままご使用ください。
- カメラを直射日光の当たる場所に放置しないでください。
   素子の退色・焼付きを起こす場合があります。
- 通常はmicroSIMカード/microSDカードスロットカバーを閉じ た状態でご使用ください。 ほこり、水などが入り故障の原因となります。
- リアカバーを外したまま使用しないでください。
   内蔵電池や精密部品へ衝撃が加わりやすくなり、故障につながる恐れがあります。リアカバーの交換につきましては、「保証書に記載のお問い合わせ先」までお問い合わせください。
- microSDカードの使用中は本端末の電源を切らないでください。

データの消失・故障の原因となります。

- 本端末に磁気を帯びたものを近づけないでください。
   強い磁気を近づけると誤動作の原因となります。
- 歩行中は、周囲の音が聞こえなくなるほど、音量を上げないでく ださい。

事故の原因となります。

- ◆本端末を手に持って使用するときは、送話□/マイク、受話□、 スピーカーを塞がないようにご注意ください。
- 内蔵電池は消耗品です。 十分に充電しても使用できる時間が極端に短くなったら、交換時期です。 の蔵電池を交換してください。なお、内蔵電池は、お客様自身では 交換できません。内蔵電池の交換については、「保証書に記載のお問い 合わせ先」までお問い合わせください。
- 充電は、適正な周囲温度(5℃~35℃)の場所で行ってください。
- 内蔵電池の使用時間は、使用環境や内蔵電池の劣化度により異なります。
- 内蔵電池の性能や寿命を低下させる原因となりますので、以下の保管をしないようにご注意ください。
  - フル充電状態(充電完了後すぐの状態)での保管
  - 電池残量がない状態(本体の電源が入らないほど消費している状態)での保管

保管に適した電池残量は、目安として電池残量が40パーセント程度の 状態をおすすめします。

本端末の表面にアルミ材を使用しております。アルミは柔らかい素材のため、打痕・擦り傷が残りやすくなっておりますので、ご注意ください。

# アダプターについてのお願い

- 充電は、適正な周囲温度(5℃~35℃)の場所で行ってください。
- 次のような場所では、充電しないでください。
  - 湿気、ほこり、振動の多い場所
  - 一般の電話機やテレビ・ラジオなどの近く
- 充電中、アダプターが温かくなることがありますが、異常ではありません。そのままご使用ください。
- 抜け防止機構のあるコンセントをご使用の場合、そのコンセントの取扱説明書に従ってください。
- 強い衝撃を与えないでください。また、プラグを変形させないでください。

故障の原因となります。

 海外での充電に起因するトラブルについては、当社では責任を 負いかねますのであらかじめご了承ください。

# microSIMカードについてのお願い

- microSIMカードの取り付け/取り外しには、必要以上に力を入れないでください。
- 他のICカードリーダー/ライターなどにmicroSIMカードを挿入して使用した結果として故障した場合は、お客様の責任となりますので、ご注意ください。
- | C部分はいつもきれいな状態でご使用ください。

- お手入れは、乾いた柔らかい布(めがね拭きなど)で拭いてください。
- お客様ご自身で、microSIMカードに登録された情報内容は、別に メモを取るなどして保管してくださるようお願いします。 万が一登録された情報内容が消失してしまうことがあっても、当社と しては責任を負いかねますのであらかじめご3承ください。
- I Cを傷つけたり、不用意に触れたり、ショートさせたりしない でください。 データの消失、故障の原因となります。

microSIMカードを落としたり、衝撃を与えたりしないでくださ

**い。** 故障の原因となります。

- microSIMカードを曲げたり、重いものをのせたりしないでください。
- 故障の原因となります。
- microSIMカードにラベルやシールなどを貼った状態で、本端末 に取り付けないでください。
   故障の原因となります。

# Bluetooth機能を使用する場合のお願い

- 本端末は、Bluetooth機能を使用した通信時のセキュリティとして、Bluetooth標準規格に準拠したセキュリティ機能に対応してありますが、設定内容などによってセキュリティガ十分でない場合があります。Bluetooth機能を使用した通信を行う際にはご注意<ださい。</li>
- Bluetooth機能を使用した通信時にデータや情報の漏洩が発生しましても、責任を負いかねますので、あらかじめご了承ください。
- 周波数帯について

本端末のBluetooth機能が使用する周波数帯は、ホーム画面にア プリシートを表示▶[設定]▶[端末情報]▶[認証]で確認できま す。ラベルの見かたは次のとおりです。

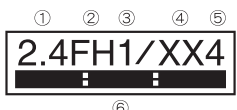

- ① 2.4:2400MHz帯を使用する無線設備を表します。
- ② FH:変調方式がFH-SS方式であることを示します。
- ③ 1:想定される与干渉距離が10m以下であることを示します。
- ④ XX:変調方式がその他の方式であることを示します。
- ⑤ 4:想定される与干渉距離が40m以下であることを示します。
- Bluetooth機器使用上の注意事項

本端末の使用周波数帯では、電子レンジなどの家電製品や産業・ 科学・医療用機器のほか、工場の製造ラインなどで使用される免 許を要する移動体識別用構内無線局、免許を要しない特定小電 力無線局、アマチュア無線局など(以下「他の無線局」と略しま す)が運用されています。

- 1. 本端末を使用する前に、近くで「他の無線局」が運用されていないことを確認してください。
- 万が一、本端末と「他の無線局」との間に電波干渉が発生した 場合には、速やかに使用場所を変えるか、「電源を切る」など電 波干渉を避けてください。
- 3. その他、ご不明な点につきましては、「保証書に記載のお問い 合わせ先」までお問い合わせください。

# 無線LAN(WLAN)についてのお願い

- 無線LAN(WLAN)は、電波を利用して情報のやり取りを行うため、電波の届く範囲であれば自由にLAN接続できる利点があります。その反面、セキュリティの設定を行っていないときは、悪意ある第三者に通信内容を盗み見られたり、不正に侵入されたりする可能性があります。お客様の判断と責任において、セキュリティの設定を行い、使用することを推奨します。
- 無線LANについて

電気製品・AV・OA機器などの磁気を帯びているところや電磁波が発生しているところで使用しないでください。

- 磁気や電気雑音の影響を受けると雑音が大きくなったり、通信ができなくなったりすることがあります(特に電子レンジ使用時には影響を受けることがあります)。
- テレビ、ラジオなどに近いと受信障害の原因となったり、テレビ画面が乱れたりすることがあります。
- ・近くに複数の無線LANアクセスポイントが存在し、同じチャネルを 使用していると、正しく検索できない場合があります。
- 周波数帯について

WLAN搭載機器が使用する周波数帯は、ホーム画面にアプリ シートを表示▶[設定]▶[端末情報]▶[認証]で確認できます。 ラベルの見かたは次のとおりです。

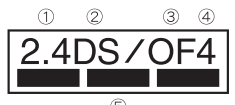

① 2.4:2400MHz帯を使用する無線設備を表します。

- ② DS:変調方式がDS-SS方式であることを示します。
- ③ OF:変調方式がOFDM方式であることを示します。
- ④ 4:想定される与干渉距離が40m以下であることを示します。
- ⑤ 2400MHz~2483.5MHzの全帯域を使用し、 かつ移動体識別装置の帯域を回避可能であることを意味します。 本端末の無線LANで設定できるチャネルは1~13です。これ以外の チャネルのアクセスポイントには接続できませんので、ご注意ください。

利用可能なチャネルは国により異なります。

航空機内の使用は、事前に各航空会社へご確認ください。

- 2.4GHz機器使用上の注意事項 WLAN搭載機器の使用周波数帯では、電子レンジなどの家電製品や産業・科学・医療用機器のほか工場の製造ラインなどで使用されている移動体識別用の構内無線局(免許を要する無線局)ならびにアマチュア無線局(免許を要する無線局)が運用されています。
  - この機器を使用する前に、近くで移動体識別用の構内無線局 あよび特定小電力無線局ならびにアマチュア無線局が運用さ
  - れていないことを確認してください。 2. 万が一、この機器から移動体識別用の構内無線局に対して有 害な電波干渉の事例が発生した場合には、速やかに使用周波 数を変更するかご利用を中断していただいた上で、「保証書に 記載のお問い合わせ先」までお問い合わせいただき、混信回避 のための処置など(例えば、パーティションの設置など)につ いてご相談ください。
  - 3. その他、この機器から移動体識別用の特定小電力無線局ある いはアマチュア無線局に対して電波干渉の事例が発生した場 合など何かお困りのことが起きたときは、「保証書に記載のあ 問い合わせ先」までお問い合わせください。

● 5 GHz機器使用上の注意事項
 5 GHzの周波数帯においては、5.2GHz/5.3GHz/5.6GHz帯
 (W52/W53/W56)の3種類の帯域を使用することができます。

- ・W52(5.2GHz帯/36、40、44、48ch)
- ・W53(5.3GHz帯/52、56、60、64ch)

 W56 (5.6GHz帯 / 100、104、108、112、116、120、124、128、 132、136、140ch)

5.2GHz/5.3GHz帯無線LAN(W52/W53)の屋外使用は電波法 で禁止されています。

#### 注意

- 改造された本端末は絶対に使用しないでください。改造した機器を使用した場合は電波法/電気通信事業法に抵触します。本端末は、電波法に基づく特定無線設備の技術基準適合証明等に関する規則、あよび電気通信事業法に基づく端末機器の技術基準適合証明を留けったあり、その証として「技適マーク金」が本端末の電子銘板に表示されております。電子銘板は、本端末で次の手順でご確認いただけます。ホーム画面にアブリシートを表示▶[設定]▶[端末侍報]▶[認証]本端末のネジを外して内部の改造を行った場合、技術基準適合証明などが無効となります。技術基準適合証明などが無効となった状態で使用すると、電波法および電気通信事業法に抵触しますので、絶対に使用されないようにお願いいたします。
- 自動車などを運転中の使用にはご注意ください。 運転中に携帯電話を手で保持しての使用は罰則の対象となります。 ただし、傷病者の救護または公共の安全の維持など、やむを得ない場 合は対象外となります。
- 基本ソフトウェアを不正に変更しないでください。
   ソフトウェアの改造とみなし故障修理をお断りする場合があります。
- 市販のmicroUSB接続ケーブルでパソコンと接続する場合は使用を禁止された区域などでは行わないようご注意ください。
   自動的に電源ガ入る場合があります。

# 内蔵電池の交換について

内蔵電池は消耗品です。充放電を繰り返すうちに劣化し、使用時間 が極端に短くなります。

内蔵電池の劣化は、使用状況や動作環境によって異なりますが、満 充電にしても極端に使用時間が短くなったときは、新しい内蔵電池 と交換する必要があります。

本端末の内蔵電池はお客様自身では交換できませんので、「保証書 に記載のお問い合わせ先」へご連絡いただき、内蔵電池の交換を依 頼してください(有償)。

# リサイクルについて

本端末に使用していますリチウムイオン電池はリサイクル可能な 有益な資源です。リサイクルにご協力をお願いします。 リサイクルについては「保証書に記載のお問い合わせ先」まで、ご相 談ください。

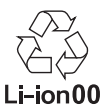

#### ■本製品を廃棄するときは

- 各自治体の廃棄ルールに従っていただきますようお願いします。
   自治体によって規則が異なりますので、お客様がお住まいの各自 治体にご確認ください。
- プライバシー保護のため、事前にオールリセットを行って、シス テムメモリ内のすべてのデータを消去してください(℃アP.55 「オールリセット」)。

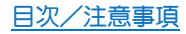

# 防水性能

SH-M01は, microSIMカード/microSDカードスロットカバーを しっかりと閉じ、リアカバーを取り付けた状態でIPX5<sup>※1</sup>、IPX7<sup>※2</sup> の防水性能を有しています。

- ※1 IPX5とは、内径6.3mmの注水ノズルを使用し、約3mの距離か ら12.5リットル/分の水を最低3分間注水する条件であらゆ ろ方向から噴流を当てても、電話機としての機能を有する? とを意味します。
- ※2 IPX7とは、常温で水道水、かつ静水の水深1mのところに SH-M01を静かに沈め、約30分間放置後に取り出したときに 電話機としての機能を有することを意味します。

# SH-M01が有する防水性能でできること

- 雨の中で傘をささずに通話ができます(1時間の雨量が20mm程 度)。
- ●汚れを洗い流すことができます。洗うときは、やや弱めの水流(6) リットル/分以下、常温(5℃~35℃)の水道水)で蛇口やシャ ワーから約10cm離して洗います。microSIMカード/microSD カードスロットカバーをしっかりと閉じ、リアカバーを取り付け た状態で、ブラシやスポンジなどは使用せず手で洗ってくださ い。洗ったあとは、水抜きをしてから使用してください(GPP.11 「水に濡れたときの水抜きについて」)。
- プールサイドで使用できます。ただし、プールの水をかけたり、 プールの水に浸けたりしないでください。

# ご利用にあたって

#### 防水性能を維持するために、必ず次の点を確認してください。

- microSIMカード/microSDカードスロットカバー、リアカバーを しっかりと閉じてください。開閉するときは、ゴムパッキンに無 理な力を加えないように注意してください。
- microSIMカード/microSDカードスロットカバー、リアカバーガ 浮いていないように完全に閉じたことを確認してください。
- 防水性能を維持するため、microSIMカード/microSDカードス ロットカバー、リアカバーはしっかり閉じる構造となっておりま す。無理に開けようとすると爪や指などを傷つける可能性があり ますので、ご注意ください。
- microSIMカード/microSDカードスロットカバーの開閉. リアカ バーの取り付け/取り外しについては@P.13「microSIMカー ド I. P. 12 「リアカバー 」
- ●防水性能を維持するため、異常の有無にかかわらず2年に1 回、部品の交換をおすすめします。部品の交換は端末をお預か りして有料にて承ります。部品の交換については「保証書に記 載のお問い合わせ先」までご連絡ください。

#### 注意事項

- ●手が濡れているときや端末に水滴がついているときには、リアカ バーの取り付け/取り外し、microSIMカード/microSDカードス ロットカバーの開閉はしないでください。
- microSIMカード/microSDカードスロットカバー、リアカバーは しっかりと閉じてください。接触面に微細なゴミ(髪の毛1本、砂 粒1つ、微細な繊維など)が挟まると、浸水の原因となります。
- microSIMカード/microSDカードスロットカバー、リアカバーガ 開いている状態で水などの液体がかかった場合、内部に液体が入 り、感電や故障の原因となります。そのまま使用せずに電源を切 り、「保証書に記載のお問い合わせ先」までご連絡ください。

- ●microSIMカード/microSDカードスロットカバーと本体の接触 面のゴムパッキンは防水性能を維持する上で重要な役割を担っ ています。はガレたり傷つけたりしないでください。また、ゴミガ 付着しないようにしてください。 ゴムパッキンが傷ついたり、変形したりした場合は、「保証書に記 載のお問い合わせ先ほでお問い合わせください。
- microSIMカード/microSDカードスロットカバーのすき間に、先 の坐ったものを差し込まないでください。ゴムパッキンガ傷つ き、浸水の原因となります。
- リアカバーが破損した場合は破損箇所から内部に水が入り、感雷 や電池の腐食などの故障の原因となります。そのまま使用せずに 電源を切り、「保証書に記載のお問い合わせ先」までお問い合わせ ください。
- ●水中で端末を使用(キー操作を含む)しないでください。故障の原 因となります。
- ●規定以上の強い水流(6リットル/分を超える)を直接当てないで ください。SH-M01はIPX5の防水性能を有しておりますが、故障 の原因となります。
- 常温(5℃~35℃)の水以外の液体をかけたり、浸けたりしない でください。常温の水以外の液体をかけたり、浸けたりした場合 は、そのまま使用せず、常温の水で洗ってください。
- 洗濯機などで洗わないでください。
- 結露防止のため、寒い場所から暖かい場所へ移動するときは端末 が常温になってから持ち込んでください。
- 温泉やせっけん、洗剤、入浴剤の入った水には絶対に浸けないで ください。
- ●熱湯に浸けたり、サウナで使用したり、温風(ドライヤーなど)を 当てたりしないでください。
- 海水には浸けないでください。
- 砂/泥の上に直接置かないでください。
- ●濡れたまま放置しないでください。寒冷地で凍結するなど、故障 の原因となります。
- ●端末は水に浮きません。
- ●落下させないでください。傷の発生などにより防水性能の劣化を 招くことがあります。
- 送話ロ/マイク、受話ロ、スピーカー、イヤホンマイク端子に水滴 を残さないでください。通話不良となる恐れがあります。
- 送話ロ/マイク、受話ロ、スピーカー、外部接続端子、イヤホンマ イク端子などを尖ったものでつつかないでください。
- ●端末ガ水に濡れた状態でイヤホンマイクを挿さないでください。 故障の原因となります。
- オプション品は防水性能を有しておりません。風呂場、シャワー 室、台所、洗面所などの水周りでは使用しないでください。

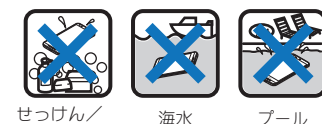

せっけん/ 洗剤/入浴剤 プール

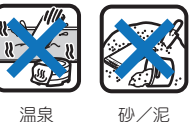

砂/泥

●実際の使用にあたって、すべての状況での動作を保証するもの ではありません。また、調査の結果、お客様の取り扱いの不備に よる故障と判明した場合、保証の対象外となります。

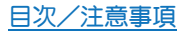

# 水に濡れたときの水抜きについて

端末を水に濡らした場合、拭き取れなかった水があとから漏れてく る場合がありますので、次の手順で水抜きを行ってください。

- 1 端末表面の水分を乾いた清潔な布などでよく拭き 取る
  - ストラップを付けている場合は、ストラップも十分乾かして ください。

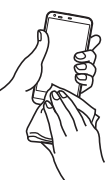

2 端末をしっかりと持ち、20回程度水滴が飛ばなくなるまで振る

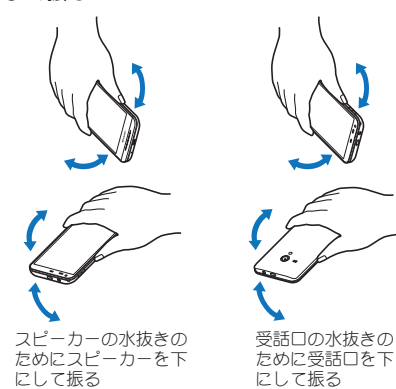

- 3 送話ロ/マイク、受話ロ、スピーカー、キー、外部接 続端子、イヤホンマイク端子、ストラップ取り付け ロなどのすき間に溜まった水は、乾いた清潔な布な どに端末を軽く押し当てて拭き取る
  - 各部の穴に水が溜まっていることがありますので、開口部に 布などを当て、軽くたたいて水を出してください。

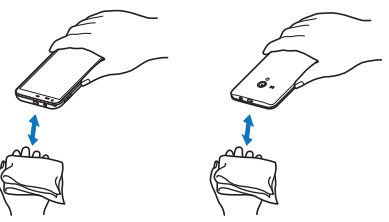

- 4 端末から出てきた水分を乾いた清潔な布などで十 分に拭き取り、しばらく自然乾燥させる
  - 水を拭き取ったあとに本体内部に水滴が残っている場合は、 水が染み出ることがあります。
  - 水が抜けない場合は音が聞こえづらいことがありますので、 再度布などを当て、軽くたたいて水を出してください。

# 充電のとき

オプション品は防水性能を有していません。充電時、および充電後 には、必ず次の点を確認してください。

 端末が濡れていないか確認してください。濡れている場合や水に 濡れたあとは、よく水抜きをして乾いた清潔な布などで拭き取っ てください。

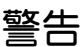

端末が濡れている状態では、microUSBプラグを絶対に接続しないでください。

- ●端末は防水性能を有しておりますが、濡れた状態でmicroUSB プラグを挿入すると、端末やmicroUSBプラグに付着した水分 や異物などにより、充電ショートによる異常発熱、故障、火災、 やけどの原因となります。
- ●濡れた手でACアダプター(別売)に触れないでください。感電の原因となります。
- ACアダプターは、水のかからない状態で使用してください。風 呂場、シャワー室、台所、洗面所などの水周りで使用しないでく ださい。火災や感電の原因となります。

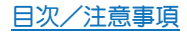

# 「使用前の確認と設定

# 各部の名称と機能

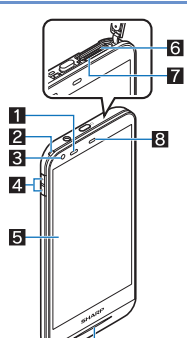

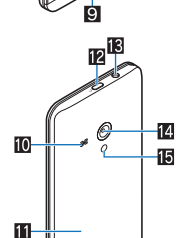

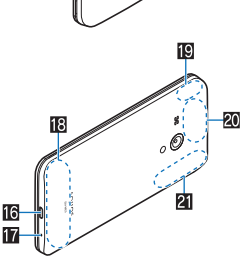

#### ストラップの取り付けかたについて

ストラップを取り付ける場合は、リアカバーを取り外してから、 ストラップ取り付け口にストラップを通し、中のフックにスト ラップを掛けてリアカバーを取り付けてください。

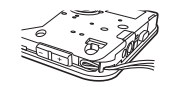

■ 近接センサー/明るさセンサー※1

- ●近接センサーは、通話中に顔の接近を感知して、タッチパネル の誤動作を防ぎます。
- ●明るさセンサーは、周りの明るさを検知して、バックライトの 明るさを調整します。
- 2 ストラップ取り付け口
- 3 インカメラ
- 4 ./.:音量UP/DOWNキー
- ●各種機能で音量を調節します。
- 5 ディスプレイ/タッチパネル
- 6 microSIMカードスロット\*2

- $7 \text{ microSD} \pi F \pi \Pi w F^{*2}$
- 8 受話口
- Q 着信/充電イルミ 10 スピーカー
- - 着信音や音楽などがここから聞こえます。 ●ハンブフリー通話中は相手の声がここから聞こえます。
- **ロ**リアカバー
- 12 (つ)(の):雷源キー
  - 電源を入れる/切るときなどに利用します。
  - ●ディスプレイの表示/非表示を切り替えます。
- 18イヤホンマイク端子
- 12 アウトカメラ
- 個モバイルライト
- 169 外部接続端子
- 送話□/マイク
- 18 内蔵アンテナ※3
- I Wi-Fi / Bluetoothアンテナ<sup>※3</sup>
- ⑦ワンヤグアンテナ\*3
- ☑ GPSアンテナ※3 / 内蔵サブアンテナ※3
- ※1 センサー部分を手で覆ったり、シールなどを貼らないでくだ さい、センサーが正常に動作しないことがあります。
- ※2 リアカバーを外した内側に搭載されています。
- ※3 アンテナは本体に内蔵されています。アンテナ付近を手で覆 うと品質に影響をおよぼす場合があります。

#### イヤホンマイク端子について

 対応するイヤホンマイクについては次のサイトをご覧くださ  $\left| \cdot \right\rangle_{a}$ 

http://k-tai.sharp.co.jp/support/other/shm01/ peripherals.html#!/earphone\_support

# リアカバー

#### ■取り外しかた

1 端末を両手でしっかりと持ち、端末の凹部に指先を かけて少し開ける

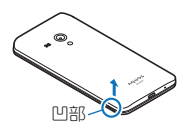

9 指先を矢印の方向にスライドさせてツメを外す

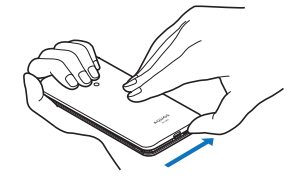

3 上方向に取り外す

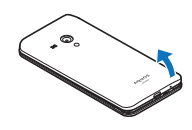

#### ■取り付けかた

- 1 リアカバーの向きを確認して電源キーに合わせる ように端末の上部から装着し、リアカバーの周囲 (斜線部)をしっかりと押して取り付ける
  - リアカバーと端末にすき間がないことを確認してください。

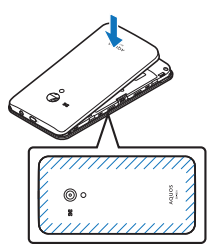

- リアカバーを外したまま使用しないでください。
- リアカバーはしっかりと取り付けてください。不十分だとリア カバーガ外れ、防水性能が損なわれ、浸水の原因となります。
- リアカバーは無理に取り付けようとしたり、取り外そうとした りすると破損する恐れがあります。無理な力を加えないように してください。

# microSIMカード

microSIMカードは、お客様の電話番号などの情報が記憶されているICカードです。

- ●日本国内では、通話可能なmicroSIMカードを取り付けないと緊 急通報番号(110番、119番、118番)に発信できません。
- microSIMカードには、PINコードという暗証番号があります (20 P.54「PINコード」)。
- microSIMカードの取り付け/取り外しは、電源を切って、背面を 上向きにし、リアカバーを取り外してから行ってください
   (27 P.12「取り外しかた」)。端末は手でしっかり持ってください。
   取り付け/取り外しが終わったら、リアカバーを取り付けてください(27 P.13「取り付けかた」)。

#### ■取り付けかた

- 1 microSIMカード/microSDカードスロットカバー を開く
  - ミゾに指先をかけて、開けてください。

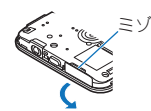

#### 2 microSIMカードのIC(金色)面を下に向けて、 microSIMカードスロットにゆっくりと挿入する

•「カチッ」と音がするまで、ゆっくりと押し込んでください。

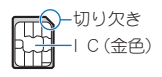

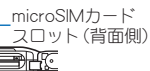

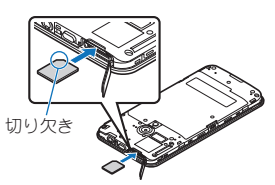

 microSIMカードが傾いを状態や、表裏が逆の状態で無理に挿 し込まないでください。microSIMカードスロットが破損する ことがあります。

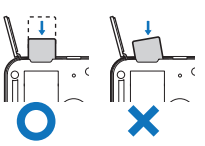

- 3 microSIMカード/microSDカードスロットカバー を閉じる
  - microSIMカード/microSDカードスロットカバーの付根部 を収納し(■)、端末とカバーにすき間が生じないように合わ せ、矢印の方向に押して閉じてください(2)。

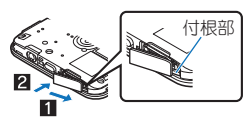

#### ■取り外しかた

1 microSIMカード/microSDカードスロットカバー を開く

#### 2 microSIMカードを軽く押し込む(■)

「カチッ」と音がするまで押し込んでください。microSIMカードが手前に飛び出します。

#### 3 microSIMカードを取り外す(2)

 ゆっくりとまっすぐに取り外してください。microSIMカード を落とさないようにご注意ください。

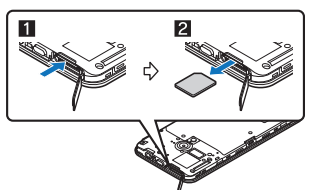

- 4 microSIMカード/microSDカードスロットカバー を閉じる
- microSIMカードを取り扱うときは、IC(金色)に触れたり傷つ けたりしないようにご注意ください。また、無理に取り付けよ うとしたり、取り外そうとするとmicroSIMカードが破損する恐 れがありますので、ご注意ください。
- microSIMカードの詳しい取り扱いについては、microSIMカードの取扱説明書などを参照してください。
- 取り外したmicroSIMカードは、なくさないようにご注意ください。

# 充電

お買い上げ時は、内蔵電池は十分に充電されていません。必ず充電 してからご使用ください。

#### ■ 充電時のご注意

- 充電時間の目安については ☞ P.70「主な仕様」
- ●端末の電源を入れておいても充電できます(充電中は電池マーク に[∮]が重なって表示されます)。
- 電源を入れたまま長時間充電しないでください。充電完了後、端 末の電源が入っていると内蔵電池の充電量が減少します。
   このような場合、ACアダプター(別売)は再び充電を行います。ただし、ACアダプターから端末を取り外す時期により、内蔵電池の 充電量が少ない、短時間しか使えない、などの現象が起こることがあります。
- ●充電完了後でも、端末を長時間放置している場合は電池残量が減少している場合があります。
- 電池が切れた状態で充電開始時に、充電イルミガすぐに点灯しない場合がありますが、充電は始まっています。
- ●電池切れの表示がされたあと、電源が入らない場合は、しばらく 充電してください。
- 充電中に充電イルミガ赤色で点灯していても、電源を入れることができない場合があります。このときは、しばらく充電してから電源を入れてください。
- 電池残量が十分ある状態で、頻繁に充電を繰り返すと、電池の寿 命が短くなる場合がありますので、ある程度使用してから(電池 残量が減ってからなど)充電することをおすすめします。
- ●電池温度が高くなった場合、充電完了前でも自動的に充電を停止 する場合があります。充電ができる温度になると自動的に充電を 再開します。

#### 十分に充電したときの利用可能時間(目安)

| 連続通話時間 | 3G                      |
|--------|-------------------------|
|        | 約700分                   |
| 連続待受時間 | 3G                      |
|        | 静止時:約560時間(優先ネットワークタイプ: |
|        | LTE/3G)                 |
|        | LTE                     |
|        | 静止時:約450時間(優先ネットワークタイプ: |
|        | LTE/3G)                 |
| ワンセグ視聴 | 約480分                   |
| 時間     |                         |

●利用可能時間について詳しくは27P.70「主な仕様」

## ACアダプターで充電

# [必ず利用するACアダプターの取扱説明書を参照してください]

- 次の操作はACアダプター SHAC01(別売)を使用して説明しています。
- 1 ACアダプターのmicroUSBプラグを、「B」の刻印面 を下にして端末の外部接続端子に水平に差し込む
  - microUSBプラグの向き(表裏)をよく確分め、水平に差し込んでください。

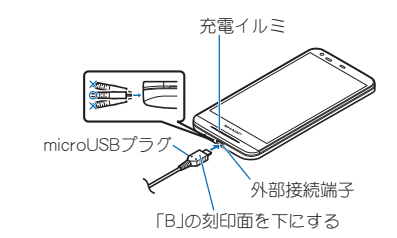

- 2 ACアダプターの電源プラグを起こし、コンセント に差し込むと、充電イルミが点灯して、充電が開始 する
  - プラグを起こす際は、プラグの凹部に親指をのせて、矢印の 方向に起こしてください。

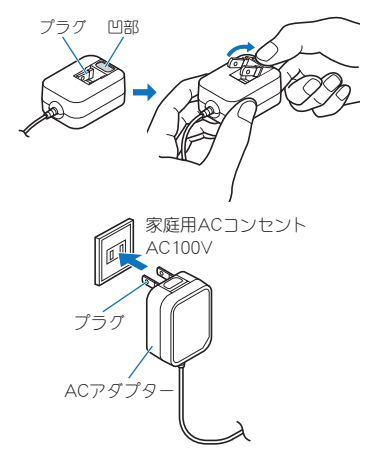

- 3 充電が完了すると、充電イルミが消灯する
- 4 ACアダプターの電源プラグをコンセントから抜く
- 5 ACアダプターのmicroUSBプラグを外部接続端子 から水平に抜く

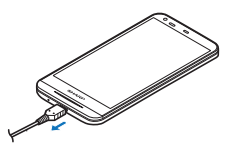

- 無理に差し込んだり抜いたりすると、外部接続端子やmicroUSB プラグガ破損や故障する場合がありますので、ご注意ください。
- AC100Vから240V対応のACアダプターを海外で使用する場合は、渡航先に適合した変換プラグアダプターが必要です。なお、海外旅行用の変圧器を使用しての充電は行わないでください。

#### microUSB接続ケーブルで充電

端末の電源が入っているときに、端末とパソコンを市販の microUSB接続ケーブルで接続すると、端末を充電することができ ます。

● パソコンとの接続方法については ☎ P.63 「端末とパソコンの接続方法」

# 電源を入れる/切る

#### ■ 電源を入れる

#### 1 (1) (2秒以上)

- はじめて端末の電源を入れたときに初期設定を行って<ださい(☞P.20「初期設定」)。</li>
- ●端末の電源を入れると、microSDカードの着脱に関しての注意 事項が毎回表示されます。

#### ■ 電源を切る

1 (1)(1秒以上) ▶ [電源を切る] ▶ [OK]

#### ■強制的に電源を切る

画面が動かなくなったり、電源が切れなくなったりした場合に、強制的に端末の電源を切ることができます。

#### 1 (1) (18 秒以上)

バイブレータが動作したあとに手を離すと、電源が切れます。

#### ■ ディスプレイの表示/非表示

○(0)を押したときや端末を一定時間使用しなかったときは、 ディスプレイの表示が消えます。

ディスプレイが消えているときに **()** ゆを押すと、ディスプレイ が表示されます。

## ウェルカムシート(ロック画面)の操作

電源を入れたときやディスプレイを表示させたときはウェルカム シート(ロック画面)が表示され、タッチパネルがロックされていま す。

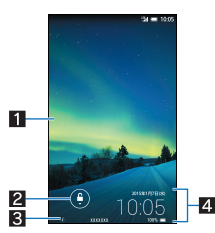

#### 1 壁紙

- ●ウェルカムシート壁紙を【静止画】に設定している場合、複数の静止画を登録していると、左右にフリックすることで壁紙を切り替えることができます。
  - 「ウェルカムシート壁紙」には最大5枚まで静止画を登録できます。
- 2 ロック解除/ショートカット表示
  - [尊]を下にスライドすると、ロックガ解除されます。また、[尊]
     をタッチするとショートカットなどが表示されます。
- 3 所有者情報
  - ●ロックとセキュリティで「所有者情報」を設定している場合に [&]をタッチすると、所有者情報が表示されます。
- 4 インフォエリア
  - ●左右にフリックすると、天気、ウィジェット、日時などに表示を切り替えます。また、「ウィジェット追加」表示中に[+]を タッチすると、表示するウィジェットを追加できます。ウィ ジェットをロングタッチすると、ウィジェットの並べ替えや 削除ができます。

#### ■ ウェルカムシート設定

ウェルカムシート(ロック画面)に表示する壁紙やショートカット、 インフォエリアなどを設定することができます。

- 1 ウェルカムシート(ロック画面)で[◎]
- 2 [ウェルカムシート設定]
  - ウェルカムシート壁紙:ウェルカムシート(ロック画面)の画 像を設定します。
  - ショートカット:ウェルカムシート(ロック画面)から起動するショートカットを設定します。
  - インフォエリア:インフォエリアに天気を表示することができます。
  - ウェルカムシート点灯時間:ウェルカムシート(ロック画面)
     の点灯時間を設定します。

#### ■ ウェルカムシート(ロック画面)の操作

- ●マナーモード設定/解除:□(2秒以上)
- モバイルライト点灯/消灯:□(2秒以上)
- 画面のロックを[スライドまたはタッチ]に設定している場合、 ロックを解除せずにステータスパネルを表示できます。

#### モバイルライトについて

- モバイルライトは点灯後、約30秒経過すると自動的に消灯します。
- ウィジェットの追加について
- あらかじめ[ウィジェットの有効化]を有効にしておいてください(☞P.53「ロックとセキュリティ」)。
- 画面のロックを[スライドまたはタッチ]以外に設定している場合、[+]をタッチしたあとにロックを解除してください。

# 基本操作

# タッチパネルの操作

ディスプレイ(タッチパネル)を使用するための操作について説明 します。

●利用中の機能や画面によって操作は異なります。

#### タッチパネル利用時のご注意

- ・タッチバネルは指で軽く触れるように設計されています。指で 強く押したり、先が尖ったもの(爪/ボールペン/ピンなど)を 押し付けたりしないでください。
- ●次の場合はタッチパネルに触れても動作しないことがあります。また、誤動作の原因となりますのでご注意ください。
  - 手袋をしたままでの操作
  - ■爪の先での操作
  - ■異物を操作面に乗せたままでの操作
  - 保護シートやシールなどを貼っての操作
  - タッチパネルが濡れたままでの操作
  - 指が汗や水などで濡れた状態での操作
- 確認画面などの表示中に、確認画面やステータスバー以外を タッチすると操作が中止されることがあります。

#### ■ タッチ

画面に表示されるキーや項目に触れて指を離すと、選択・決定を行います。

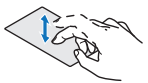

#### ■ ロングタッチ

利用中の機能や画面によっては、タッチパネルに触れたままにする とメニューガ表示されることがあります。

#### ■スライド/ドラッグ

タッチパネルに触れたまま指を動かすと、画面をスクロールした り、アイコンやウィジェットなどを目的の位置まで移動したりでき ます。

また、メニューや項目に間違って触れたときにメニューや項目から 離れるように指を動かすと、選択を中止できます。

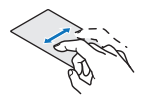

#### ■ フリック

ホーム画面などでタッチパネルをはらうように指を動かすと、ページの切り替えができます。

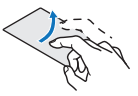

#### ■ ピンチアウト/ピンチイン

利用中の機能や画面によっては、2本の指でタッチパネルに触れ、 2本の指の間を広げる(ピンチアウト)/狭める(ピンチイン)よう に指を動かすと、画面の拡大/縮小などができます。

# Que

#### 機能利用中の操作

#### ナビゲーションキー

画面下部に表示されるナビゲーションキーを使って基本的な操作 を行うことができます。

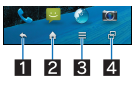

- 1 ▲ / ▼:戻るキー/閉じるキー
  - 1つ前の画面に戻します。
  - +-ボードを閉じます。
- 2 \Lambda:ホームキー
- ホーム画面を表示します。
- 3 =: x==-+-
  - ●利用できる機能(メニュー)を表示します。
- 4 回:アプリ使用履歴キー
  - クイックランチャーやアプリ使用履歴を表示します(☞P.26 「クイックランチャー」、P.27「アプリ使用履歴」)。

#### ■ アシスト機能の利用

アシスト機能に対応したアプリをすばやく起動することができま す。

#### 1 いずれかのナビゲーションキーを上にスライド▶ [Google]までスライド

 アシスト機能に対応したアプリをインストールすると、起動 するアプリを変更できます。

#### ■メニューを呼び出す

[目]や[]をタッチしたり、画面をロングタッチしたりすると、その画面で利用できる機能(メニュー)が表示されます。

#### 例: コンテンツマネージャー画面

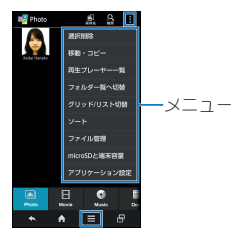

#### ■ 設定の切替

設定項目の横にチェックボックスが表示されているときは、チェッ クボックスをタッチすることで設定の有効/無効や[ON]/[OFF] を切り替えることができます。

#### 例:サウンド・イルミ画面、アラーム画面

● [☑]は有効、[□]は無効の状態です。

| 🔵 7 <del>5</del> | -14 III | à 1               |
|------------------|---------|-------------------|
| 06:55<br>12.81   |         | 98 <sup>(N)</sup> |
| 00:00<br>79-52   | 10      | OFF               |
| 00:00<br>79-53   | 10      | OFF               |
|                  | +       |                   |
|                  |         |                   |
|                  |         |                   |
|                  |         |                   |
| 4                | B 0     | 0                 |

#### ■縦/横表示

端末を傾けたときに画面の表示が切り替わります。

- ●表示中の画面によっては、端末の向きを変えても、縦/横表示が 切り替わらない場合があります。
- ●端末が地面に対して水平に近い状態で向きを変えても、縦/横表示は切り替わりません。
- ●音やバイブレータが動作しているときは、切り替えが正しく行われない場合があります。
- 画面が点灯した直後や電源を入れた直後は、縦横が正しく表示されない場合があります。
- 自動的に切り替わらないように設定することもできます (27 P.50 「ディスプレイ」)。
- ●縦表示から横表示にした場合、アプリによっては全画面表示されることがあります。

#### スクリーンショットの撮影

○ (ゆ) + ①を1秒以上押すと、表示中の画面を本体メモリに保存できます。

- 撮影時にシャッター音が鳴ります。
- ●保存したスクリーンショットはアルバムなどで確認することが できます。
- ワンセグや電子書籍の表示中などは保存できません。
- アプリによっては全部または一部が保存できない場合があります。

# Sweep ON / Shake OFF

#### Sweep ON

ディスプレイの表示が消えているときにタッチパネルを指でスラ イドすると、ディスプレイを表示することができます。

- モーションによる画面ON/OFFの[Sweep ON]を有効にしておいてください(☎P.50「ディスプレイ」)。
- 手や物などによって近接センサーガ覆われた場合、ディスプレイは表示されますガ誤動作防止のためタッチ操作はできません。また、端末の設定にかかわらずディスプレイの表示ガ消える場合があります。

#### Shake OFF

端末を左右に振ると、ディスプレイの表示を消すことができます。 ●モーションによる画面ON/OFFの[Shake OFF]を有効にしてお いてください(CFPC0)ディスプレイ I)。

## 端末内やサイトの情報の検索

#### 1 ホーム画面にアプリシートを表示 ▶ [Google]

- Google Now<sup>™</sup>の確認画面が表示された場合は内容を確認し、画面の指示に従って操作してください。
- クイック検索ボックスが表示されます。

#### 2 キーワードを入力

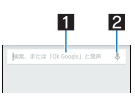

#### 1 検索ボックス

- 検索するキーワードを入力します。
- キーワードを入力すると、入力した文字から始まるアプリやデータなどを検索し、一覧表示します。

#### 2 音声検索切替

#### 6 3 6 6 7 8 7 8 8</lit

- 検索結果がアプリの場合は対応するアプリが起動します。
- [画像] などが表示された場合は、ジャンルを選択して検索す ることができます。
- 検索結果にキーボードが重なって表示される場合は[▼]を タッチしてキーボードを閉じてください。

#### ■ 検索設定

#### 1 クイック検索ボックスで[■] ▶ [設定]

#### 2 項目を選ぶ

- ■端末内検索:検索する対象の範囲を設定します。
- 音声:音声入力について設定します。
- アカウントとプライバシー:履歴や位置情報などのアカウントやプライバシーについて設定します。

文字入力

# キーボードの見かた

● 次の2種類のキーボードを利用できます。

| QWERTYキー<br>ボード | 文字入力キーをタッチすると表示されてい<br>る文字を入力できます。ローマ字で文字を<br>入力します。                                                                                        |
|-----------------|----------------------------------------------------------------------------------------------------|
| 12キーボード         | <ul> <li>1つの文字入力キーに複数の文字が割り当</li> <li>てられています。文字入力キーをタッチす</li> <li>るたびに文字が切り替わります。</li> <li>● 文字入力キーを上下左右にフリックして、文字を入力することもできます。</li> </ul> |

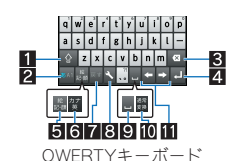

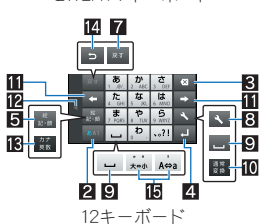

※各キーは設定や状況に応じて表示が切り替わります。

#### 1シフトキー

- ◆大文字/小文字を切り替えるときなどにタッチします。

  ●【図】が表示されているときは小文字が入力されます。【■】が表示されているときは人文字が入力されます。【■】が表示されているときは大文字が入力されます。
  ■」が表示されているときは大文字が入力されます。
- ・大文字/小文字を切り替えると、キーボードで入力できる記 号も変わります。
- 2入力モード切替キー
  - 入力モードを変更するときにタッチします。
    - ・タッチすると、半角英字→半角数字→ひらがな漢字の順に、
       入力モードが切り替わります。各入力モードで設定したキーボードが表示されます。
    - 入力モード切替キーを右にスライドしても入力モードを切り替えることができます。

#### 3 削除キー

- 文字削除キー動作で設定した方向の文字を消します。
- 4 エンターキー
  - ●改行します。
  - ●入力した文字を確定します。
  - ●検索ボックスなどの入力欄に入力した内容を実行します。
  - 次の入力欄に移動します。
  - ●ロングタッチすると、キーボードを閉じます。
- 5 記号キー
  - 絵文字/記号/顔文字リストを表示します。
  - アプリによっては、入力できないものがあります。
  - ●右にスライドすると連携・引用アプリー覧が表示されます。
- 6 カナ英キー
  - ●入力した文字のカタカナ、タッチしたキーに割り当てられた 英字や記号の通常変換候補(カナ英字変換候補)を表示します。
  - ●右にスライドすると連携・引用アプリー覧が表示されます。

#### 7 戻すキー

- 直前に行った操作を取り消します。
- 8 設定キー
  - ●設定メニューを表示します。
- 9 スペースキー
- スペースを入力します。
- 10通常変換キー
  - ●入力した文字を通常変換します。
- 1 カーソルキー
  - カーソルを移動したり、変換する文字の区切りを変更したり できます。
- 12 配置移動
  - ●[◀]/[▶]をタッチするとキーボードや変換候補欄などを左 右に移動します。
- 🛚 カナ英数キー
  - 入力した文字のカタカナ、タッチしたキーに割り当てられた 英数字や記号の通常変換候補(カナ英数変換候補)を表示しま す。
  - ●右にスライドすると連携・引用アプリー覧が表示されます。
- 逆トグルキー
  - 同じキーに割り当てられた文字を通常とは逆の順序で表示します。
- 旧文字切替キー
  - ●大文字/小文字を切り替えるときにタッチします。
  - 濁点/半濁点を付けるときにタッチします。

#### ■ キーボードの切替

#### 例:ひらがな漢字入力モードで縦表示のとき

## 1 文字入力画面で[▲] ▶ [入力方式] ▶ [QWERTY キーボード[あ漢[ひらがな漢字]][縦画面]]/[12 キーボード[あ漢[ひらがな漢字]][縦画面]]

設定キーを上にスライドしても切り替えることができます。

## 文字入力の設定

#### ■ 表示・レイアウト

- 1 文字入力画面で[▲] ▶ [表示・レイアウト]
- 項目を選ぶ
  - ■キーボード調整:縦表示のキーボードのサイズと変換候補欄の行数やデザインなどを設定します。
  - 絵文字・記号リスト列数:絵文字・記号リストの列数を設定します。
  - キー入力ガイド表示:選択したキーの拡大表示やフリック入力のガイドを表示するか設定します。
  - ソフトキーボード表示:Bluetooth機能などで市販のキー ボードを接続して文字入力するときに文字入力画面を表示 するか設定します。

#### ■ フリック設定・入力補助

#### 1 文字入力画面で[▲] ▶ [フリック設定・入力補助]

#### 項目を選ぶ

- フリック感度:フリック入力をするときの文字選択の感度を 設定します。
- ガイドの表示速度:フリック入力時のガイドの表示速度を設定します。
- ■トグル入力:フリック入力時もトグル入力を利用するか設定します。
- キー操作音:文字入力時の操作音の有無を設定します。
- キー操作バイブ:文字入力時にバイブレータを動作させるか 設定します。
- ■文字削除キー動作:削除キーの動作を設定します。
- ■□-マ字キーボード補助:□-マ字で日本語入力するときに 不要なキーをタッチできないように設定します。

- ■自動カーソル移動:文字入力後にカーソルを自動的に右側に 移動させる速度を設定します。
- 絵・記・顔の連続入力:絵文字・記号・顔文字リストで候補選択 後にリスト表示を維持するか設定します。

#### [文字削除キー動作]について

 文字にカーソルが当たっている場合はカーソル位置の文字を 削除します。「左側削除(バックスペース)」に設定したときカー ソルガ先頭にある場合はカーソル右側の文字を、「右側削除(ク リア)」に設定したときカーソルガ文末にある場合はカーソル 左側の文字を消します。

#### ■変換機能

1 文字入力画面で[、] ▶ [その他の設定] ▶ [変換機能]

#### 項目を選ぶ

- 予測変換:予測変換を利用するか設定します。
- つながり予測:入力確定直後につながり予測変換候補を表示します。
- ワイルドカード予測:ワイルドカード予測を利用するか設定します。
- ■入力ミス補正:入力ミス補正について設定します。
- メールいきなり予測:メールの本文入力時に文頭に使用する 文章の候補を表示します。
- 外部変換エンジン:外部の変換エンジンを利用して変換候補 を表示します。
- 自動大文字変換:半角英字入力で文頭文字を大文字で入力し ます。
- ■自動スペース入力:半角英字入力で英単語を選択したあと半 角スペースを自動的に挿入します。

#### [自動大文字変換]について

● 利用中のアプリによっては、設定に従わない場合があります。

#### ■辞書

- 1 文字入力画面で[、] ▶ [その他の設定] ▶ [辞書]
- 項目を選ぶ
  - ユーザー辞書:ユーザー辞書の単語を編集します。
  - ダウンロード辞書:ダウンロード辞書の登録/解除/削除をします。
  - ■地域おすすめ辞書:選択した地域の詳しい地名などを変換候補として利用するか設定します。
  - 変換辞書の更新:変換辞書の更新やダウンロード、アンイン ストールをします。
  - 電話帳名前データと連携:電話帳の名前データを辞書に追加/初期化します。

#### ■スライド切替

1 文字入力画面で[、] ▶ [その他の設定] ▶ [スライ ド切替]

#### 項目を選ぶ

- 上方向スライド:キーボードを下端から上端までスライドしたときの動作を設定します。
- ■下方向スライド:キーボードを上端から下端までスライドしたときの動作を設定します。
- 右方向スライド:キーボードを左端から右端までスライドしたときの動作を設定します。
- <u>左方向スライド:キーボードを右端から左端までスライドし</u>
   たときの動作を設定します。

#### ■各種リセット

1 文字入力画面で[、] ▶ [その他の設定] ▶ [各種リ セット]

# 2 項目を選ぶ

- 設定リセット : iWnn IME SH editionの設定をリセットします。
- 学習辞書リセット:学習辞書をリセットします。
- 顔文字リセット:顔文字リストの内容をリセットします。

# 文字入力のしかた

#### 例:「文字」と入力するとき

1 文字入力画面で「もじ」と入力

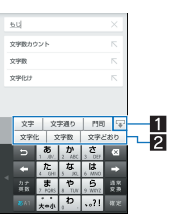

#### 1 拡大/縮小

● 予測変換候補欄を拡大/縮小します。

#### 2 予測変換候補欄

- 予測変換候補が表示されます。変換候補をタッチすると 入力できます。
- 外部変換エンジンを設定している場合は[外部変換]が表示されます。タッチすると外部の変換エンジンを利用した変換候補が表示されます。

# 2 [通常変換]

# 3 変換候補欄で「文字」を選ぶ

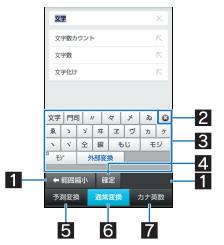

- 1 範囲縮小/範囲拡大
  - 変換する文字の区切りを縮小/拡大することができます。
  - 操作可能な場合のみ表示されます。

#### 2 閉じる

● 変換候補欄を閉じます。

#### 3 変換候補欄

- 変換候補をタッチすると入力できます。
- 外部変換エンジンを設定している場合は、予測/通常変換候補に[外部変換]が表示されます。タッチすると外部の変換エンジンを利用した変換候補が表示されます。

#### 4 確定

● 変換を確定します。

#### 5 予測変換

● 変換候補欄に予測変換候補を表示します。

#### 6 通常変換

- 変換候補欄に通常変換候補を表示します。
- 7 カナ英数
  - 変換候補欄にカナ英数変換候補を表示します。

#### ■ ワイルドカード予測

入力した文字数から変換候補を予測して表示します。

- あらかじめ[ワイルドカード予測]を有効にしておいてください (☎P.18「変換機能」)。
- ●ひらがな漢字入力モード、半角英字入力モードのときに利用できます。

# 例:「アナウンス」と入力するとき

1 文字入力画面で「あな」と入力

## 2 [⇒] ) [⇒] ) [⇒]

- ●]をタッチするたびに[\*]が入力され、文字数に合わせた予測変換候補が表示されます。
- 3 変換候補欄で「アナウンス」を選ぶ

## ■区点コードで入力

文字ひとつひとつに付与されている4桁の区点コードを利用して、 漢字やひらがな、カタカナ、記号、英数字などを入力できます。

1 文字入力画面で[、] ▶ [文字種変更] ▶ [区点コード]

## 2 区点コードを入力

- 4 桁目を入力すると、コード入力した文字が表示されます。
- 4桁目を入力すると区点コード入力モードにする前の入力 モードに戻ります。

#### ■ 音声で入力

音声で文字を入力することができます。

#### 1 文字入力画面で[、] ▶ [入力方式] ▶ [音声入力]

 QWERTYキーボードを利用中は設定キーを右にスライド、 12キーボードを利用中は設定キーを下にスライドしても音 声入力に切り替えることができます。

#### 2 マイクに向かって話す

次の場合は正しく認識できないことがあります。

- ■声が大きすぎる場合
- ■周囲の雑音が大きい場合
- ■発声が明瞭でない場合
- 発声が不自然な場合
- ■発声速度が速すぎる場合
- ■キーを押したり、マイクを触ったりした場合

#### ■ テキスト編集

入力した文字を選択して切り取りやコピー、貼り付けなどの操作が できます。

# 1 入力した文字をロングタッチ

#### 2 文字を編集する

- ・選択範囲の指定:[△]/[□]をドラッグ
- 切り取った文字、コピーした文字の履歴の表示: [▲] ▶ [アプリ連携・引用(マッシュルーム)] ▶ [コピー履歴SH]

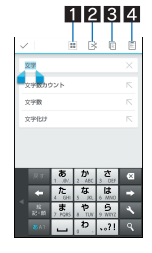

#### 1 すべて選択

- 入力した文字をすべて選択します。
- 2 切り取り
  - 選択した文字を切り取ります。
- 3 コピー

● 選択した文字をコピーします。

- 4 貼り付け
  - 切り取った文字やコピーした文字を貼り付けます。
  - 文字入力欄をロングタッチ▶[貼り付け]でも、文字を貼 り付けることができます。
  - ◆ 文字入力欄をロングタッチ → [履歴から] → 入力する文字 を選ぶと、履歴を選んで貼り付けることができます。
- 切り取った文字、コピーした文字は合わせて10件まで保存されます。
- 切り取った文字、コピーした文字が最大保存件数を超えた場合は、古い履歴から順に削除されます。

# 初期設定

はじめて端末の電源を入れた場合は、初期設定画面が表示されます。 画面の指示に従って設定してください。

- 設定する項目は次のとおりです。ただし、Googleアカウントの設 定により表示される項目が異なります。
  - ■言語の設定
  - Wi-Fiの設定(@P.20「Wi-Fiの設定」)
  - Googleアカウントの設定(ピアP.21「Googleなどのアカウントの設定」)
  - Google位置情報
  - 本端末の所有者情報
  - Googleサービス
  - ■お支払い情報の設定

## アクセスポイントの設定

インターネットに接続するためのアクセスポイントを設定します。

■ 利用中のアクセスポイントを確認

- 1 ホーム画面にアプリシートを表示 ▶ [設定] ▶ [その 他] ▶ [モバイルネットワーク] ▶ [アクセスポイン ト名]
- アクセスポイントを追加で設定
- 1 ホーム画面にアプリシートを表示 ▶ [設定] ▶ [その 他] ▶ [モバイルネットワーク] ▶ [アクセスポイン ト名] ▶ [⊕]
- 2 [名前] ▶ 作成するネットワークプロファイルの名前を入力 ▶ [OK]
- 3 [APN] ▶ アクセスポイント名を入力 ▶ [OK]
- 4 その他、通信事業者によって要求されている項目を 入力》[目目]》[保存]

#### アクセスポイントの初期化

アクセスポイントを初期化すると、お買い上げ時の状態に戻りま す。

1 ホーム画面にアプリシートを表示▶[設定]▶[その 他]▶[モバイルネットワーク]▶[アクセスポイン ト名]▶[**世]**]▶[初期設定にリセット] 圏外など電波状況によりアクセスポイントの自動設定に失敗した場合は、再度手動でアクセスポイントを設定する必要があります。

#### Wi-Fiの設定

端末のWi-Fi機能を利用して、自宅や社内ネットワーク、公衆無線 LANサービスのアクセスポイントに接続して、メールやインター ネットを利用できます。

#### Bluetooth機器との電波干渉について

- ●無線LAN(IEEE802.11b/g/n)とBluetooth機器は同一周波数帯 (24GHz)を使用するため、Bluetooth機器の近くで使用すると、 電波干渉が発生し、通信速度の低下や雑音、接続不能の原因に なることがあります。この場合、Bluetooth機器の電源を切る か、端末や接続相手の無線LAN機器をBluetooth機器から約 10m以上離してください。
- Wi-Fiを[ON]にしている場合もパケット通信を利用できます。 Wi-Fi接続中はWi-Fi接続が優先されますが、Wi-Fi接続が切断されると自動的にLTE/3Gネットワークでの接続に切り替わります。そのままご利用になる場合は、パケット通信料がかかる場合がありますのでご注意ください。
- ●ご自宅などのアクセスポイントを利用する場合は、無線LAN親機の取扱説明書もご覧ください。
- アクセスポイントを登録するときは、アクセスポイントの近くで 操作してください。
- 1 ホーム画面にアプリシートを表示▶[設定]▶ [Wi-Fi]
- 2 [OFF]を右にスライド

#### 3 アクセスポイントを選ぶ

- セキュリティで保護されたアクセスポイントを選択した場合、バスワード(セキュリティキー)を入力し、[接続]を選択してください。
- アクセスポイントを手動で登録:[ネットワークを追加] ▶
   ネットワークSSIDを入力 ▶ セキュリティを設定 ▶ [保存]
- WPSに対応しているアクセスポイントは簡単登録ができます。ホーム画面にアプリシートを表示▶[設定]▶[WrFi]▶ [簡単設定]▶[WPSプッシュボタン]/[WPS PIN入力]でア クセスポイントを登録してください。
- ホーム画面にアプリシートを表示▶[設定]▶[Wi-Fi]▶[簡 単設定]▶[AOSS]でもアクセスポイントに接続できます。以 降は画面の指示に従って操作してください。
- アクセスポイントを選択して接続するときに誤ったパスワード(セキュリティキー)を入力した場合、[インターネット接続不良により無効]または[認証に問題]と表示されます。パスワード(セキュリティキー)をご確認ください。なお、正しいパスワード(セキュリティキー)を入力しても[インターネット接続不良により無効]と表示されるときは、正しいPアドレスを取得できていない場合があります。電波状況をご確認の上、接続し直してください。
- WPS簡単登録の登録処理には、数分かかります。アクセスボイントの登録処理後、アクセスボイントに適切に接続されていることをご確認ください。
- アクセスポイントの手動登録は、セキュリティ設定として WEP、WPA/WPA2 PSK、802.1xEAPに対応しています。

#### ■ 詳細設定

1 ホーム画面にアプリシートを表示▶[設定]▶ [Wi-Fi]▶[目目]▶[詳細設定]

## 2 項目を選ぶ

- ネットワークの通知:オープンネットワークを検出したとき に、お知らせアイコンで通知するか設定します。
   ・Wi-Fiを[ON]にしてから設定してください。
- ■Wi-Fiのスリープ設定:Wi-Fi機能をスリープに切り替えるタ イミングを設定します。
- スキャンを常に実行する:Wi-Fiを[OFF]にしている場合も、 位置情報サービスと他のアプリでネットワークをスキャン するか設定します。
- 接続不良のとき無効にする:安定したインターネット接続が あるときのみWi-Fi機能を利用するか設定します。
- Wi-Fi周波数帯域:使用する周波数帯域を設定します。
- 証明書のインストール:証明書をインストールします。
- ■MACアドレス:MACアドレスを確認できます。
- IPアドレス: IPアドレスを確認できます。

#### ■ 切断

1 ホーム画面にアプリシートを表示 ▶ [設定] ▶ [Wi-Fi]

#### 2 接続しているアクセスポイントを選ぶ▶[切断]

パスワードを保持したまま切断します。

## テザリング

本端末をアクセスボイントとして利用することで、Wi-Fi対応機器 や市販のmicroUSB接続ケーブルまたはBluetooth通信で接続した パソコンなどをインターネットに接続するテザリング機能を利用 することができます。

- 同時に接続できる機器数は、microUSB接続ケーブルで接続した パソコン1台、Wi-Fi対応機器10台、Bluetooth機器5台の計16台 です。
- Bluetoothテザリングを行うには、あらかじめ相手のBluetooth機器を登録しておいてください(☞P.61「Bluetooth機器の利用」)。 Bluetooth機器側の設定については、Bluetooth機器の取扱説明書をご覧ください。

#### 1 ホーム画面にアプリシートを表示 ▶ [設定] ▶ [その 他] ▶ [テザリング]

#### 項目を選ぶ

- USBテザリング:USBテザリングを利用するか設定します。 ・ご利用の前に、注意事項の詳細をご確認ください。
- Wi-Fiテザリング:Wi-Fiテザリングを利用するか設定します。
- ・ご利用の前に、注意事項の詳細をご確認ください。
   Wi-Fiテザリングを設定:ネットワークSSIDやセキュリティなどWi-Fiテザリングについて設定します。
- Bluetoothテザリング:Bluetoothテザリングを利用するか設 定します。
  - ・ご利用の前に、注意事項の詳細をご確認ください。

#### [USBテザリング]について

- テザリング機能は、Windows Vista、Windows 7、Windows 8、 Windows 8.1、Linuxでご利用いただけます。
- USBテザリング中は、本端末に取り付けられたmicroSDカード をバソコンでマウントすることはできません。
- USBテザリングの詳細については、次のサイトをご覧ください。 http://www.android.com/tether#usb

#### [Wi-Fiテザリング]について

- ●本端末がアクセスポイントとして機能している場合、本端末は Wi-Fi接続でインターネットにアクセスすることはできません。
- WiFiアクセスポイントの設定は[WiFiテザリングを設定]で 行ってください。
- Wi-Fiテザリングの詳細については、次のサイトをご覧ください。

http://www.android.com/tether#wifi

#### [Wi-Fiテザリングを設定]について

 お買い上げ時は、ネットワークSSIDは[SH-M01\_AP]、セキュリ ティは[WPA2 PSK]、パスワードはランダムな値が設定されています。必要に応じて設定を変更してください。

# メールのアカウントの設定

#### 1 ホーム画面にアプリシートを表示 ▶ [メール]

 アカウントが設定されていない場合のみ、アカウント設定画 面が表示されます。

# 2 メールアドレス、パスワードを入力 ▶ [次へ]

- いくつかのメールアカウントについてプロバイダ情報がプリセットされており、受信メールサーバーと送信メールサーバーの設定が自動で行われます。
- プロバイダ情報ガプリセットされていないアカウントの場合は、受信メールサーバーと送信メールサーバーの設定を手動で行う必要があります。設定については、ご利用のプロバイダにお問い合わせください。
- 3 アカウントを設定する ▶ [次へ]
- 4 アカウントの名前、あなたの名前を入力 ▶ [次へ]

# Googleなどのアカウントの設定

- 1 ホーム画面にアプリシートを表示▶[設定]▶[アカ ウントを追加]
- 2 アカウントの種類を選ぶ
- 3 アカウントを設定する
  - ホーム画面にアプリシートを表示▶[設定]で表示されるメニューに、追加したアカウントが表示されます。
- アカウントが必要となるアプリを起動したときにアカウント が未設定の場合は、アカウント設定画面が表示されます。
- 設定したアカウントおよびパスワードはメモを取るなどして お忘れにならないようお気をつけください。

## ■ アカウントの削除

- 1 ホーム画面にアプリシートを表示▶[設定]
- 2 アカウントを選ぶ ▶ [目] ▶ [アカウントを削除]
   ▶ [アカウントを削除]
  - アカウントにより操作方法が異なります。

#### ■ Googleアカウントのパスワードの再取得

Googleアカウントのパスワードをお忘れになった場合は、パスワードを再取得してください。

- 1 ホーム画面にアプリシートを表示▶[ブラウザ]
- 2 URL入力欄に「https://www.google.co.jp/」を入力
   ▶ [実行] ▶ [ログイン] ▶ [お困りの場合] ▶ 画面に
   従って操作

## 電話帳のインポート/エクスポート

- microSDカードからのインポート
- 1 ホーム画面にアプリシートを表示 ▶ [電話帳]
- 2 [目] ▶ [設定・管理] ▶ [ストレージからインポート]
- 3 暗証番号を入力 ▶ [OK]
- ▲ インポートする電話帳データを選ぶ
- 5 [一括登録] / [選択登録]
  - 以降は画面の指示に従って操作してください。
  - アカウントが複数ある場合は登録するアカウントの選択画 面が表示されます。
- microSDカードへのエクスポート
- 1 ホーム画面にアプリシートを表示▶[電話帳]
- 2 [目] ▶ [設定・管理] ▶ [ストレージへエクスポート]
- 3 暗証番号を入力 ▶ [OK]
- ▲ [保存する(画像なし)] / [保存する(画像付き)]
  - アカウントが複数ある場合は登録するアカウントの選択画 面が表示されます。

# 着信/充電イルミ

不在着信がある場合や充電中などに着信/充電イルミを点灯/点 滅してお知らせします。

| 表示状態 | 色          | 端末の状態                                        |
|------|------------|----------------------------------------------|
| 点灯   | ルビー(赤色)    | 充電中(電池残量約94%以下)                              |
| 点灯   | エメラルド(緑色)  | 充電中(電池残量約95%以上)                              |
| 点滅   | ルビー(赤色)    | 充電ができない状態                                    |
| 点滅   | プリズム(白色)   | 着信中                                          |
| 点滅   | シトリン(黄色)   | 不在着信あり/新着メールあり                               |
| 点滅   | アメジスト (紫色) | ボイスレコーダーで録音中/<br>Bluetooth通信でデータ送受信<br>開始・終了 |

 ディスプレイが表示されている場合、不在着信や新着メールを お知らせする着信イルミガ点滅しません。お知らせアイコンで 確認してください。ワンセグを横表示で視聴している場合な ど、お知らせアイコンが表示されないときはステータスバーが 表示される画面で確認してください。

# 画面表示/アイコン

## アイコンの見かた

画面上部のステータスバーに表示されるアイコンで、端末の状態や 不在着信の有無など、さまざまな情報を知ることができます。ス テータスバネルを表示させると詳細情報を確認できます。

- ●表示されるアイコンには、次の2種類があります。
- お知らせアイコン:不在着信や新着メールなどをお知らせし ます。
- ■ステータスアイコン:電池残量や電波状態など端末の状態を 表します。

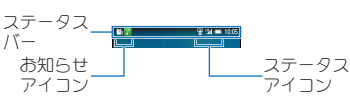

#### ■ 主なお知らせアイコン一覧

あ知らせアイコンには件数が重なって表示されるものもあります。

| 為:不在着信あり                                                        |
|-----------------------------------------------------------------|
| ⇒:新着SMSあり                                                       |
| ▶:新着メールあり                                                       |
| ■:新着Gmailあり                                                     |
| ・ハングアウトの新着メッセージあり                                               |
| ▲:エラー表示                                                         |
| ● 何らかのエラーが発生したときに表示されます。                                        |
| ◎:データ通信が無効                                                      |
| ● データ通信の制限を超えた場合に表示されます。                                        |
| アラーム表示                                                          |
| (2):アラーム鳴動中/スヌーズ中                                               |
| 19:アフーム終了(アフーム終了操作なし)                                           |
| ■:カレンダーのスケジュール通知あり                                              |
| ワンセグ情報あり                                                        |
| 9m~9m:リンセク視聴中/リンセク受信中<br>■・9mm中                                 |
| <ul> <li>         ・</li></ul>                                   |
| <ul> <li>●・欧国1和009(0万和000枚加)</li> <li>■・ミュージックできぶ再生由</li> </ul> |
|                                                                 |
| ))                                                              |
|                                                                 |
| microSDカード表示                                                    |
| ImicroSDカード準備中                                                  |
| □:マウントを解除したとき                                                   |
| ◎ :本体メモリ/microSDカードスキャン中                                        |
| ◎:本体メモリの空き容量低下                                                  |
| Bluetooth表示                                                     |
| ※Bluetooth機器からの登録要求/接続要求あり                                      |
| ぬ:データ受信要求あり                                                     |
| USB接続表示                                                         |
| *:USB接続(カードリーダーモード接続時)                                          |
| ♥:MTPモード/PTPモード/カードリーダーモード                                      |
| データ送受信表示                                                        |
|                                                                 |
| <ul> <li></li></ul>                                             |
| アノリ衣小<br>食・アップデートあい                                             |
| ▶.アプリのインストール完了                                                  |
|                                                                 |

| Wi-Fi表示                                  |
|------------------------------------------|
| ♥:オープンネットワークあり                           |
| ♥:Wi-Fi接続制限あり                            |
|                                          |
| 중: [Wi-Fiテザリング]が有効                       |
| Image: [Bluetoothテザリング]が有効               |
| ◎:複数のテザリングが有効                            |
| ●:Bright Keepガ[ON(通知あり)]のとき              |
| C→:VPN接続                                 |
| 〇:ソフトウェア更新あり                             |
| <ul> <li>④:表示されていないお知らせアイコンあり</li> </ul> |
|                                          |

## ■ 主なステータスアイコン一覧

| ④:アラーム設定中                       |
|---------------------------------|
| 電池残量表示                          |
| 🛄 ~ 💷 :約100%~約5%                |
| □:約4%以下                         |
| ●充電中は電池マークに[∳]が重なって表示されます。      |
| ● [電池残量%表示]が有効の場合は電池マークの左に電池残量が |
| パーセントで表示されます。                   |
| 電波状態表示                          |
| ₀₀0]:レベル 4                      |
| <b>.</b> :レベル3                  |
|                                 |
| 』:レベル1                          |
|                                 |
|                                 |
| ● 国際ローミング中は電波マークの左上に[R]が表示されます。 |
| ☞:機内モード中                        |
| 3Gデータ通信状態表示                     |
| ‱:3G使用可能                        |
| 1998:3Gデータ受信中                   |
| **:3Gデータ送信中                     |
| 188:3Gデータ送受信中                   |
| LTEデータ通信状態表示                    |
| 1991:LTE使用可能                    |
| NBU:LTEデータ受信中                   |
| IIII:LTEデータ送信中                  |
| 1990:LTEデータ送受信中                 |
| HSPAデータ通信状態表示                   |
| Mal:HSPA使用可能                    |
| Madie HSPAデータ受信中                |
| Mind:HSPAデータ送信中                 |
| 1.過:HSPAデータ送受信中                 |
| 文字入力モード表示                       |
| というがな漢字                         |
| A:全角英字                          |
| 圖:半角英字                          |
| ①:全角数字                          |
| 12:半角数字                         |
|                                 |
| マナーモード表示                        |
| 習:通常マナー                         |
| <₩:サイレントマナー                     |
| 嗯:スピーカーで通話中                     |
| ◎:消音に設定中                        |

|   | Wi-Fi電波状態表示    |
|---|----------------|
|   | ☞:レベル 4        |
|   | ☞:レベル3         |
|   | 중:レベル2         |
| - | 중:レベル1         |
| _ | �\$:レベル0       |
| _ | Bluetooth表示    |
| _ | ⑧:待機中          |
| _ | ◎:接続中          |
| _ | ♡:位置情報を高頻度で測位中 |
|   |                |

# ステータスパネルの利用

#### 1 ステータスバーを下にドラッグ

• [1]をロングタッチしてもステータスパネルを表示するこ とができます。

#### フ ステータスパネルを利用

| 1 | କ୍ର<br>***-1- | 🤶<br>8 NA    |         | E<br>MARKEDA | 00000     |          |
|---|---------------|--------------|---------|--------------|-----------|----------|
|   |               |              | ×       |              |           | <br>5    |
| 2 | 10:0          | )5 🔤         | and a   |              | Ļ         | <u> </u> |
|   |               | ×            | 全通知行    | 法            |           | 6        |
|   | ۵             | 不在始信<br>师书花子 | 1       |              | 1005<br>Å | 0        |
| 5 |               | \$ 2-15      |         | <b>≅</b> ×7  | t-9       |          |
| 3 |               | パッテリー        | -:残量10  | 9%           |           |          |
|   | 4             | 1286         | U-SIM   |              |           |          |
|   | ~             | LTEF'-9      | 10 M 10 | 2377         |           |          |
|   |               |              |         |              |           |          |
|   |               |              |         |              |           |          |
|   |               |              |         |              |           |          |
| 1 |               |              |         |              |           |          |

#### 1 機能ボタンエリア

- マナーモード、Wi-Fi機能、位置情報の使用などについて設 定できます。[カスタマイズ]をタッチすると機能ボタン の並べ替えや追加、削除ができます。
  - ・ [位置情報]をタッチすると、「ユーザーの同意」と「位置 情報についての同意 |が表示されます。「同意しない]/ [同意する]によって、設定されるモードが異なります (☞P.53「位置情報」)。

#### 2 拡大/縮小バー

●機能ボタンエリアを拡大/縮小します。

#### 3 通知詳細情報

- 対応するアプリがある場合、詳細情報をタッチしてアプ リを起動できます。
- 2本の指で上下にスライド、またはピンチアウト/ピン チインすると、エリアの拡大/縮小ができます。
- 左右にフリックすると、詳細情報を消去できる場合があ います。
- ロングタッチすると、[アプリ情報]が表示され、アプリの
- [メッセージ]をタッチすると相手先へSMSを送信できま ਰ.
- 4 閉じるバー
  - 上にドラッグすると、ステータスパネルを閉じることが できます。

#### 5 設定

- ●「設定 Iアプリを起動します。
- 6 全通知消去
  - 対応するアプリガある場合、通知詳細情報とお知らせア イコンを消去します。
  - 詳細情報によっては削除できない場合があります。

ホーム画面

## ホーム画面の見かた

目的のアプリガすぐに見つかる直感的なホームアプリです。左右に フリックするだけでデスクトップシートやアプリシートから使い かたに合ったシートを選んで利用できます。

- 新しいアプリをインストールすると、アプリアイコンとショート カットが追加されます。
- アプリをアンインストールすると、ホーム画面からアイコンが削除されます。

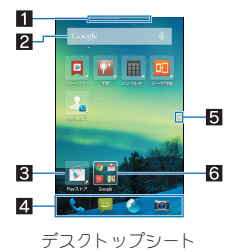

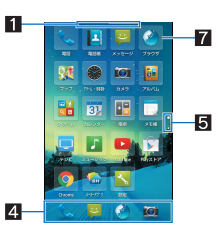

 ゴイドタブ

 ●表示中のシートを示します。シートを切り替えたときはシート名が表示されます。

アプリシート

- 2 ウィジェット
- カレンダーや歩数計など、簡単な機能を利用できます。
- 3 ショートカット
  - よく使うアプリをすばやく起動できます。
- 4 ドック
- ホーム画面のどのページからもすばやくアプリを起動できます。
- 5 インジケータ
- タッチしたページに移動できます。表示しているページを
   [〇]で表します。
- 6 フォルダ
- ●アプリ/ショートカットを格納できます。
- 7 アプリ

#### ホーム画面の管理

#### ■ ホーム画面の設定

- 1 ホーム画面で[目] ▶ [ホーム設定]
- 項目を選ぶ
  - ■機能紹介:使いかたを確認することができます。
  - ■ドック表示設定:ドックを表示するか設定します。
  - ガイドタブ表示設定:ガイドタブを表示するか設定します。
  - ホームポジション設定:ホーム画面で[▲]をタッチしたときに表示するシートを設定します。
  - ■レイアウト設定:表示レイアウトを設定します。
  - ■テーマ設定:ホーム画面のテーマや壁紙を設定します。

#### [レイアウト設定]について

- [Simple]に設定すると、アプリシートのみ表示され、アイコンと 文字が大きくなります。
- ウィジェット/ショートカットの貼付
- 1 ホーム画面で[目] ▶ [ウィジェットを貼付け] / [ショートカットを貼付け]
- 2 ウィジェット/ショートカットを選ぶ
- フォルダの作成
- 1 ホーム画面でデスクトップシート/アプリシート をロングタッチ▶[フォルダ作成]
- 2 アプリ/ショートカットをフォルダまでドラッグ
- アプリ/ウィジェット/ショートカット/フォルダの 移動
- 1 ホーム画面でアプリ/ウィジェット/ショート カット/フォルダをロングタッチ
- 2 移動先までドラッグ
  - [→]までドラッグすると、新しいページを追加できます。
  - アプリを[1]までドラッグするとアンインストールできます。ウィジェット/ショートカット/フォルダを[1]までドラッグすると削除できます。
  - ドックに配置されたショートカット/フォルダも同様の操作で移動できます。また、アプリ/ショートカット/フォルダをドックにドラッグすると、ショートカット/フォルダが配置されます。
- アプリ/ウィジェット/ショートカット/フォルダの 管理
- 1 ホーム画面でアプリ/ウィジェット/ショート カット/フォルダをロングタッチ
- 項目を選ぶ
  - ショートカットを貼付け:アプリのショートカットをデスク トップシートに貼り付けます。
  - アプリ情報:アプリの情報を表示します。
  - アプリを削除:アプリをアンインストールします。
  - アプリ非表示:アプリをアプリシートに表示しないようにします。
    - ・ホーム画面で[■]) ▶ [アプリの表示設定]から、各アプリの表示/非表示を設定できます。
  - ■新規フォルダに入れる:アプリ/ショートカットを格納した フォルダを作成します。
  - ■サイズ変更:ウィジェットのサイズを変更します。
  - はがす:ウィジェット/ショートカット/フォルダを削除します。

#### [はがす]について

- ショートカットを削除しても、アプリはアンインストールされません。
- フォルダ名の変更
- 1 ホーム画面でフォルダを選ぶ
- 2 フォルダ名をタッチ
- 3 フォルダ名を入力

#### ■ページの並べ替え

1 ホーム画面でデスクトップシート/アプリシート をロングタッチ▶[ページ並替え]

• ホーム画面でピンチインしてもページを並べ替えられます。

2 上下にスライドして移動先を選ぶ ▶ [移動する]

# アプリー覧

- ●一部のアプリの使用には、別途お申し込み(有料)が必要となるものがあります。
- ●お買い上げ時にインストールされているアプリは次のとおりです。

| アイ<br>コン   | アプリ             | 概要                                                                                                 |
|------------|-----------------|----------------------------------------------------------------------------------------------------|
|            | アラーム・時<br>計     | アラーム(四ア.44「アラーム」)、世界時計<br>(四ア.44「世界時計」)、ストップウォッチ<br>(四ア.44「ストップウォッチ」)、タイマー<br>(四ア.45「タイマー」)を利用します。 |
|            | アルバム            | 画像や動画を人物ごと、イベントごと、場<br>所ごとに振り分けて整理し、利用すること<br>ができます(100FP.41「アルバム」)。                               |
| Ŷ          | 音声検索            | 音声検索を利用してサイトの情報を検索<br>します(1257P.17「端末内やサイトの情報の<br>検索」)。                                            |
|            | カメラ             | カメラを起動します( <b>23</b> P.40「カメラをご<br>利用になる前に」)。                                                      |
| 31         | カレンダー           | スケジュールを管理します( <b>23</b> °P.45「カレ<br>ンダー」)。                                                         |
|            | コンテンツマ<br>ネージャー | 本体メモリまたはmicroSDカードに保存<br>されたデータを管理します( <b>65</b> P.59「コン<br>テンツマネージャー」)。                           |
| <b>R</b>   | 写真              | 画像や動画を管理します。                                                                                       |
| <b>~</b> ~ | 設定              | 端末の各種設定をします。<br>● ホーム画面で[ <b>■</b> ] ▶ [端末設定]と同<br>様の設定操作ができます。                                    |
| ٢          | ダウンロード          | サイトからダウンロードした画像などの<br>データを管理することができます。                                                             |
| Ţ          | テレビ             | テレビ(ワンセグ)を利用します( <b>28</b> °P.37<br>「テレビ(ワンセグ)」)。                                                  |
| + =        | 電卓              | 電卓を利用します( <b>23</b> P.46「電卓」)。                                                                     |
| ٩.         | 電話              | 電話を利用します( <b>27</b> P.28「電話をかけ<br>る」)。                                                             |
| 1          | 電話帳             | 電話帳を利用します(207 P.30「電話帳の登録」)。                                                                       |
|            | ドライブ            | 画像や動画などをGoogle ドライブ™に保<br>存したり、共有したりすることができま<br>す。                                                 |
| •          | ハングアウト          | チャット(文字によるおしゃべり)やボイ<br>スチャットなどができます。                                                               |
|            | ブラウザ            | パケット通信やWi-Fi機能による接続でサ<br>イトを表示します( <b>23</b> °P.35「サイトの表<br>示」)。                                   |

| アイコン                                                                                                    | アプリ             | 概要                                                                                                    |
|----------------------------------------------------------------------------------------------------|-----------------|----------------------------------------------------------------------------------------------------|
| <u> </u>                                                                                                  | マップ             | 現在地の測位や目的地までの詳しい移動<br>方法のナビゲーションなどができます<br>(愛 P.43「マップ」)。                                                           |
|                                                                                                    | ミュージック          | 音楽を再生します( <b>☞</b> P.42「ミュージッ<br>ク」)。                                                                               |
| Бн                                                                                                    | メーカーアプ<br>リ     | シャープのサイトに接続します。                                                                                                    |
| <u></u>                                                                                                   | メール             | メールを利用します( <b>137</b> P.33「Eメール」)。                                                                                  |
| ÷                                                                                                    | メッセージ           | SMSを利用します( <b>☞</b> P.32「SMS」)。                                                                                     |
|                                                                                                    | メモ帳             | メモを登録します( <b>137</b> P.46「メモ帳」)。                                                                                    |
| 0                                                                                                    | Chrome          | パケット通信やWi-Fi機能による接続でサ<br>イトを表示します。                                                                                  |
| Ŷ                                                                                                    | Gmail           | Gmailを利用します( <b>愛</b> P.34「Gmail」)。                                                                                 |
| 8                                                                                                    | Google          | クイック検索ボックスを利用します<br>(愛ア.11T端末内やサイトの情報の検<br>索」)。                                                                     |
| 8°                                                                                                    | Google設定        | Google+™やGoogle+と連携させているア<br>プリへのアクセスなど、Googleの各種サー<br>ビスの設定をまとめて行うことができま<br>す。                                     |
| <u>g</u> +                                                                                                | Google+         | Google+(写真/コミュニティ/場所/ハ<br>ングアウト/イベントなど)を利用しま<br>す。                                                                  |
| *                                                                                                    | OfficeSuite     | OfficeSuiteを利用します。<br>●対応しているファイルについては、ホーム画面にアプリシートを表示▶<br>[OfficeSuite]▶[■]▶[ヘルプ]▶[へ<br>ルプ]と操作して、ヘルプを参照してく<br>ださい。 |
| <b>+ +</b>                                                                                                | Play ゲーム        | 新しいゲームを探したり、お気に入りの<br>ゲームで遊んだりできます。                                                                                 |
|                                                                                                    | Playストア         | Google Playを利用します( <b>愛</b> P.37「Playス<br>トア」)。                                                                     |
| V                                                                                                    | Playブックス        | Google Playに接続して電子書籍を購入し<br>たり、購入した書籍やサンプルを閲覧した<br>りすることができます。                                                      |
|                                                                                                    | Playムービー<br>&TV | 映画をレンタルしたり、視聴したりするこ<br>とができます。                                                                                      |
| <mark>,≣</mark><br>,<br>,<br>,<br>,<br>,<br>,<br>,<br>,<br>,<br>,<br>,<br>,<br>,<br>,<br>,<br>,<br>,<br>, | SHY-1           | ボイスレコーダーや名刺リーダー、バー<br>コードリーダー、辞書など、便利な機能を<br>利用することができます( <b>25</b> P.46[SH<br>ツール」)。                               |
|                                                                                                    | YouTube         | YouTubeを利用します( <b>昭</b> P.44<br>[YouTube])。                                                                         |

お買い上げ時にインストールされているアプリの中には、アンインストールできるものもあります。アンインストールしたアプリはPlayストア(でア.37「Playストア」)から再度ダウンロードできる場合があります。

# クイックランチャー

タブを切り替えることで、アプリの使用履歴やあ気に入りに設定し たアプリ/ショートカット/機能ボタン、ミニアプリ/ウィジェッ トをすばやく利用することができます。

あらかじめアプリ使用履歴キーを[クイックランチャー]に設定しておいてください(☎P.51「便利機能」)。

#### 履歴

最近使用したアプリの履歴を表示し、アプリを起動することができ ます。

- 1 [ □] ) [履歴]
- 2 履歴を利用する

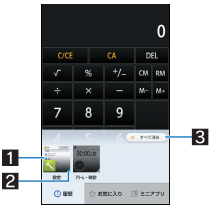

#### 1 アプリの使用履歴

- ・ タッチするとアプリを起動できます。
- 下にフリックすると履歴を削除できます。

ロングタッチすると、履歴の削除やアプリの情報の確認ができます。

- 2 起動状態
  - バックグラウンドで起動中のアプリは青色、起動していない アプリはグレーで表示されます。

3 すべて消去

● タッチするとアプリの使用履歴をすべて削除できます。

アプリによっては履歴に表示されない場合があります。

#### お気に入り

アプリやショートカット、機能ボタンを設定しておくと、アイコン をタッチするだけですばやくアプリを起動したり、端末の設定を切 り替えたりすることができます。

- 1 [ □] ] ▶ [お気に入り]
- 2 アプリ/ショートカット/機能ボタンを選ぶ

#### ■ お気に入りの追加

- 1 [□] ▶ [お気に入り] ▶ [+]
- 2 追加したいアプリ/ショートカット/機能ボタン を選ぶ
- ■お気に入りの移動
- 1 [□] ] ▶ [お気に入り]
- 2 アプリ/ショートカット/機能ボタンをロング タッチ▶移動先までドラッグ

#### ■ お気に入りの非表示

- 1 [□] ] [お気に入り]
- 2 アプリ/ショートカット/機能ボタンをロング タッチ [はがす]
  - [アプリ削除]をタッチするとアプリのアンインストールが できます。

## ミニアプリ/ウィジェット

他のアプリを使用しながらテレビや動画、YouTubeの視聴などがで きるミニアプリやウィジェットを利用することができます。

#### 1 [□]) [ミニアプリ]

**2** ミニアプリ/ウィジェットを選ぶ

#### 3 ミニアプリ/ウィジェットを利用する

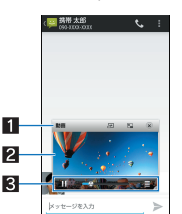

- 1タイトルバー
  - 移動先までドラッグするとミニアプリ/ウィジェットを 移動することができます。
  - 表示されるキーで次の操作ができます。
     通常のアプリの起動:[ご]※
    - ・ミニアプリの最小化/元のサイズに戻す:[9]/[9]
    - ・メニューの表示:[1]
    - ・ミニアプリ/ウィジェットの終了:[@]
    - ※ ミニテレビ、ミニ内蔵動画、ミニネット動画の場合、ミニアプリに戻すには、[豎]/[┗━]をタッチします。
- 2 ミニアプリ/ウィジェット表示
  - タイトルバー/コントローラーガ表示されていない場合、タッチするとタイトルバー/コントローラーを表示 することができます。
  - ●「メール」アプリなど他のアプリを起動中に、ロングタッ チして他のアプリまでドラッグすると、文字や画像など をコピーし、貼り付けることができます。
- 3 コントローラー
  - 表示されるキーで次の操作ができます。
     ・ミニアプリ/ウィジェットのサイズ変更:[@]をドラッグ
     ミニテレビの操作

    - ・UP/DOWN選局:[CH▶]/[<CH]</li>
       ミニ内蔵動画/ミニネット動画の操作
    - ミニ内蔵動画/ミニネット動画0
      ・一時停止/再牛:[Ⅱ]/[▶]
    - ・データー皆画面の表示:[■]
- ミニアプリ利用中に他のアプリを使用して動画を再生した場合、動画が正しく表示されないことがあります。
- ミニアプリ/ウィジェットの追加
- 1 [□] ) [ミニアプリ] ) [+]
- 2 [ミニアプリ追加]/[ウィジェット追加]
- 3 追加したいミニアプリ/ウィジェットを選ぶ
  - [Playストアから追加]をタッチするとミニアプリの更新が できます。

#### ■ ミニアプリ/ウィジェットの移動

- 1 [□] ) [ミニアプリ]
- 2 ミニアプリ/ウィジェットをロングタッチ ▶ 移動 先までドラッグ
- ミニアプリ/ウィジェットの管理
- 1 [回]) [ミニアプリ]
- 2 ミニアプリ/ウィジェットをロングタッチ
- 3 項目を選ぶ
  - ■はがす:ミニアプリやウィジェットを非表示にします。
  - ■名前を変更:ウィジェットの名前を変更します。

# アプリ使用履歴

最近使用したアプリの履歴を表示し、アプリを起動することができます。また、アシスト機能や「書」メモ、チャイルドロックなどのアプリやショートカットを利用することもできます。

- あらかじめアプリ使用履歴キーを[アプリ使用履歴]に設定して あいてください(☞P.51「便利機能」)。
- 1 [8]

#### ○ 履歴/アプリを利用する

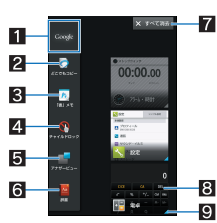

- 1 アシスト機能
  - タッチするとアシスト機能に対応したアプリをすばやく 起動することができます。
- 2 どこでもコピー
  - 表示中の画面の文字をコピーすることができます。
- 3「書」メモ
  - 表示中の画面に手書きのメモを作成することができます。
- 4 チャイルドロック
  - チャイルドロックを設定すると、タッチ操作やナビゲーションキーでの操作を無効にすることができます。
     (のを押すか、ディスプレイの表示が消えるとチャイルドロックが解除されます。
- 5 アナザービュー
  - ミニアプリ/ウィジェットを起動します(GPP.26「ミニ アプリ/ウィジェット」)。
- 6 辞書
- 辞書を起動します。
- 7 すべて消去
  - タッチするとアプリの使用履歴をすべて削除できます。
- 8 アプリの使用履歴
  - タッチするとアプリを起動できます。
  - 左右にフリックすると履歴を削除できます。
  - ロングタッチすると、履歴の削除やアプリの情報の確認 ができます。
- 9 起動状態
  - バックグラウンドで起動中のアプリは青色、起動していない アプリはグレーで表示されます。
- アプリによっては履歴に表示されない場合があります。

#### ■ アプリやショートカットの管理

- 1[8]
- ク アプリ/ショートカットをロングタッチ▶[®]
- 3 項目を選ぶ
  - アプリ・ショートカット選択:アプリやショートカットを設 定します。
  - ■購入時に戻す:アプリやショートカットをお買い上げ時の状態に戻します。
  - ■はがす:アプリやショートカットを非表示にします。

# ホーム切替

ホームアプリを切り替えます。

- ●お買い上げ時は、端末に次のホームアプリが登録されています。
   Feel UXホーム
  - 目的のアプリガすぐに見つかる直感的なホームアプリです。 左右にフリックするだけでデスクトップシートやアプリシー トから使いかたに合ったシートを選んで利用できます。
- 1 ホーム画面にアプリシートを表示 ▶ [設定] ▶ [ホーム切替]
- 2 ホームを選ぶ

# 電話

# 電話をかける

- 通話可能なmicroSIMカードをご使用の場合に利用できます。
- 1 ホーム画面にアプリシートを表示 ▶ [電話] ▶ ["]

#### 2 電話番号を入力

- 同一市内でも、必ず市外局番から入力してください。
  - 電話番号の前に「186」/「184」を付けると、その発信に限り 番号通知/番号非通知に設定して発信できます。

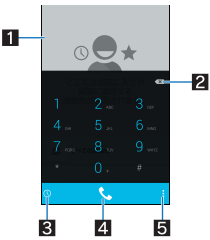

#### ■お気に入りや頻繁に通話する連絡先

お気に入りに設定されている連絡先や頻繁に通話する連絡先を表示します。

#### 2 削除

- 入力した番号を1文字削除します。
- ロングタッチすると、入力した番号をすべて削除します。

#### 3 通話履歴

#### 4 発信

- ●電話を発信します。また、発信履歴がある場合、電話番号
   未入力のときにタッチすると最新の発信履歴が入力されます。
- 5 X=-
  - 利用できる機能(メニュー)を表示します。
- 3 [%]

#### 4 通話が終わったら[の]

## プッシュ信号の入力

電話番号に続いて停止(,)/待機(;)を入力すると、銀行の残高照会 やチケットの予約サービスなど、通話中に番号を追加入力する必要 があるサービスを利用する際、メインの電話番号と追加番号を同時 に発信できます。

#### ■ 2 秒間の停止を追加

メインの電話番号をダイヤルしたあと、自動的に2秒間一時停止し てから、追加番号をダイヤルします。

1 ホーム画面にアプリシートを表示 ▶ [電話] ▶ ["]

#### 2 電話番号を入力 ▶ []] ▶ [2秒間の停止を追加]

3 送信する番号を入力 ▶ [ ╚。]

#### ■待機を追加

メインの電話番号をダイヤルしたあと、自動的に待機し追加番号の 送信確認画面が表示されます。[はい]をタッチすると追加番号をダ イヤルします。

- 1 ホーム画面にアプリシートを表示 ▶ [電話] ▶ [!!!]
- 2 電話番号を入力 ▶ [:] ▶ [待機を追加]
- 3 送信する番号を入力 ▶ [ 心]

# 4 通話中に[はい]

#### 緊急通報

| 緊急通報      | 電話番号 |
|-----------|------|
| 警察への通報    | 110  |
| 消防・救急への通報 | 119  |
| 海上での通報    | 118  |

本端末は、「緊急通報位置通知」に対応しております。

110番、119番、118番などの緊急通報をかけた場合、発信場所の 情報(位置情報)が自動的に警察機関などの緊急通報受理機関 に通知されます。お客様の発信場所や電波の受信状況により、 緊急通報受理機関が正確な位置を確認できないことがありま す。

なお、「184」を付加してダイヤルするなど、通話ごとに非通知と した場合は、位置情報と電話番号は通知されませんが、緊急通 報受理機関が人命の保護などの事由から、必要であると判断し た場合は、お客様の設定によらず、機関側が位置情報と電話番 号を取得することがあります。

また、「緊急通報位置通知」の導入地域/導入時期については、 各緊急通報受理機関の準備状況により異なります。

- ●日本国内では通話可能なmicroSIMカードを取り付けていない 場合やPINコードロック中、PINロック解除コードの入力画面、 ストレージ復号化のパスワード入力画面では緊急通報番号 (110番、119番、118番)に発信できません。
- 端末から110番、119番、118番通報の際は、携帯電話からかけていることと、警察・消防機関側から確認などの電話をする場合があるため、電話番号を伝え、明確に現在地を伝えてください。また、通報は途中で通話が切れないように移動せず通報し、通報後はすぐに電源を切らず、10分程度は着信のできる状態にしておいてください。。
- かけた地域により、管轄の消防署・警察署に接続されない場合 があります。

# 電話を受ける

- 通話可能なmicroSIMカードをご使用の場合に利用できます。
- 1 電話がかかってくると、着信音が鳴り、着信イルミ が点滅する
  - 着信中に1/10を押すと、着信音やバイブレータ、着信イルミの点滅を止めることができます。

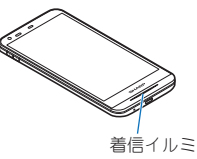

#### 2 電話を受ける

[%]を各アイコンまでドラッグしてください。

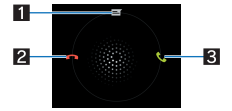

- 1 クイック返信
  - 着信を拒否し、選択したメッセージをSMSとして相手に 送信することができます。

2 拒否

● 着信を拒否することができます。
 3 応答

● 電話を受けることができます。

3 通話が終わったら[の]

# 通話中の操作

通話中は利用状況に応じてハンズフリーの利用や通話音量の調節 などの操作ができます。

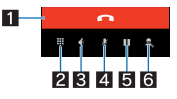

1 通話終了

#### ●通話を終了します。

- 2 数字キー
  - ・プッシュ信号の入力ができます。
- 3 スピーカー
  - ハンズフリーで通話ができます。
  - ●イヤホンマイク/Bluetooth機器を接続している場合、音声の 出力先を切り替えることができます。

#### 4 消音

●通話中の電話を消音/消音解除にします。

#### 5 保留

- 通話中の電話を保留/保留解除にします。
- ●通話を追加している場合は[②]が表示されます。タッチする と通話相手を切り替えることができます。

#### 6 通話を追加

- ●通話中の電話を保留にして、別の相手に発信します。
- ハンズフリーで通話するには次の内容にご注意ください。
  - ・送話口から約20~40cmが最も通話しやすい距離です。なお、
     周囲の騒音が大きい場所では、音声が途切れるなど良好な通話ができないことがあります。
  - ・ 屋外や騒音が大きい場所、音の反響が大きい場所で通話を行うときは、イヤホンマイクをご利用ください。
  - ハンズフリー通話中、音が割れて聞き取りにくいときは、通話 音量を下げてください。

「保留」と「通話を追加」をお使いになる場合、あらかじめご利用の通信事業者との契約が必要となります。詳しくは、通信事業者にお問い合わせください。なお、通信事業者によっては、これらの機能を提供していない場合もあります。

■ 通話音量調節

1 通話中に 0/0

# 通話履歴

- 通話可能なmicroSIMカードをご使用の場合に利用できます。
- 1 ホーム画面にアプリシートを表示 ▶ [電話] ▶ [①] ▶ [すべて] / [不在着信]
- 2 履歴を選ぶ
  - 履歴を選択すると、着信の状態や通話時間などの詳細が表示 されます。

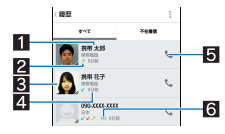

#### 1 相手の名前/電話番号

2 着信状態アイコン

| ✔(赤色) | 不在着信 |
|-------|------|
| ✔(青色) | 通話着信 |
| 7     | 発信履歴 |

- 3 電話帳に登録している顔写真
- 4 経過日数/経過時間
- 5 発信アイコン
  - タッチすると発信します。
- 6 グループ数
  - 同じ相手の通話履歴が4件以上連続した場合に表示され ます。
- 3 [xxxに発信]
  - •「xxx」には、相手の電話番号が表示されます。
  - SMSの作成・送信:[=]] ▶ SMSを作成・送信
  - •電話帳に登録:[連絡先に追加] ▶登録先を選ぶ ▶ 各項目を設定 ▶ [保存] ▶ [はい]

#### 通話履歴の削除

- 全件削除
- 1 通話履歴一覧画面で[■]) ▶ [通話履歴を全件消去] ▶ [OK]
- 1 件削除
- 1 通話履歴一覧画面で履歴を選択 ▶ [目目] ▶ [通話履 歴から消去]

# 通話設定

着信音や着信時のバイブレーションなど、通話について設定します。

- 1 ホーム画面にアプリシートを表示 ▶ [電話] ▶ [!] ▶ [設定]
  - ホーム画面にアプリシートを表示》[設定]》[通話]でも通 話設定を行うことができます。

#### 項目を選ぶ

- 着信音:着信音を設定します。
- 着信時のバイブレーション:着信時にバイブレータを動作させるか設定します。
- クイック返信: クイック返信に使用する文章を編集します。
- アカウント:インターネット通話のアカウントについて設定します。
- インターネット通話を使用:インターネット通話を使用する か設定します。

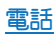

# 電話帳

#### 電話帳の登録

#### 1 ホーム画面にアプリシートを表示 ▶ [電話帳] ▶ [新 規]

 アカウントが複数ある場合は登録するアカウントの選択画 面が表示されます。

#### 2 各項目を設定

登録できる情報はアカウントの種類によって異なります。

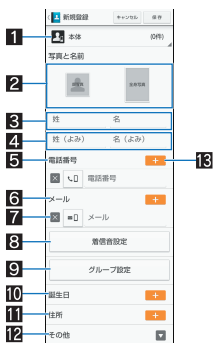

- 1 アカウント
- 登録するアカウントを設定します。
- 2 画像
- 発着信時や連絡先確認時に表示する画像を登録します。
- 3 姓、名
- 4 姓のふりガな、名のふりガな
- 5 電話番号
- 6 メールアドレス
- 7 削除
- 電話番号/メールアドレスなどを削除します。
- 8 着信音設定
- 着信音を設定します。
- 9 グループ設定
- 10誕生日
- 111住所
- 2 その他
  - ニックネームや所属などの情報を登録します。
- 13追加
- 登録する電話番号/メールアドレスなどを追加します。
   「保右」>「はい」
- 3 [保存] ▶ [はい]

#### 電話帳の確認/利用

登録した連絡先を呼び出して電話をかけたり、メールを送信したり できます。

- 1 ホーム画面にアプリシートを表示▶[電話帳]
- 2 名前を選ぶ

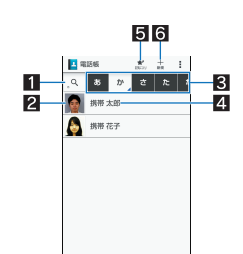

- 1 検索 2 画像
  - タッチすると連絡先の登録内容に対応するアプリを選んで利用できます。
- 3 インデックスタブ
  - タッチした見出しの連絡先を表示します。

#### 4 連絡先

- 5 お気に入り
  - お気に入りに設定されている連絡先を表示します。
- 6 新規

#### 3 登録情報を確認/利用する

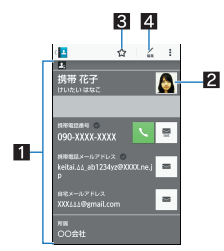

#### 1 登録内容

- 登録内容を確認/利用できます。
- 表示されているアイコンをタッチすると、登録内容を利用して電話やメールなどをすることができます。
- 2 画像
- 3 お気に入り登録

4 編集

- 表示するアカウントを選択
- ●アカウントを設定している場合に利用できます。
- 1 ホーム画面にアプリシートを表示 ▶ [電話帳]
- 2 [目] ▶ [設定・管理] ▶ [表示するアカウント]
- 3 項目を選ぶ

#### 電話帳の削除

- 全件削除
- 1 ホーム画面にアプリシートを表示 ▶ [電話帳]
- 2 [■] ▶ [削除] ▶ [全選択] ▶ [削除] ▶ [はい] ▶ 暗 証番号を入力 ▶ [OK]
- 1 件削除
- 1 ホーム画面にアプリシートを表示 ▶ [電話帳]
- 2 名前を選ぶ ▶ [目] ▶ [削除] ▶ [はい]

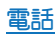

#### 電話帳の編集

#### 1 ホーム画面にアプリシートを表示 ▶ [電話帳]

- 2 名前を選ぶ ▶ [編集]
- 3 各項目を設定 ▶ [保存] ▶ [はい]
  - 設定できる各項目の詳細については€7P.30「電話帳の登録」

## グループの利用

表示方法をグループにすると、グループごとに連絡先を表示するこ とができます。

- 1 ホーム画面にアプリシートを表示 ▶ [電話帳]
- 2 [■] ▶ [表示方法切替] ▶ [グループ]
- 3 グループを利用する

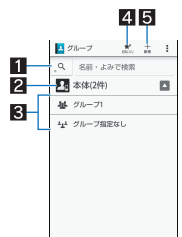

#### 1 連絡先の検索

- 2 アカウント
- タッチするとグループ名を表示できます。
- 3 グループ名
  - タッチするとグループに登録されている連絡先が表示されます。
- 4 お気に入り
- お気に入りに設定されている連絡先を表示します。
   ⑤ 新規
  - 連絡先を新規作成します。

#### ■ グループの追加/編集

#### 1 グループー覧画面で[目] ▶ [グループ追加・編集]

 アカウントが複数ある場合は追加/編集するアカウントの 選択画面が表示されます。

#### 2 [追加] ▶ 各項目を設定 ▶ [保存]

- グループの削除: [削除] ▶ グループを選ぶ ▶ [削除] ▶ [はい]
- グループの並べ替え:[並べ替え] ▶ グループをロングタッチ
   ▶ 移動先までドラッグ ▶ [完3]

#### ■ グループへの登録/解除

1 グループー覧画面でグループをロングタッチ▶[メ ンバー登録]

#### 2 連絡先を選択 ▶ [登録] ▶ [はい]

• 連絡先の選択を解除すると、登録を解除できます。

# プロフィール

microSIMカードをご使用の場合は、お客様の電話番号を表示でき ます。名前やメールアドレスなどを登録することもできます。

- 1 ホーム画面にアプリシートを表示 ▶ [電話帳]
- 2 [目] ▶ [プロフィール]
- ■プロフィールの編集
- 1 ホーム画面にアプリシートを表示 ▶ [電話帳]
- **2 [目]** ▶ 「プロフィール] ▶ [編集]
- 3 各項目を設定 ▶ [保存] ▶ [はい]

# メール/ブラウザ

# SMS

- 携帯電話番号を宛先にしてテキストメッセージを送受信できます。
- SMSが利用可能なmicroSIMカードをご使用の場合に利用できます。
- ●海外通信事業者のお客様との間でも送受信が可能です。

## 1 ホーム画面にアプリシートを表示 ▶ [メッセージ]

#### 9 [□□] ▶ 宛先、メッセージを入力 ▶ [▶]

- デフォルトのSMSアプリをハングアウトに切り替えることが できます(でアP.52「その他」)。
- 宛先ガ海外通信事業者のときは、「+」、国番号、相手先の携帯電話番号の順で入力します。携帯電話番号が「0」で始まるときは 先頭の「0」を除いて入力します。また「010」、国番号、相手先携 帯電話番号の順に入力しても送信できます。
- SMSのメッセージに半角カタカナや特殊記号を使うと、受信側 で正しく表示されないことがあります。
- ●「186」/「184」を付けての送信はできません。

# メッセージの表示

#### 1 ホーム画面にアプリシートを表示 ▶ [メッセージ]

#### 2 スレッドを選ぶ

宛先/送信元ごとにメッセージをスレッドにまとめて表示します。

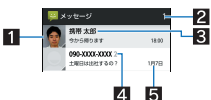

#### 1 画像

- ●相手の画像を電話帳に登録していると表示されます。 タッチすると電話帳の登録内容に対応するアプリを選ん で利用できます。電話帳に登録されていない相手の場合 は、タッチすると電話帳に登録されていない相手の場合
- 2 未読メッセージ件数
- 3 宛先/送信元

4 スレッド内のメッセージ件数5 送受信日時

3 メッセージを確認する

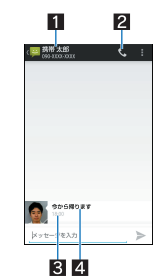

1 宛先/送信元 2 電話発信 3 送受信日時 4 メッセージ

## メッセージの返信

- 1 ホーム画面にアプリシートを表示 ▶ [メッセージ]
- 2 スレッドを選ぶ
- 3 メッセージを入力▶[▶]

## メッセージの転送

- 1 ホーム画面にアプリシートを表示 ▶ [メッセージ]
- 2 スレッドを選ぶ
- 3 メッセージをロングタッチ ▶ [転送] ▶ 宛先、メッセージを入力 ▶ [▶]

#### メッセージの削除

- 1 ホーム画面にアプリシートを表示 ▶ [メッセージ]
- 2 スレッドを選ぶ
- 3 メッセージをロングタッチ ▶ [削除] ▶ [削除]

## スレッドの削除

- 1 ホーム画面にアプリシートを表示 ▶ [メッセージ]
  - スレッドの全件削除:[■])[すべてのスレッドを削除])
     [削除]
- 2 スレッドをロングタッチ ▶ []] ▶ [削除]

#### メッセージの設定

- 1 ホーム画面にアプリシートを表示 ▶ [メッセージ]
- 2 [目] ▶ [設定]
- 3 項目を選ぶ
  - SMSの有効化: SMSを送受信するアプリを設定します。
  - 古いメッセージを削除:保存件数が上限に達したとき、古い メッセージを自動的に削除します。
  - テキストメッセージの制限件数:スレッドごとに保存する メッセージの件数を設定します。
  - ●受取確認通知:送信するメッセージの受取確認を毎回通知します。
  - SIMカードのメッセージ:microSIMカードに保存したメッ セージを管理します。
  - ■通知:メッセージ受信時にステータスバーで通知します。
  - 着信音:メッセージ受信時の着信音を設定します。
  - バイブレーション:メッセージ受信時のバイブレータの動作を設定します。

#### [受取確認通知]について

 他社の携帯電話にメッセージを送信した場合、受取確認通知が 届かないことがあります。

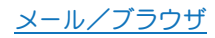

# Eメール

- サービスプロバイダが提供するメールアカウントを設定して、メー ルの送受信ができます。
- ●あらかじめ、アカウント設定をしておいてください(☞P.21 「メールのアカウントの設定」)。

#### 1 ホーム画面にアプリシートを表示 ▶ [メール]

#### 2 [➡₁]

#### 3 メールを作成

ファイルの添付:[■] ▶ [ファイルを添付] ▶ ファイルを選ぶ

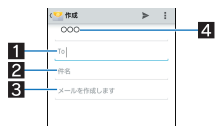

#### 1 宛先

 ●電話帳に登録してあるメールアドレスの一部や名前を入 力すると、宛先の候補が表示されます。

#### 2 件名

#### 3 本文

- 4 アカウント
  - ● 複数のアカウントを設定している場合、アカウントを切り替えられます。

## 4 [≻]

- 受信側の機種によっては件名をすべて受信できないことがあります。
- Gmailのアカウントで送信したメールは、パソコンからのメール として扱われます。受信側の機種がパソコンからのメール受信 拒否を設定している場合、メールを送信できません。
- 何らかの原因で送信できなかったメールは、未送信メールとして送信失敗フォルダに保存されます。
- 電波状況などにより、受信側で文字が正しく表示されないとき があります。

#### ファイルの添付について

- 最大約5Mバイトまでのファイルを添付できます。添付できる 個数に制限はありません。
- 受信側の端末によっては、受信できなかったり、正しく表示・再 生できなかったりすることがあります。また、動画が粗くなったり、連続静止画に変換されたりすることがあります。

## メールの表示

- 利用するアカウントによっては、表示される画面が異なる場合が あります。
- 1 ホーム画面にアプリシートを表示 ▶ [メール]
- **2** メールを選ぶ

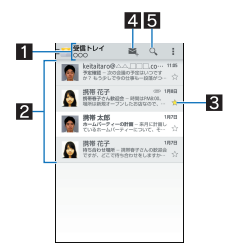

#### ■表示中のフォルダ名/アカウント名

- タッチするとフォルダやアカウントを切り替えられます。
- 2 メール
  - 既読メールのときは、背景色ガグレーになります。
  - 画像をタッチするとメールにチェックが付き、一括で削除/未読/既読などに設定できます。
- 3 スターアイコン
  - 特別なメールやあとで対応する必要があるメールの目印 として利用できます。
  - スターを付けたメールは、スター付きフォルダで確認することができます。
- 4 メール新規作成
- 5 メール検索

#### **3** メールを確認する

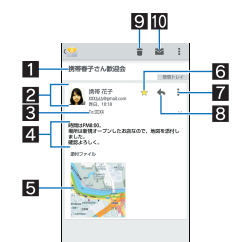

#### 1 件名

#### 2 送信元/受信日時

 電話帳に登録されている相手の場合は、画像をタッチすると電話帳の登録内容に合わせて利用できるアプリガ表示されます。電話帳に登録されていない相手の場合は、 タッチすると電話帳に登録できます。

#### 3 宛先

タッチすると詳細を表示できます。

#### 4 本文

- 5 添付ファイル
- 6 スターアイコン
  - ●特別なメールやあとで対応する必要があるメールの目印 として利用できます。
  - スターを付けたメールは、スター付きフォルダで確認することができます。

#### 7 全員に返信/転送

- 8 返信
- 9 削除
- 10 未読にする

#### メールの返信/転送

1 ホーム画面にアプリシートを表示 ▶ [メール]

#### 2 メールを選ぶ

#### 3 [+]

- 全員に返信:送信元の[↓] ▶ [全員に返信]
- 転送:送信元の[▮] ▶ [転送]

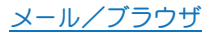

#### 4 メールを作成

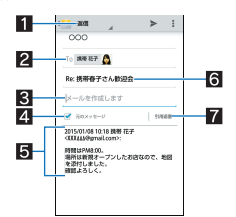

#### 1 返信種別

- タッチすると返信/全員に返信/転送を切り替えられます。
- 2 宛先
- 3 本文
- 4 元のメッセージ
  - タッチすると、送信元のメールの表示/非表示を切り替えられます。
  - 転送のときは操作できません。
- 5 送信元のメール
- 6件名

#### 7 引用返信

- 送信元のメールを本文に入力します。
- 5 [≻]

#### メールの削除

#### 1 ホーム画面にアプリシートを表示 ▶ [メール]

- . ● メールの選択削除:メールの画像をタッチ▶[**章**]▶[OK]
- 2 メールを選ぶ
- 3 [∎] ) [OK]

#### メールの設定

# 1 ホーム画面にアプリシートを表示▶[メール]▶ [目]▶[設定]

#### 2 項目を選ぶ

- 全般設定:メール全般について設定します。
- アカウントを選ぶと、署名やメール着信通知など、各アカウントの詳細について設定できます。
- [アカウントを追加]をタッチするとアカウントを追加できます。

# Gmail

#### Gmailは、Googleのメールサービスです。

- あらかじめ、Googleアカウントの設定をしておいて<ださい (☎P.21「Googleなどのアカウントの設定」)。
- 1 ホーム画面にアプリシートを表示▶[Gmail]
- 2 [➡]

#### 3 メールを作成

ファイルの添付:[■])[ファイルを添付])ファイルを選ぶ

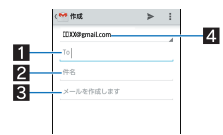

#### 1 宛先

- 電話帳に登録してあるメールアドレスの一部や名前を入 力すると、宛先の候補が表示されます。
- 2 件名
- 3 本文
- 4 アカウント
- 複数のアカウントを設定している場合、アカウントを切り替えられます。
- 4 [≻]

#### メールの表示

#### 1 ホーム画面にアプリシートを表示 ▶ [Gmail]

#### 2 スレッドを選ぶ

Gmailでは、返信ごとにメールをスレッドにまとめて表示します。新着メールが既存のメールへの返信メールであれば、それらは同じスレッドにまとめられます。新規のメールや件名を変更したメールについては、新しいスレッドが作成されます。

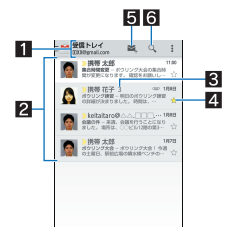

- 1 表示中のラベル名/アカウント名
  - タッチすると表示種別やアカウントを切り替えられます。
- 2 スレッド
  - スレッド内がすべて既読メールのときは、背景色がグレーになります。
  - 画像をタッチするとスレッドにチェックが付き、一括で アーカイブ/削除/未読/既読などに設定できます。
- В スレッド内のメール件数
- 4 スターアイコン
  - 特別なメールやあとで対応する必要があるメールの目印 として利用できます。
  - スターを付けたメールは、スター付きフォルダで確認することができます。
- 5 メール新規作成
- 6 メール検索
- 3 メールを確認する

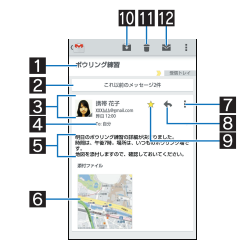

1 件名

- 2 以前のメッセージ
  - タッチすると以前に送受信したメールを表示します。

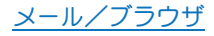
#### 3 送信元/受信日時

タッチすると詳細表示/簡易表示を切り替えられます。
 電話帳に登録されている相手の場合は、画像をタッチすると電話帳の登録内容に合わせて利用できるアプリガ表示されます。

#### 4 宛先

タッチすると詳細を表示できます。

#### 5 本文

- 6 添付ファイル
- 7 全員に返信/転送/印刷
- 8 返信
- 9 スターアイコン
  - 特別なメールやあとで対応する必要があるメールの目印
     として利用できます。
  - スターを付けたメールは、スター付きフォルダで確認することができます。
- 10 アーカイブ

11 削除

- 12 未読にする
- メールの返信/転送
- 1 ホーム画面にアプリシートを表示 ▶ [Gmail]
- 2 スレッドを選ぶ
- 3 [+]
  - 全員に返信:送信元の[▮] ▶ [全員に返信]
  - 転送:送信元の[┇] ▶ [転送]
- 4 メールを作成

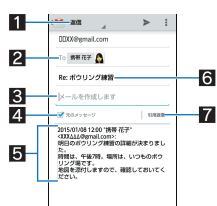

- 1 返信種別
  - タッチすると返信/全員に返信/転送を切り替えられます。
- 2 宛先

3 本文

- 4 元のメッセージ
  - タッチすると、送信元のメールの表示/非表示を切り替えられます。
  - 転送のときは操作できません。
- 5 送信元のメール
- 6件名
- 7 引用返信
- 送信元のメールを本文に入力します。
- 5 [>]
- スレッドの削除
- 1 ホーム画面にアプリシートを表示 ▶ [Gmail]
  - スレッドの選択削除:スレッドの画像をタッチ▶[書]
- 2 スレッドを選ぶ
- 3 [ 🕯 ]

## Gmailの設定

1 ホーム画面にアプリシートを表示 ▶ [Gmail] ▶ [=<sup>1</sup>] ▶ [設定]

## 2 項目を選ぶ

- 全般設定:Gmail全般について設定します。
- Gmailについて:Gmailのバージョンを表示します。
- アカウントを選ぶと、署名や通知など、各アカウントの詳細 について設定できます。

# ブラウザ

## サイトの表示

パケット通信やWi-Fi機能による接続でサイトを表示できます。

- 1 ホーム画面にアプリシートを表示 ▶ [ブラウザ]
- サイトによっては、正しく表示されない場合があります。
- ■サイトの検索
- **1** URL入力欄をタッチ

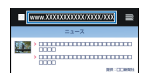

## 2 キーワードを入力

- 入力した文字を含むキーワードを一覧表示します。
- 3 キーワードを選ぶ
  - キーワードを最後まで入力して[実行] でも検索できます。
- ■新しいタブを開く
- 1 ブラウザ画面で[⊟] ▶ [⊕]
- ■タブの切替
- 1 ブラウザ画面で[■]
- 2 タブを選ぶ
- タブを閉じる
- 1 ブラウザ画面で[➡] ▶ [※]
- ページ内の文字の検索
- 1 ブラウザ画面で[目]) [ページ内を検索]
- 2 検索する

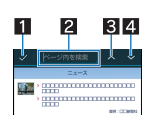

- 1 検索終了
- 2 キーワード入力欄
   検索するキーワードを入力します。
   8 前へ
- 3 前へ4 次へ

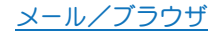

#### ■文字のコピー

#### 1 ブラウザ画面でコピーする文字をロングタッチ

### 2 始点から終点までドラッグ

● コピー範囲の変更:[△]/[\]をドラッグ

3 [コピー]

#### ■便利な機能

リンクを新しいタブで表示したり、画像などをダウンロードしたり できます。

- 1 ブラウザ画面でリンク/画像をロングタッチ
- 2 利用する機能を選ぶ
- ブラウザの再読み込み
- 1 ブラウザ画面で[目] ▶ [再読み込み]
- ブラウザの終了
- 1 ブラウザ画面で[目] ▶ [ブラウザ終了]

#### ブラウザの設定

#### 1 ブラウザ画面で[ ]] ▶ [設定]

#### 項目を選ぶ

- 全体設定:ホームページの設定やブックマークのリセットを 行います。
- プライバシーとセキュリティ:キャッシュやCookieなどのプ ライバシーやセキュリティについて設定します。
- ■ユーザー補助:文字サイズやズームなどの画面表示について 設定します。
- ■高度な設定:ブラウザの詳細について設定します。
- ■帯域幅の管理:サイトの読み込みについて設定します。
- クイック操作・Labs:クイックツールボックス、クイックコン トロール、全画面表示について設定します。

## ブックマークや履歴の利用

- ■ブックマークの登録
- 1 ブラウザ画面で[目] ▶ [ブックマークへ登録]
- 2 [OK]
- ブックマークからのサイト表示
- 1 ブラウザ画面で[目] ▶ [ブックマーク一覧]
- 2 ブックマークを選ぶ
- ■履歴からのサイト表示
- 1 ブラウザ画面で[■] ▶ [ブックマーク一覧] ▶ [履 歴]
- 2 履歴を選ぶ

## <u>メール/ブラウザ</u>

# アプリ

# Playストア

Google Playを利用すると、便利なアプリや楽しいゲームを端末に ダウンロード、インストールすることができます。

- あらかじめGoogleアカウントを設定しておいてください (☎P.21「Googleなどのアカウントの設定」)。
- 1 ホーム画面にアプリシートを表示 ▶ [Playストア] ・ヘルプの表示: [Playストア] ▶ [ヘルプ]
- アプリのインストールは安全であることを確認の上、自己責任 において実施してください。ウイルスへの感染や各種データの 破壊などが発生する場合があります。
- 万が一、お客様がインストールを行ったアプリなどにより各種 動作不良が生じた場合、一切の責任を負いかねますのであらか じめご3承ください。
- ・お客様がインストールを行ったアプリなどにより、自己または 第三者への不利益が生じた場合、一切の責任を負いかねますの であらかじめご了承ください。

## アプリの購入

#### 1 Google Play画面で購入するアプリを選ぶ

### 2 価格をタッチ

- 以降は画面の指示に従って操作してください。
- 無料のアプリのとき:[インストール]
- アプリの初回購入時は、支払い方法を選択してください。支 払い方法によっては、Googleウォレット アカウントにログ インする必要があります。
- アプリの購入後規定の時間以内であれば返金を要求することができます。アプリは削除され、料金は請求されません。なお、返金要求は、各アプリに対して最初の一度のみ有効です。 過去に一度購入したアプリに対して返金要求をし、同じアプリを再度購入した場合には、返金要求はできません。アプリ 購入時の支払い方法や返金要求の規定などについて詳しくは、Google Play画面で[Playストア] ▶ [ヘルプ]をご覧ください。
- アプリのインストールに承諾すると、アプリの使用に関する責任を負うことになります。多くの機能または大量のデータにアクセスするアプリをインストールするときは、特にご注意ください。
- ダウンロードしたアプリによっては自動的にパケット通信を 行うものがあります。パケット通信料が高額になる場合があり ますのでご注意ください。
- アプリに対する支払いは一度だけです。一度ダウンロードした あとにアンインストールしたアプリの再ダウンロードには料 金はかかりません。
- 同じGoogleアカウントを設定しているAndroid™デバイスが複数ある場合、購入したアプリは他のデバイスすべてに無料でダウンロードすることができます。
- Google Playからのアプリの購入および返金などについては、当 社では一切対応できかねますのであらかじめご了承ください。

### アプリのアンインストール

- 1 Google Play画面で[Playストア] ▶ [マイアプリ]
- 2 アンインストールするアプリを選ぶ ▶ [アンインストール] ▶ [OK]

# テレビ(ワンセグ)

ワンセグは、モバイル機器向けの地上デジタルテレビ放送サービス で、映像・音声と共にデータ放送を受信することができます。また、 モバイル機器の通信機能を使った双方向サービス、通信経由の詳細 な情報もご利用いただけます。

「ワンセグ」サービスの詳細については、下記ホームページでご確認 ください。

一般社団法人 デジタル放送推進協会: http://www.dpa.or.ip/

## ワンセグのご利用にあたって

ワンセグは、テレビ放送事業者(放送局)などにより提供されるサー ビスです。映像、音声の受信には通信料ガカかりません。なお、NHK の受信料については、NHKにお問い合わせください。

データ放送領域に表示される情報は「データ放送」「データ放送サイト」の2種類があります。

「データ放送」は映像・音声と共に放送波で表示され、「データ放送サイト」はデータ放送の情報から、テレビ放送事業者(放送局)などが 用意したサイトに接続し表示します。

「データ放送サイト」などを閲覧する場合は、パケット通信料ガカカ ります。

サイトによっては、ご利用になるために情報料が必要なものがあり ます。

#### ■放送波について

ワンセグは、放送サービスの1つであり、携帯電話サービスとは異 なる電波(放送波)を受信しています。そのため、携帯電話サービス の圏外/圏内にかかわらず、放送波が届かない場所や放送休止中な どの時間帯は受信できません。

また、地上デジタルテレビ放送サービスのエリア内であっても、次のような場所では、受信状態が悪くなったり、受信できなくなったりする場合があります。

- ■放送波が送信される電波塔から離れている場所
- ■山間部やビルの陰など、地形や建物などによって電波がさえぎられる場所
- ■トンネル、地下、建物内の奥まった場所など電波の弱い場所および届かない場所

受信状態を良くするためには、端末を体から離したり近づけたり場 所を移動したりすることで受信状態が良くなることがあります。

## チャンネルリスト作成

テレビを利用するには、あらかじめチャンネルリストを作成し、 チャンネルリストを1つ選択しておく必要があります。

- チャンネルリストは3件まで登録できます。また、1つのチャンネルリストには放送局を12件まで登録できます。
- チャンネルリスト作成は、地上デジタルテレビ放送サービスのエ リア内で行ってください。

## 1 ホーム画面にアプリシートを表示 ▶ [テレビ]

- 使用許諾についての確認画面が表示された場合は内容を確認し、[同意する]を選択してください。
- チャンネルが設定されていない場合のみ、チャンネルリスト 作成画面が表示されます。
- チャンネルリストを追加するとき:ワンセグ視聴画面で
   [ヨ] ▶ [チャンネル設定] ▶ [チャンネルリスト編集] ▶ [作成]

## 2 項目を選ぶ

- 地域を選んで作成:地域ごとに割り当てられている放送局を 検索します。
- チャンネルを探して作成:現在地で受信できるチャンネルを 検索します。

## 3 [完了]

海外では、放送形式や放送の周波数が異なるためワンセグを利用できません。

## テレビ視聴

ワンセグを視聴します。

1 ホーム画面にアプリシートを表示▶[テレビ]

### ワンセグを視聴する

● 音量調節:⊡/⊡

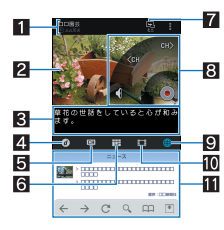

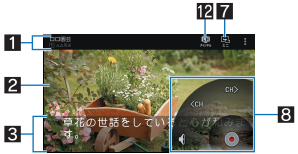

#### 1 番組情報

● 番組名や放送局名が表示されます。

#### 2 映像

- タッチするとコントローラーなどの表示/非表示を切り 替えます。
- 左右にフリックするとUP/DOWN選局ができます。

#### 3 字幕

- 4 データ放送キー
  - 情報表示エリアにデータ放送を表示します。
- 5 チャンネル切替画面キー
- 情報表示エリアにチャンネル切替画面を表示します。
   「番組一覧キー
  - 情報表示エリアに視聴放送局の番組一覧を表示します。
     番組をタッチすると番組詳細画面が表示されます。番 組詳細画面から、録画/視聴予約することもできます。
- 7 ミニテレビ
  - ミニテレビに切り替えます。他のアプリを使用しながら ワンセグの視聴ができます(☎P.26「ミニアプリ/ウィ ジェット」)。
- 8 コントローラー
  - 表示されるキーで次の操作ができます。
    - ・UP/DOWN選局:[@M》]/[《CH]※
    - ・音量調節:[
       〔
       ③] ▶音量バーをドラッグ
    - ・録画開始/停止:[●]/[●]
    - ※ ロングタッチするとサーチ選局になります。
- 9 サイトキー
  - 情報表示エリアにサイトを表示します。
- 10 録画ファイル一覧キー
- 情報表示エリアに録画ファイル一覧を表示します。
- 情報表示エリア
  - データ放送/サイト表示中は操作キーが表示されます。

### 12 チャンネル切替キー

● チャンネル切替画面を表示します。

- ワンセグ視聴時には、通常時に比べて画面の色が変わることがあります。
- ワンセグ起動中にホーム画面を表示してもワンセグは起動状態となるため、データ放送/データ放送サイトの情報が自動的に更新されることがあります。このとき、パケット通信料がかかることがありますので、ご注意ください。
- 視聴中に着信があった場合は、通話終了後に視聴を再開します。録画中の場合は、録画はバックグラウンドで継続されます。
- ミニテレビ利用中に他のアプリを使用して動画を再生した場合、動画が正しく表示されないことがあります。

#### 録画

#### ビデオの保存件数と録画時間の目安

| 保存先   | 保存件数  | 録画時間     |
|-------|-------|----------|
| 本体メモリ | 最大99件 | 最長約2700分 |

- ●microSDカードには録画できません。
- 1回あたりの録画サイズ/録画時間は最大約2Gバイト/最長約600分です。本体メモリに空き容量があっても、最大録画サイズ/最長録画時間になると、それまで録画したビデオを保存して録画を終了します。
- 本体メモリの空き容量がなくなったときは、自動的に録画が終了し、それまで録画したビデオが保存されます。

#### 1 ワンセグ視聴画面で[●]

## 2 録画時間を選ぶ

- 設定した録画時間が経過すると、録画を終了し自動的に映像が保存されます。
- •録画の終了:[**0**]▶[OK]
- ・自動的に映像が保存されます。
- 番組によっては、録画が禁止されていることがあります。
- ワンセグ録画中に録画予約を設定した時刻になると、録画予約 が優先されます。それまでのワンセグ録画は終了し、映像が保 存されます。

## 録画再生

#### 本体メモリに保存されたビデオを再生します。

- ●ビデオ再生画面の操作は、ワンセグ視聴画面の操作と基本的な部分は同様です。ここでは、異なる部分を説明します。
- **1** ワンセグ視聴画面で[[iii]]
- 2 ビデオを選ぶ
  - 録画したビデオの削除:ビデオをロングタッチ▶[Ĝ]▶ [OK]
- 3 ビデオを視聴する

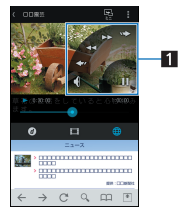

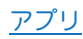

## 1 コントローラー

- 表示されるキーで次の操作ができます。
  - ・一時停止/再生:[[]]/[▷]
  - ・早戻し/早送り:[<<]/[>>)※1
  - 約5秒前の位置にバック/約15秒先の位置にスキップ:[<∞]/[∞>]
  - ・音量調節:[◁]▶音量バーをドラッグ
  - ・先頭から再生:[NK]※2
  - ※1 タッチするたびに、再生速度が切り替わります。※2 再生完了時に表示されます。
- ビデオ再生時は、再生中のビデオを録画した放送局のデータ放送を表示することができます。

## テレビリンク

データ放送によっては、メモ情報や関連するサイトのURLをテレビ リンクとして登録できます。テレビリンクに登録すると、テレビリ ンク画面からメモ情報やサイトを表示できます。

- ●テレビリンクは50件まで登録できます。
- テレビリンクの登録方法は、番組によって異なります。
- 1 ワンセグ視聴画面で[**■**] ▶ [TVリンク]
  - 登録したテレビリンクを表示します。
- 2 テレビリンクを選ぶ

## ■ テレビリンクの削除

- 1 ワンセグ視聴画面で[**■**] ▶ [TVリンク]
- 2 テレビリンクをロングタッチ ▶ [<sup>2</sup>] ▶ [OK]

## 録画/視聴予約

#### ワンセグの視聴や録画を予約できます。また、予約の状態や結果な どを確認できます。

- 受信状態の良い場所で録画してください。
- 視聴予約・録画予約合わせて30件まで登録できます。
- ●複数の番組を同時に視聴・録画することはできないため、予約の 日時が重複すると、登録確認画面が表示されます。内容を確認し、 登録を行ってください。

## 1 ワンセグ視聴画面で[目] ▶ [予約一覧]

- 予約の削除:予約を選ぶ▶[台]▶[OK]
- 予約結果一覧の表示:[視聴/録画予約] ▶ [録画予約結果]
- 2 [予約]
- 3 各項目を設定

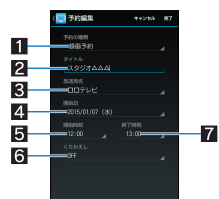

## 1 予約の種類

- 予約の種類を切り替えます。
- 2 タイトル
  - タイトルを入力します。
- 3 放送局名
  - 放送局を設定します。
- 4 開始日
   開始日を設定します。
- 用応日で 「日間始時刻」
  - 開始時刻を設定します。
- ー ITTALIUS XJ CILLEU C 9 0 「「スレリンメ」 CILLEU C 9 0
- 予約の繰り返しについて設定します。
- 7 終了時刻
  - 終了時刻を設定します。

## 4 [完了]

端末の使用状況や本体メモリの空き容量、番組の種類などにより、視聴・録画ができなかったり、途中で録画を終了したりする場合があります。

## ワンセグの設定

- データ放送やワンセグの自動終了時間などについて設定できます。
- 1 ワンセグ視聴画面で[目])▶[設定]
  - コントローラー表示位置:コントローラーを左右どちらに表示するか設定します。
  - サウンド設定:音質について設定します。
  - ■データ放送設定:データ放送について設定します。
  - アラーム設定:予約番組の開始時のアラームについて設定します。
  - ■オフタイマー設定:ワンセグを自動的に終了するまでの時間を設定します。
  - Webブラウザー設定:ブラウザについて設定します。
  - ■製品情報:アプリのバージョンを確認できます。

## [データ放送設定]について

 [通信接続時の確認]を無効にすると、データ放送の確認画面が 表示されなくなり、データ放送/データ放送サイトの情報が自 動的に更新されることがあります。このとき、パケット通信料 がかかることがありますので、ご注意ください。

## [オフタイマー設定]について

 ワンセグ録画中に設定した時刻になると、録画終了の確認画面 が表示されます。

## 音声/字幕の設定

ワンセグ視聴中に字幕を表示させたり、音声言語を変更したりする ことができます。

- 番組によって、各機能の有無は異なります。
- 1 ワンセグ視聴画面で[■] ▶ [音声/字幕設定]

## 2 項目を選ぶ

- 音声切替:音声言語を設定します。
- 音声多重切替:主音声・副音声について設定します。
- ■字幕切替:表示する字幕について設定します。

## カメラをご利用になる前に

- ●レンズ部に指紋や油脂などが付くとピントが合わなくなります。 また、画像がほやけたり、強い光源からすじを引いたりすることなどがあります。撮影前に、柔らかい布で拭いてください。
- ●電池残量が少ないときは撮影できません。充電中でも、電池残量 が少ないと画像が暗くなったり、画像が乱れたりすることがあり ます。カメラを使用する場合は事前に十分な充電を行ってください。
- カメラは非常に精密度の高い技術で作られていますが、常時明る
   く見える画素や線、暗く見える画素や線もあります。また、特に光量が少ない場所での撮影では白い線などのノイズが増えますので、ご3承<ださい。</li>
- ●端末を暖かい場所に長時間置いていたあとで撮影または保存したときは、画質が劣化することがあります。
- カメラのレンズに直射日光が長時間当たると、内部のカラーフィルターが変色して映像が変色することがあります。
- 太陽やランプなどの強い光源が含まれる撮影環境で被写体を撮
   影しようとすると、画像が暗くなったり画像が乱れたりすること
   がありますので、ご注意ください。
- ・
   大陽を直接撮影すると、CMOSの性能を損なうときがありますの
   で、ご注意ください。
- ●次の場合、端末が温かくなり、カメラを終了することがあります が、異常ではありません。
  - 静止画を連続撮影する
  - 動画を長時間撮影する
  - 長時間カメラを起動する
  - しばらくたってからカメラをご利用ください。
- フォーカス設定を切り替えたとき、カメラのレンズが動作する音が聞こえますが、異常ではありません。
- 撮影時に端末が動くと、画像がぶれる原因となります。なるべく 動かないようにしっかりと固定して撮影してください。静止画撮 影時は手ぶれ軽減撮影機能を使ってください。
- カメラで撮影した画像は、実際の被写体と色味や明るさが異なる ときがあります。
- 撮影時は、カメラのレンズに指や髪、ストラップなどがかからないようにしてください。
- ●撮影サイズを大きくすると情報量が多くなるため、端末に表示される画像の動きが遅くなることがあります。
- 室内で撮影するとき、蛍光灯などの影響で画面がちらついたり、 すじ状の濃淡が発生したりするときがあります。室内の照明条件 や明るさを変更したり、カメラの明るさやホワイトバランスを調 整したりすることにより、画面のちらつきや濃淡を軽減できると きがあります。
- ●撮影した静止画は、DCF1.0準拠(ExifVer.2.3、JPEG準拠)の形式 で保存されます。
- ワンセグ動作中はカメラをご利用になれません。

## 著作権・肖像権について

お客様が端末で撮影または録音したものは、個人で楽しむなど のほかは、著作権法上、権利者に無断で使用できません。また、他 人の肖像や氏名を無断で使用、改変などすると、肖像権の侵害と なる場合がありますので、そのようなご利用もお控えください。 撮影したものをインターネットホームページなどで公開する場 合も、著作権や肖像権には十分にご注意ください。なお、実演や 興行、展示物などのうちには、個人として楽しむなどの目的で あっても、撮影を制限している場合がありますので、ご注意くだ さい。著作権にかかわる画像の伝送は、著作権法の規定による範 囲内で使用する以外はご利用になれませんので、ご注意くださ い。

お客様が本端末を利用して公衆に著しく迷惑をかける不良行為 などを行う場合、法律、条例(迷惑防止条例など)に従い処罰され ることがあります。

カメラ付き携帯電話を利用して撮影や画像送信を行う際は、プ ライバシーなどにご配慮ください。

## カメラを使用中の動作について

- ●各カメラモード起動中に約3分間何も操作しないと、カメラモー ドが自動的に終了し、読み取り結果は削除されます。
- シャッター音の音量は変更できません。

## ■ カメラの撮影サイズ

● 設定できる撮影サイズは次のとおりです。

| 撮影モード | 画面比率 | 撮影サイズ             |
|-------|------|-------------------|
| 静止画撮影 | 16:9 | 4K2K:3840×2160    |
|       |      | FullHD: 1920×1080 |
|       |      | HD:1280×720*      |
|       | 4:3  | 13M:4128×3096     |
|       |      | 3 M:2048 × 1536   |
|       |      | 1.2M: 1280×960*   |
|       |      | VGA:640×480       |
| 動画撮影  | 16:9 | FullHD: 1920×1080 |
|       |      | HD:1280×720       |
|       | 4:3  | VGA:640×480       |
|       |      | QVGA:320×240      |

※ インカメラのみ設定できます。

### ■ 撮影画面の見かた

#### 静止画撮影画面

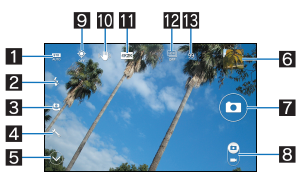

## 54321

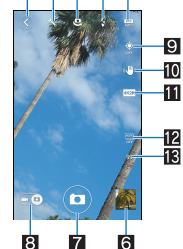

#### 動画撮影画面

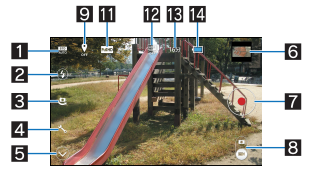

- ┨ 撮影モード/撮影カメラ設定
  - ●撮影モードや撮影カメラを設定します。
- 2 モバイルライト
  - ●モバイルライトを点灯/消灯します。
- 3 イン/アウトカメラ切替
- ●インカメラ/アウトカメラに切り替えます。
- 4 各種設定
  - ●撮影時の各種設定を行います。

#### 5 表示切替

- 6 アルバム/サムネイル
  - アルバムを起動します。
     ・アルバムの画像表示画面で「G [をタッチすると、すべての
  - アルイムの画像表示画面で[「■」をタッチすると、すべての データを表示できます。
- 7 シャッター
- カメラ/ビデオカメラ切替
- カメラモードをカメラ/ビデオカメラに切り替えます。
- 9 位置情報付加
  - ●位置情報を付加するか設定します。
- 10手ぶれ軽減
  - ●手ぶれ軽減を利用するか設定します。
- 🔟 撮影サイズ
  - 撮影サイズを設定します。

#### 12 HDR

 ●明暗差の大きい逆光での撮影時などに生じやすい、黒つぶれ や白とびを解消するか設定します。

#### 18 撮影可能枚数/撮影残時間

- 静止画撮影の場合、撮影可能枚数が99枚以下になると表示されます。
- 動画撮影の場合、撮影残時間は撮影可能な時間の合計を表示しています。1回で撮影可能な時間は残時間表示より短い場合があります。
- ●撮影をしても、撮影可能枚数/撮影残時間の表示が変わらない場合があります。

#### 14 電池残量

## カメラ

#### 静止画を撮影します。

- 1 ホーム画面にアプリシートを表示 ▶ [カメラ]
  - 明るさの調整:上下にスライド
    - ズーム:左右にスライドまたはピンチアウト/ピンチイン
    - ・最大倍率(ズームの段階)は約16.0倍(120段階)です。
    - フォーカスロック:被写体をタッチ
    - ・フォーカス枠以外をタッチすると解除されます。
- 2 [0]/9/9
  - シャッター音が鳴り、撮影した静止画が自動的に保存されます。
  - フォーカスロックをしている場合、フォーカス枠をタッチしても撮影することができます。

## ビデオカメラ

#### 動画を撮影します。

- 1 ホーム画面にアプリシートを表示▶[カメラ]▶ [@]を[□]]までドラッグ
  - 明るさの調整:上下にスライド
  - ブーム:左右にスライドまたはピンチアウト/ピンチイン
     ・最大倍率(ズームの段階)は約16.0倍(120段階)です。
- 2 [0]/8/8
  - 撮影開始音が鳴り、撮影が開始されます。
  - 静止画撮影:[◎]
- 3 [0]/9/0
  - 撮影停止音が鳴り、撮影した動画が自動的に保存されます。
- 撮影残時間の表示は目安であり、撮影対象により、撮影開始前の残時間表示よりも長く撮影できるときや、残時間があっても撮影が自動的に停止するときがあります。
- 撮影残時間の表示は、本体メモリまたはmicroSDカードの空き 容量や電池残量によって変わります。

# アルバム

画像や動画を人物ごと、イベントごと、場所ごとに振り分けて整理 し、利用することができます。

- 1 ホーム画面にアプリシートを表示 ▶ [アルバム]
- 2 カテゴリを選ぶ
  - フォルダ別表示/一覧表示の切替:[すべて] ▶ [フォルダ] / [画像]

## 3 データを選ぶ

### **4** データを確認する

 ファイルが表示されない場合は、アルバムのデータベースファ イルを削除することで正常に動作する可能性があります。端末 とパソコンを市販のmicroUSB接続ケーブルで接続して、本体メ モリまたはmicroSDカードの

¥PRIVATE¥SHARP¥PM¥DATABASEフォルダを削除してか ら使用してください。データベースファイルを削除した場合、 作成された人物などの情報も削除されます。十分にご確認の 上、操作してください。

## データの振り分け

画像や動画を作成したグループごとに整理できます。

### ■人物ごとに振り分け

- 1 アルバム画面で[人物]
  - ・自動振り分けの設定:
     [■] )
     [設定] )
     [おまかせ振り分け
     設定] )
     各項目を設定
- 2 グループを選ぶ

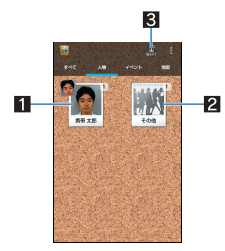

#### 1 設定済みのグループ

- 2 その他
  - グループガ未設定のデータを表示します。新規のグルー プを作成したり、作成済みのグループに振り分けたりで きます。
- 3 振分け
  - 画像を人物ごとに振り分けます。
- 3 [整理] ▶ [人物を新規作成]

## 4 分類するデータを選ぶ ▶ [作成]

- 複数のデータを選択した場合は、最も新しいデータが表示されます。
- 5 切り取り部分を選ぶ▶[決定]
  - オレンジ色の枠線をドラッグすると、枠を拡大/縮小できます。

### 6 [人物名を入力する] ▶ 人物名を入力 ▶ [OK]

• [電話帳]を選択すると、電話帳から選択して人物名を入力できます。

あまかせ振り分け設定によって人物が写った写真を自動的に振り分けます。撮影された人物の表情や向きによっては、正しく振り分けられないことがあります。

- ■イベントごとに振り分け
- 1 アルバム画面で[イベント]
- 2 [未設定]
- 3 [整理] ▶ [イベントを新規作成]
- 4 分類するデータを選ぶ ▶ [作成]
- 5 [イベント名を入力する] ▶ イベント名を入力 ▶ [OK] ▶ [作成]
- 場所ごとに振り分け
- 位置情報の付加されているデータは、自動的に地図上に振り分けられます。
- **1** アルバム画面で[地図]
- 2 [目] ▶ [場所設定]
- 3 分類するデータをロングタッチ▶登録する位置ま でドラッグ▶[OK]

ミュージック

# 本体メモリまたはmicroSDカードに保存された音楽データやプレイリストを再生します。

再生できる音楽データのファイル形式は次のとおりです。
 AAC LC/LTP(.3gp,.mp4,.m4a)、HE-AACv1(AAC+)、
 HE-AACv2(enhanced AAC+)、AMR-NB(.3gp)、AMR-WB
 (.3gp)、MP3(.mp3)、MIDI(.mid,.imy、.rtttl、.rtx.ota)、Ogg Vorbis
 (.ogg)、PCM/WAVE(.wav)

# 1 ホーム画面にアプリシートを表示 ▶ [ミュージック]

## 2 音楽データを選ぶ

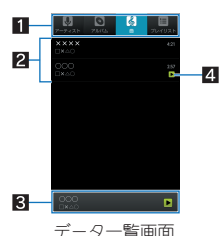

- 1 カテゴリ
  - 選択したカテゴリのデータが表示されます。
- 2 音楽データ表示エリア
  - 音楽データをロングタッチ▶[着信音に設定]で着信音に 設定できます。
- 3 再生/一時停止中の音楽

4 再生/一時停止中アイコン

- 3 音楽を聴く
  - 音量調節:⊡/□

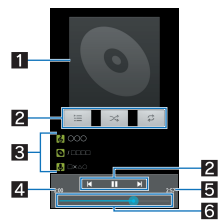

#### 1 ジャケット画像

#### 2 操作パネル

- 表示されるキーで次の操作ができます。
  - ・前/次のデータを再生:[◀]<sup>※1</sup>/[▶]
  - ・再生/一時停止:[▶]/[■]
  - ・リピート:[**2**]※2
  - ・シャッフル:[★]
  - ・データー覧画面の表示:[🔚]
  - ※1 再生経過時間が約2秒未満:前のデータを再生 再生経過時間が約2秒以上:頭出し
  - ※2 [●]が重なって表示されている場合は、1曲のみを リピート再生します。
- 3曲名/アルバム名/アーティスト名

#### 4 再生時間

- 5 総再生時間
- 6 シークバー
  - シークバーをドラッグすると再生位置を変更できます。

#### ■ サウンド効果の設定

- 1 音楽再生画面で[■] ▶ [サウンド効果]
- 2 各項目を設定

## プレイリストの管理

- ■プレイリストの作成
- 1 データー覧画面で音楽データをロングタッチ▶[プ レイリストに追加]▶[新規]
- 2 プレイリスト名を入力 ▶ [保存]
- プレイリスト名の変更
- 1 データー覧画面で[プレイリスト] ▶ プレイリスト をロングタッチ ▶ [名前を変更]
- 2 プレイリスト名を入力 ▶ [保存]
- プレイリストに音楽データを追加
- 1 データー覧画面で音楽データをロングタッチ▶[プ レイリストに追加]
- 2 プレイリストを選択
- プレイリスト内の音楽データの削除
- 1 データー覧画面で[プレイリスト] ▶ プレイリスト を選ぶ
- 2 音楽データをロングタッチ ▶ [プレイリストから削除]
- ■プレイリストの削除
- 1 データー覧画面で[プレイリスト] ▶ プレイリスト をロングタッチ ▶ [削除]

## GPS/ナビ

#### GPS機能の利用

- GPSとは、GPS衛星からの電波を受信して端末の位置情報を取得する機能です。現在地を測位するためには、位置情報を[ON]に設定する必要があります(237 P.53「位置情報」)。
- 航空機、車両、人などの航法装置や、高精度の測量用GPSとしての 使用はできません。これらの目的で使用したり、これらの目的以 外でも、端末の故障や誤動作、停電などの外部要因(電池切れを含む)によって測位結果の確認や通信などの機会を逸したりしたた めに生じた損害などの純粋経済損害につきましては、当社は一切 その責任を負いかねますので、あらかじめご了承ください。
- ●GPSは米国国防総省により運営されているため、米国の国防上の 都合によりGPSの電波の状態がコントロール(精度の劣化や電波 の停止など)される場合があります。また、同じ場所・環境で測位 した場合でも、人工衛星の位置によって電波の状況が異なるた め、同じ結果が得られないことがあります。
- ●GPSは人工衛星からの電波を利用しているため、次の環境下では、電波を受信できない、または受信しにくいため位置情報の誤差が300m以上になる場合がありますのでご注意ください。
  - ■密集した樹木の中や下、ビル街、住宅密集地
  - 建物の中や直下
  - ■地下やトンネル、地中、水中
  - 高圧線の近く

- ■自動車や電車などの室内
- 大雨や雪などの悪天候
   かばんや箱の中
- ■カはんや箱の中
- 端末の周囲に障害物(人や物)がある場合
- 端末のカメラ・ワンセグアンテナ・受話口や近接センサー周辺 を手で覆い隠すように持っている場合
- ●海外でGPS機能を利用するときは、各国・地域の法制度などにより、取得した位置情報(緯度経度情報)に基づく地図上の表示が正確ではない場合があります。
- ●現在地を測位する際に、自動的に衛星の運行情報などのアシスト データを取得し、パケット通信料がかかる場合があります。
- 位置情報から地図を表示した場合などは、パケット通信料がかか ります。

### マップ

現在地の測位や目的地までの詳しい移動方法のナビゲーションな どができます。

- 現在地を測位するためには、位置情報を[ON]に設定する必要があります(27 P.53「位置情報」)。
- 1 ホーム画面にアプリシートを表示 ▶ [マップ]
- フマップを利用する

  - 立体的に表示: 2本の指で上にスライド
  - 現在地の測位:[●]
- **■**ストリートビュー
- 1 マップ画面で任意の場所をロングタッチ
- 2 住所/地名/施設名などをタッチ》[ストリート ビュー]
  - •表示する方角の変更:画面を上下左右にスライド
  - •表示する場所の移動:矢印をタッチ
  - コンパスモード: [5]
- ストリートビューは対応していない地域もあります。
- コンパスモードを利用すると、端末の地磁気コンパスとスト
- リートビューで表示される方角が連動します。

#### ■ ルートの検索

出発地から目的地までのルートを検索することができます。

- 1 マップ画面で[?]
- 2 移動手段を選ぶ
- 3 上の検索ボックスをタッチ ▶ 出発地を入力
  - 現在地を測位している場合は、現在地が入力されます。
- **4** 下の検索ボックスをタッチ▶目的地を入力
  - 以降は画面の指示に従って操作してください。

#### ■ 周辺施設の検索

表示中の地図の周辺施設をジャンル別に検索することができます。

- 1 マップ画面で検索ボックスをタッチ
- **2** 検索したい施設のジャンルを選ぶ
  - 検索ボックスに検索する場所を入力しても検索できます。
- 3 検索結果を利用する
  - 詳細情報の表示:住所/地名/施設名などを選ぶ
  - 検索結果が複数ある場合は、マーカーをタッチすると他の検 索結果を表示することができます。また、[検索結果を表示]
     をタッチすると検索結果が一覧表示されます。

# YouTube

YouTubeは無料オンライン動画ストリーミングサービスで、動画の再生、検索、アップロードを行うことができます。

## 1 ホーム画面にアプリシートを表示 ▶ [YouTube]

- 動画を選ぶ
  - 検索ボックスの表示:[@]

## アラーム・時計

## アラーム

指定した時刻・曜日に、アラーム音やバイブレータであ知らせします。

- 1 ホーム画面にアプリシートを表示 ▶ [アラーム・時計] ▶ [アラーム]
  - アラーム音量の設定:[設定] ▶ [アラーム音量] ▶ 音量を調節
     ▶ [OK]
  - マナーモード中の鳴動設定:[設定] ▶ [マナーモード時設定]
     ▶ 設定を選ぶ
  - 登録先の削除:[削除] ▶ 登録先を選択 ▶ [削除] ▶ [はい]

### 2 登録先を選ぶ

登録先の追加:[+]

## 各項目を設定

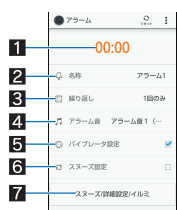

#### 1 時刻

- アラームが鳴動する時刻を設定します。
- 2 名称
- 名称を入力します。
- 3 繰り返し
- 繰り返しを設定します。
- 4 アラーム音
- アラーム音を設定します。
- 5 バイブレータ設定
- バイブレータを利用するか設定します。
- 6 スヌーズ設定
- スヌーズを利用するか設定します。
- **フ**スマーズ/詳細設定/イルミ

   へスマーズの間隔や回数、鳴動時間、イルミネーションを設定します。
- アラーム設定時刻に電源ガ入っていない場合は、アラームは動作しません。
- 通話中は、アラーム設定時刻になってもアラームが動作しません。通話を終了すると、アラームが動作します。
- アラーム鳴動中に別のアラーム設定時刻となったときは、ア ラーム鳴動を遅延します。
   1つ目のアラーム鳴動が停止、または鳴動時間を過ぎると、遅 延されていたアラーム鳴動が再開されます。
- アラームの音量を「0」にしているときや、マナーモード設定中 にマナーモード時設定を[鳴らさない]に設定しているときは アラーム音は鳴りません。

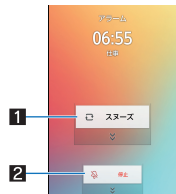

- 1 スヌーズ
  - 下にドラッグするとアラームを停止できます。スヌーズは動作します。
  - [スヌーズ設定]を有効にしているときのみ操作できます。
- 2 停止
  - ●下にドラッグするとアラームを終了できます。

## 世界時計

世界各地の都市の時刻を表示できます。

- ●世界時計は10件まで表示できます。
- 1 ホーム画面にアプリシートを表示 ▶ [アラーム・時計] ▶ [世界時計]

### 2 [+] ▶ 都市を選ぶ

- サマータイムの切替:都市をロングタッチ▶[サマータイム 切り替え]
- 都市の削除: [削除] ▶ 都市を選ぶ ▶ [削除] ▶ [はい]
- サマータイムに切り替えた都市には、[※]が表示されます。

都市によってはサマータイムに切り替えられない場合もあります。

## ストップウォッチ

- 1 ホーム画面にアプリシートを表示 ▶ [アラーム・時計] ▶ [ストップウォッチ]
- 2 [スタート]
  - . ● ラップタイム、スプリットタイムの記録:[ラップ]
- 3 [ストップ]
  - 計測した時間、ラップタイム、スプリットタイムのリセット:
     [リセット]
- ラップタイム、スプリットタイムの履歴を99件まで記憶できます。99件を超えたときは、古い履歴から順に削除されます。
- アラーム・時計を終了した場合は、計測した時間、履歴はリセットされます。

アラーム鳴動画面の見かた

## タイマー

設定した時間が経過したときに、アラーム音やバイブレータでお知 らせします。

- 1 ホーム画面にアプリシートを表示 ▶ [アラーム・時計] ▶ [タイマー]
- 2 設定時間をタッチ▶時間を入力▶[OK]
  - タイマーの追加:[+]
  - 名称を変更:タイマーをロングタッチ▶[名称]▶名称を入力
     ▶[OK]
  - [設定]を選択すると、アラーム音/バイブレータ設定/イル ミネーションを設定することができます。
- 3 [スタート]
  - カウントダウンの停止:[ストップ]
  - 設定時間を元に戻す:[リセット]
    - カウントダウン中にタッチすると、カウントダウンを停止し、設定時間を元に戻します。

# カレンダー

カレンダーを利用してスケジュールの管理ができます。

- ●あらかじめ、アカウント設定をしておいてください(℃P21 「Googleなどのアカウントの設定」)。
- 1 ホーム画面にアプリシートを表示 ▶ [カレンダー]

## 2 スケジュールを確認する

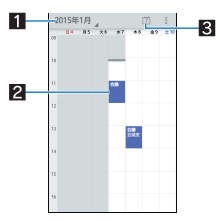

#### 1 表示切替

- カレンダーの表示方法を切り替えます。
- 2 登録されているスケジュール
- 3 今日を表示

スケジュールの作成

- 1 カレンダー画面で[目] ▶ [予定を作成]
- 各項目を設定

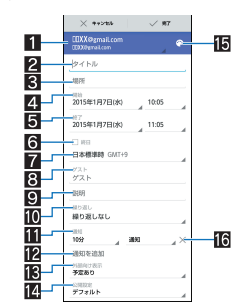

- 1 カレンダー
  - カレンダーシートを設定します。
- 2 タイトル
- 3 場所
- 4 開始日時
- 5 終了日時
- 6 終日
- 終日設定を切り替えます。
- 7 タイムゾーン
- 8 ゲスト
  - 招待する相手のメールアドレスを入力します。
- 9 説明
- 10 繰り返し
- 11 通知
  - 開始日時のどのくらい前に通知するかを設定します。
- 12 通知を追加
  - 設定する通知を追加します。
- Ⅰ 外部向け表示
   外部に予定を表示するか設定します。
- 121 公開設定
  - 公開範囲を設定します。
- 日予定の色
  - 予定の色を設定します。
- 16通知削除
  - 通知を削除します。
- 3 [完了]

## カレンダーの設定

1 カレンダー画面で[■] ▶ [設定]

#### 2 項目を選ぶ

- ■全般設定:カレンダー全般について設定します。
- カレンダーについて:カレンダーのバージョンを表示します。
- アカウントを選ぶと、同期するカレンダーを設定できます。

### スケジュールの削除

- 1 カレンダー画面でスケジュールを選ぶ
- 2 [∎] ▶ [OK]

## メモ帳

- よく利用する文章を登録しておき、利用できます。
- 1 ホーム画面にアプリシートを表示 ▶ [メモ帳] ▶ [新 規作成]
- 2 本文を入力 ▶ [保存]

## 電卓

## 1 ホーム画面にアプリシートを表示 ▶ [電卓]

- **2**計算する
- 電卓を終了すると、メモリは削除されます。
- バックグラウンドで動作している場合、計算結果や履歴情報が 削除されることがあります。

## SHツール

ボイスレコーダーや名刺リーダー、バーコードリーダー、辞書など、 便利な機能を利用することができます。

 ■コンテンツマネージャーについては
 ア.59「コンテンツマネー ジャー」

## ボイスレコーダー

- ●本体メモリの空き容量が300Kバイト未満のときは、録音できま せん。
- 1 ホーム画面にアプリシートを表示 ▶ [SHツール] ▶ [おすすめ] ▶ [ボイスレコーダー]
- 2 録音/再生する

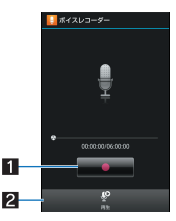

#### 1 操作キー

- 表示されるキーで次の操作ができます。
  - ・録音開始:[**回**]※1
  - ・録音停止:[**□**]※2
  - ※1 録音開始音が鳴り、録音が開始されます。
- ※2 録音停止音が鳴り、録音データが保存されます。 2 再生
  - 録音データを一覧で表示します。データを選択すると再 生できます。
  - ●録音直後にタッチした場合は、録音したデータが再生されます。
- •録音開始音/停止音は、端末の設定にかかわらず鳴ります。
- 録音中に最大録音時間に達したときや、本体メモリの空き容量 が不足したときは、自動的に録音が停止します。
- 録音中に電話がかかってくると、録音は停止され、それまでの 録音を自動的に保存し、電話に出ることができます。通話終了 後、保存完了通知画面が表示されます。
- 再生中に電話がかかってくると、再生が自動的に一時停止し、
   電話に出ることができます。通話終了後、停止した状態で再生
   画面が表示されます。

## 步数計

歩数計を使って毎日のウォーキングやジョギングをサポートしま す。

歩数や消費カロリーなどは履歴として保存され、グラフで確認する ことができます。

- ●あらかじめユーザー情報を登録し、[歩数計ON]を有効にしておいて<ださい。
- バイブレータの動作などによって、端末に振動や揺れが加えられ た場合、歩数が正確に測定されないことがあります。
- ●測定した歩数は、装着や測定のしかた、歩きかたによって正確に表示されない場合があります。
- ・
   かばんやポーチなどに入れるときは、ポケットや仕切りの中など 端末を固定できる場所に入れてください。
- 1 ホーム画面にアプリシートを表示 ▶ [SHツール] ▶ [おすすめ] ▶ [歩数・消費カロリー計]
  - 歩数計設定がされていない場合のみ、確認画面が表示されます。[はい]を選択して歩数計設定を行ってください。
- 歩き始めの約4秒間は歩数はカウントされますが、測定値には 反映されません。そのあとも歩行を続けると、それまでの歩数 を合わせて測定値に反映します。

#### 歩数測定時のご注意

次のような場合は、歩数が正確に測定されないことがあります。

- 端末が不規則に動く場合
  - 端末を入れたかばんなどが、足や腰に当たって不規則な動きをしているとき
  - ■端末を腰やかばんなどからぶら下げているとき
- 不規則な歩行をした場合
  - すり足のような歩きかたや、サンダル、げた、草履などを履いて不規則な歩行をしたとき
- 混雑した場所を歩くなど、歩行が乱れたとき
- ●上下運動や振動の多いところで使用した場合
  - ■立ったり座ったりしたとき
  - 歩行やジョギング以外のスポーツを行ったとき
  - 階段や急斜面を上ったり下りたりしたとき
  - ■乗り物(自転車、自動車、電車、バスなど)に乗って、上下振動 や横揺れしているとき
- 極端にゆっくり歩いた場合

#### ■ 歩数計設定

- ユーザー情報の登録など歩数計について設定します。
- [歩数計ON]を有効にするには、あらかじめユーザー情報を登録 しておいてください。
- 1 ホーム画面にアプリシートを表示▶[SHツール]▶ 「おすすめ]▶[歩数・消費カロリー計]
- 2 [目] ▶ [歩数計設定]

### 3 項目を選ぶ

- 歩数計ON:歩数計を利用するか設定します。
- ユーザー情報:身長や体重、歩幅を登録します。
- 歩数計リセット時刻設定:歩数計をリセットする時刻を設定します。
- [歩数計ON]を有効にすると、電源が入っている間は常に歩数が カウントされます。
- 歩数計の表示は、1日に一度[歩数計リセット時刻設定]で設定した時刻にリセットされます。

## 名刺リーダー

カメラを使って名刺(日本語、英語)から名前や電話番号などの情報 を読み取り、電話帳に登録できます。

1 ホーム画面にアプリシートを表示 ▶ [SHツール] ▶ [読み取り] ▶ [名刺を読み取る]

• 明るさの調整:上下にスライド

- 2 ディスプレイの中央に名刺を表示 》[読取]
  - シャッター音が鳴ります。
  - 名刺全体ガディスプレイに表示されている枠に納まるよう に端末を固定してください。名刺以外のもの、特に文字を含 むものガディスプレイ内に入らないようにしてください。
  - 名刺からカメラまでの距離は約10cm離してください。
  - 名刺をディスプレイに表示する際、縦向き横向きどちらでも 読み取ることができますが、斜めにはしないでください。
- 3 [認識]
- ▲ [電話帳登録]
  - 読み取り結果のコピー: [■] ▶ [全コピー]
- 5 登録するアカウントを選ぶ ▶ [OK]
  - 撮影した名刺画像が自動的に保存されます。
- 6 [いいえ]
  - 登録した連絡先の編集:[はい] ▶ 連絡先を編集
- 名刺によっては読み取れないものや、正しく認識されないもの があります。

## バーコードリーダー

カメラを使ってバーコード(JANコード、QRコード)を読み取ると、 読み取った文字の内容に応じて、さまざまな操作を行うことができ ます。

- JANコードとは
- ●幅の異なる縦の線(バー)で数字を表現しているバーコードです。
- JAN 8、JAN 13を読み取ることができます。

#### QRコードとは

縦・横方向でデータを表現している二次元コードの1つです。

- 1 ホーム画面にアプリシートを表示 ▶ [SHツール] ▶ [読み取り] ▶ [バーコードを読み取る]
  - 明るさの調整:上下にスライド

## 2 バーコードを読み取る

- バーコードリーダー画面が表示されると、読み取りを開始します。ディスプレイの中央に読み取るバーコードを表示させてください。
- バーコードの真正面からカメラまでを約10cm離して、バー コードや端末をできるだけ固定すると認識されやすくなり ます。
- 読み取りが完了すると、完了音が鳴り、読み取り結果画面が 表示されます。

#### 分割されたデータについて

 ORコードには、分割されたデータ(最大16個)を読み取って 1つのデータとなるものがあります。操作を繰り返し、すべ ての分割されたデータを読み取ると読み取り結果が表示さ れます。

## 3 読み取り結果を利用する

- 電話番号やURL、メールアドレスを読み取ったときは読み取り結果をタッチすると利用できます。
- ・読み取り結果の登録:[■]) ▶ [読取データ登録]
   ・登録した読み取り結果は、パーコードリーダー画面で [■] ▶ [読取データ確認] ▶ データを選ぶと確認できま オ
- 読み取り結果のコピー:[■] ▶ [全コピー]
- バーコードの種類やサイズによっては、読み取れないことがあります。
- 傷、汚れ、破損、印刷の品質、光の反射、QRコードのバージョンによっては読み取れないときがあります。

## お店情報リーダー

カメラを使って、雑誌などから店名や電話番号などの情報を読み取 り、電話帳に登録できます。

- 1 ホーム画面にアプリシートを表示 ▶ [SHツール] ▶ [読み取り] ▶ [お店情報を読み取る]
  - 明るさの調整:上下にスライド
- 2 ディスプレイの中央に情報を表示 ▶ [読取]
  - シャッター音が鳴ります。
  - 読み取りたい情報がディスプレイに納まるように端末を固定してください。ただし、ディスプレイに表示される文字が小さくなる場合は、電話番号や住所などを表示して読み取れる大きさにしてください。
  - 読み取りたい情報からカメラまでの距離は約10cm離してく ださい。
- 3 [認識]

#### 4 [電話帳登録]

- 読み取り結果のコピー: [■] ▶ [全コピー]
- 5 登録するアカウントを選ぶ ▶ [OK]
  - 撮影した画像が自動的に保存されます。
- 6 [いいえ]
  - 登録した連絡先の編集:[はい] ▶ 連絡先を編集
- 雑誌などの記載内容によっては読み取れないものや、正しく認 識されないものがあります。

## テキストリーダー

カメラを使って、新聞や雑誌などの記事を読み取り、さまざまな操作を行うことができます。

- 1 ホーム画面にアプリシートを表示 ▶ [SHツール] ▶ [読み取り] ▶ [文字を読み取る] ・ 明るさの調整: ト下ド コライド
- 2 ディスプレイに読み取る文字を表示 ▶ [撮影]
  - シャッター音が鳴ります。
- 3 [▲]/[▼]で読み取る行にカーソルを合わせる ▶ [読取]
  - 縦書きの文字を認識した場合:[◀]/[▶]
  - カーソルを合わせている行に水色の枠が表示されます。
- 4 [決定]
  - 読み取りモードの変更:[■] ▶ モードを選ぶ
- 5 読み取り結果を利用する
  - 読み取り結果のコピー:[全コピー]
  - 電話番号やURL、メールアドレスを読み取ったときは読み取り結果をタッチすると利用できます。
  - ・続けて文字を読み取る:[■] ▶ [続き読取] ▶ 文字を読み取る
  - ・ 改行して追加で文字を読み取る: [■] > [追加読取] > 文字 を読み取る
  - ・辞書で検索:[■])▶[辞書検索]▶アプリを選ぶ▶辞書で検 索する
  - 読み取り結果の編集: [■] ▶ [編集] ▶ 文字を編集する
- 傷、汚れ、破損、印刷の品質、光の反射、文字サイズによっては、 正しく読み取れないときがあります。

## 辞書

#### 内蔵されている辞書やサイト上の辞書で、キーワードを入力して調 べることができます。

- ●お買い上げ時は、端末に次の電子辞書が登録されています(電子 化の都合上、書籍とは一部異なる場合があります)。
  - ■明鏡国語辞典MX 第二版 使用頻度の高い現代語を中心に約6万4000語句を収録。新語 と誤用情報を充実させた。
  - ジーニアス英和辞典MX 増補版 新聞・雑誌・各種文献を読むときに便利な大規模な英和辞典。 新語や専門語を増補。約20万2000語句を収録。
  - ジーニアス和英辞典MX 第2版 現代語を中心に見出し約6万7000語句、用例8万4000を収録 した、本格語数の和英辞典。地名人名などの固有名詞も充実。 (「明鏡国語辞典MX 第二版」 ©KITAHARA Yasuo and Taishukan, 2012、「ジーニアス英和辞典MX 増補版」「ジーニアス 和英辞典MX 第2版」 ©MINAMIDE Kosei, NAKAMURA Mitsuo and Taishukan, 2012)
- ●お買い上げ時は、ネット辞書「百科事典」を利用できます。
- 1 ホーム画面にアプリシートを表示 ▶ [SHツール] ▶ [辞書] ▶ [国語辞典] / [英和辞典] / [和英辞典] / [ネット辞書]

- 2 検索する
  - 画面は英和辞典の画面です。

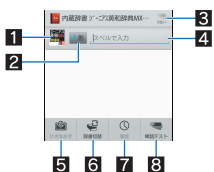

#### 1 辞書アイコン

- 現在利用している辞書を表示します。
- タッチすると利用する辞書を切り替えることができます。
- 2入力モード切替
  - タッチすると入力モードを変更することができます。
- ■単語カード/設定/メニュー
  - 内蔵辞書の場合は、登録した単語カードを表示します。
  - ネット辞書の場合は、検索方法の設定やメニューを表示します。
- 4 検索キーワード入力欄
  - 検索するキーワードを入力します。
  - 内蔵辞書の場合は、文字を入力するたびに検索結果が表示されます。
  - ネット辞書の場合は、キーワードを入力▶[検索]で検索 結果が表示されます。
- 5 ひきなおす
  - 新しく検索します。
- 6 辞書切替
  - 利用する辞書を切り替えることができます。
- 7 履歴
  - 過去に検索した単語を表示します。
- 8 単語テスト/辞書管理
  - 内蔵辞書の場合は、検索結果画面で登録した単語カードをもとに単語のテストができます。
  - ネット辞書の場合は、辞書の管理ができます。

### 6 7 7 8 8</lit

• 検索結果を単語カードに登録:[単語カード追加]

# 端末設定

# 設定メニュー

ホーム画面にアプリシートを表示▶[設定]で表示されるメニュー から、端末の各種設定を行うことができます。

ホーム画面にアプリシートを表示▶[設定]▶[シンプル設定]▶
 [はい]で基本的な設定項目のみの表示に変更することができます。

| 話番号を表示できます。名前やメールアドレス<br>などを登録することもできます。           通話         着信音や着信時のバイブレーションなど、通話<br>について設定します。           サウンド・イル<br>ミ         マナーモードや着信音、着信イルミなどについ<br>て設定します。           ディスプレイ         画面表示などについて設定します。           ストレージ         microSDカードや端末などの空き容量の確認、<br>ファイル管理などができます。           省エネ&バッデ         エコ技設定や省エネ待受設定の起動や電池残量<br>の確認などを行います。           リー         の花認などを行います。           便利機能         アブリ使用履歴キーに関する設定や、セルフ<br>チェックを行います。           アプリ         アブリの名前やバージョン、メモリの使用状況<br>などの確認、有効/無効の設定、アンインストー<br>ルなどができます。           アブリ         アブリの名前やバージョン、メモリの使用状況<br>などの確認、有効/無効の設定、アンインストー<br>ルなどができます。           Wi-Fi         Wi-Fi機能について設定します。           Bluetooth         端末とBluetooth機器をワイヤレスで接続でき<br>ます。           データ使用量         モバイルネットワーク経由のデータ通信量を測<br>定し、グラフで表示します。           その他         無家とネットワークについて、その他の機能の<br>設定を行います。           リシライ         セキュリティロックについて設定します。           ロックとセキュ<br>リティ         セキュリティロックについて設定します。           パックアップと         オールリセットやデータの引き継ぎを行いま<br>す。           アカウントを追<br>カーレリセットやデータの引き継ぎを行います。         アカウントの追加ができます。           アカウントを追<br>カーザー補助オプションについて設定します。         ロ刷用アプリ(プラグイン)をインストールする<br>と、印刷機能に対応したアプリで印刷すること<br>ができます。 | プロフィール       | microSIMカードをご使用の場合は、お客様の電 |
|----------------------------------------------------------------------------------------------------|--------------|---------------------------|
| などを登録することもできます。           通話         着信音や着信時のパイブレーションなど、通話<br>について設定します。           サウンド・イル         マナーモードや着信音、着信イルミなどについ<br>て設定します。           ディスプレイ         画面表示などについて設定します。           ストレージ         microSDカードや端末などの空き容量の確認、<br>ファイル管理などができます。           営工ネ&バッデ         エコ技設定や省エネ待受設定の起動や電池残量<br>の確認などを行います。           サー         の作題などを行います。           アブリ使用履歴キーに関する設定や、セルフ<br>チェックを行います。           アブリの名前やバージョン、メモリの使用状況<br>などの確認、有効/無効の設定、アンインストー<br>ルなどができます。           アブリの名前やバージョン、メモリの使用状況<br>などの確認、有効/無効の設定、アンインストー<br>ルなどができます。           Wi-Fi         Wi-Fi機能について設定します。           Bluetooth         端末とBluetooth機器をワイヤレスで接続でき<br>ます。           データ使用量         モバイルネットワーク経由のデータ通信量を測<br>定し、グラフで表示します。           グロ         増額を入り、クラクについて設定します。           ビレクラフで表示します。         1           ロックとセキュ<br>リティ         セキュリティロックについて設定します。           「シティ         画面に表示される言語や、文字入力、テキスト読<br>み上げなどについて設定します。           パックアップと<br>オールリセットやデータの引き継ぎを行いま<br>す。         アカウントの追加ができます。           アカウントを追<br>のの用アプリ(プラグイン)をインストールする<br>と、印刷機能に対応したアブリで印刷すること<br>ができます。           印刷用アプリ(プラグイン)をインストールする<br>と、印刷機能に対応したアブリで印刷すること<br>ができます。                                       |              | 話番号を表示できます。名前やメールアドレス     |
| 通話         着信音や着信時のバイブレーションなど、通話<br>について設定します。           サウンド・イル<br>ミ         マナーモードや着信音、着信イルミなどについ<br>て設定します。           ディスプレイ         画面表示などについて設定します。           アイレージ         画面表示などについて設定します。           コトレージ         microSDカードや端末などの空き容量の確認、<br>ファイル管理などができます。           省エネ&バッデ         エコ技設定や省エネ待受設定の起動や電池残量<br>の確認などを行います。           ワブリ使用履歴キーに関する設定や、セルフ<br>チェックを行います。           アプリの名前やバージョン、メモリの使用状況<br>などの確認、有効 / 無効の設定、アンインストー<br>ルなどができます。           アプリ         アプリの名前やバージョン、メモリの使用状況<br>などの確認、有効 / 無効の設定、アンインストー<br>ルなどができます。           Wi-Fi         Wi-Fi機能について設定します。           Bluetooth         端末とBluetooth機器をワイヤレスで接続でき<br>ます。           データ使用量         モバイルネットワークについて設定します。           プレグラフで表示します。         アクラフでもコ<br>などのできます。           データ使用量         モバイルネットワークについて設定します。           ロックとセキュ<br>リティ         セキュリティロックについて設定します。           ロックとセキュ<br>リティ         セキュリティロックについて設定します。           パックアップと<br>オールリセットやデータの引き継ぎを行いま<br>す。         アカウントの追加ができます。           パックアップと<br>オールリセットやデータの引き継ぎを行いま<br>す。         アカウントの追加ができます。           日時の設定や表示形式について設定します。         1<br>の刷用アプリ(プラグイン)をインストールする<br>と、印刷機能に対応したアブリで印刷すること<br>ができます。                 |              | などを登録することもできます。           |
| について設定します。           サウンド・イル<br>ミ         マナーモードや着信音、着信イルミなどについ<br>て設定します。           デイスプレイ         画面表示などについて設定します。           アイル管理などができます。         microSDカードや端末などの空き容量の確認、<br>ファイル管理などができます。           省エネ&バッテ         エコ技設定や省エネ待受設定の起動や電池残量<br>の確認などを行います。           便利機能         アプリ使用履歴キーに関する設定や、セルフ<br>チェックを行います。           アプリ         アプリの名前やバージョン、メモリの使用状況<br>などの確認、有効/無効の設定、アンインストー<br>ルなどができます。           Wi-Fi         Wi-Fi機能について設定します。           Bluetooth         端末をBluetooth機器をワイヤレスで接続でき<br>ます。           データ使用量         モバイルネットワーク経由のデータ通信量を測<br>定し、グラフで表示します。           データ使用量         モバイルネットワークについて、その他の機能の<br>設定を行います。           位置情報の測位について設定します。         シュリティロックについて設定します。           ブックとセキュ<br>リティ         セキュリティロックについて設定します。           パックアップと         オールリセットやデータの引き継ぎを行います。           パックアップと         オールリセットやデータの引き継ぎを行います。           アカウントを追<br>リセット         フカウントの追加ができます。           ロ時の設定や表示形式について設定します。         ロ利           日時の設定や表示形式について設定します。         ロ利用用アプリ(プラグイン)をインストールする<br>と、印刷機能に対応したアプリで印刷すること<br>ができます。                                                                                                    | 通話           | 着信音や着信時のバイブレーションなど、通話     |
| サウンド・イル         マナーモードや着信音、着信イルミなどについて設定します。           ディスプレイ         画面表示などについて設定します。           ストレージ         microSDカードや端末などの空き容量の確認、ファイル管理などができます。           ゴコ支設定や省エネ待受設定の起動や電池残量<br>リー         の確認などを行います。           便利機能         アプリ使用履歴キーに関する設定や、セルフ<br>チェックを行います。           アプリ         アプリの名前やバージョン、メモリの使用状況<br>などの確認、有効/無効の設定、アンインストー<br>ルなどができます。           Wi-Fi         Wi-Fi機能について設定します。           Bluetooth         端末とBluetooth機器をワイヤレスで接続でき<br>ます。           データ使用量         モバイルネットワーク経由のデータ通信量を測<br>定し、グラフで表示します。           データ使用量         モバイルネットワーク経由のデータ通信量を測<br>定し、グラフで表示します。           グロ電情報の測位について設定します。         シェシネットワークについて、その他の機能の<br>設定を行います。           ロックとセキュ<br>リティ         セキュリティロックについて設定します。           バックアップと         オールリセットやデータの引き継ぎを行いま<br>す。           アカウントを追         アカウントの追加ができます。           ローザー補助オブションについて設定します。         アカウントの追加ができます。           印刷用アブリ(プラグイン)をインストールする<br>と、印刷機能に対応したアブリで印刷すること<br>ができます。                                                                                                    |              | について設定します。                |
| ミ         て設定します。           ディスプレイ         画面表示などについて設定します。           ストレージ         microSDカードや端末などの空き容量の確認、<br>ファイル管理などができます。           省エネ&バッデ         エコ技設定や省エネ待受設定の起動や電池残量<br>リー           の確認などを行います。         アプリ使用履歴キーに関する設定や、セルフ<br>チェックを行います。           ホームフブリを切り替えます。         アプリの名前やバージョン、メモリの使用状況<br>などの確認、有効/無効の設定、アンインストー<br>ルなどができます。           Wi-Fi         Wi-Fi機能について設定します。           Bluetooth         端末とBluetooth機器をワイヤレスで接続でき<br>ます。           データ使用量         モバイルネットワーク経由のデータ通信量を測<br>定し、グラフで表示します。           データ使用量         モバイルネットワークについて、その他の機能の<br>設定を行います。           酸酸定を行います。         ロ<br>電信報の測位について設定します。           ワックとセキュ<br>リティ         セキュリティロックについて設定します。           「ックアップと<br>オールリセットやデータの引き継ぎを行いま<br>す。         アカウントの追加ができます。           アカウントを追<br>リセット         アカウントの追加ができます。           日時の設定や表示形式について設定します。         ロ<br>の刷用アプリ(プラグイン)をインストールする<br>と、印刷網能に対応したアプリで印刷すること<br>ができます。                                                                                                    | サウンド・イル      | マナーモードや着信音、着信イルミなどについ     |
| ディスプレイ         画面表示などについて設定します。           ストレージ         microSDカードや端末などの空き容量の確認、<br>ファイル管理などができます。           省エネ&バッデ         エフ技設定や省エネ待受設定の起動や電池残量<br>の確認などを行います。           リー         の確認などを行います。           アブリ使用履歴キーに関する設定や、セルフ<br>チェックを行います。           ホーム切替         ホームアブリを切り替えます。           アブリ         アブリの名前やバージョン、メモリの使用状況<br>などの確認、有効/無効の設定、アンインストー<br>ルなどができます。           Wi-Fi         Wi-Fi機能について設定します。           Bluetooth         端末とBluetooth機器をワイヤレスで接続でき<br>ます。           データ使用量         モバイルネットワーク経由のデータ通信量を測<br>定し、グラフで表示します。           アの他         無線とネットワークについて、その他の機能の<br>設定を行います。           ロ運情報         位置情報の測位について設定します。           ロックとセキュ         セキュリティロックについて設定します。           リティ         オールリセットやデータの引き継ぎを行いま<br>す。           アカウントを追         アカウントやジョンについて設定します。           アカウントを追         アカウントの追加ができます。           ロ利日の設定や表示形式について設定します。         ロ利用用アブリ(プラグイン)をインストールする<br>と、印刷機能に対応したアブリで印刷すること<br>ができます。                                                                                                    | III          | て設定します。                   |
| ストレージ         microSDカードや端末などの空き容量の確認、<br>ファイル管理などができます。           省エネ&バッデ         エコ技設定や省エネ待受設定の起動や電池残量<br>の確認などを行います。           便利機能         アプリ使用履歴キーに関する設定や、セルフ<br>チェックを行います。           ホーム切替         ホームアプリを切り替えます。           アプリ         アプリの名前やバージョン、メモリの使用状況<br>などの確認、有効/無効の設定、アンインストー<br>ルなどができます。           Wi-Fi         Wi-Fi機能について設定します。           Bluetooth         端末とBluetooth機器をワイヤレスで接続でき<br>ます。           データ使用量         モバイルネットワーク経由のデータ通信量を測<br>定し、グラフで表示します。           データ使用量         モバイルネットワークについて、その他の機能の<br>設定を行います。           酸酸定を行います。         セミリ、クラフで表示します。           ジロックとセキュ         セキュリティロックについて設定します。           リティ         歯面に表示される言語や、文字入力、テキスト読<br>み上げなどについて設定します。           アカウントを追         アカウントの追加ができます。           アカウントを追         アカウントの追加ができます。           ロ         コーザー補助オプションについて設定します。           印刷用アプリ(プラグイン)をインストールする<br>と、印刷機能に対応したアプリで印刷すること<br>ができます。                                                                                                    | ディスプレイ       | 画面表示などについて設定します。          |
| ファイル管理などができます。           省エネ&バッデ<br>リー         エコ技設定や省エネ待受設定の起動や電池残量<br>の確認などを行います。           使利機能         アブリ使用履歴キーに関する設定や、セルフ<br>チェックを行います。           ホーム切替         アブリの名前やバージョン、メモリの使用状況<br>などの確認、有効/無効の設定、アンインストー<br>ルなどができます。           Wi-Fi         Wi-Fi機能について設定します。           Bluetooth         端末とBluetooth機器をワイヤレスで接続でき<br>ます。           データ使用量         モバイルネットワーク経由のデータ通信量を測<br>定し、グラフで表示します。           その他         無線とネットワークについて、その他の機能の<br>設定を行います。           ロ運情報の測位について設定します。         ロシティー           言語と文字入力         世キュリティロックについて設定します。           パックアップと         オールリセットやデータの引き継ぎを行いま<br>す。           アカウントを追<br>加         アカウントの追加ができます。           ロ目の設定や表示形式について設定します。         コーザー補助オプションについて設定します。           ロ利用アプリ(プラグイン)をインストールする<br>と、印刷機能に対応したアプリで印刷すること<br>ができます。         ロ刷用アプリでデリで印刷すること<br>ができます。                                                                                                    | ストレージ        | microSDカードや端末などの空き容量の確認、  |
| 省エネ&バッデ         エコ技設定や省エネ待受設定の起動や電池残量<br>の確認などを行います。           便利機能         アプリ使用履歴キーに関する設定や、セルフ<br>チェックを行います。           ホーム切替         ホームアプリを切り替えます。           アプリの名前やバージョン、メモリの使用状況<br>などの確認、有効/無効の設定、アンインストー<br>ルなどができます。           Wi-Fi         Wi-Fi機能について設定します。           Bluetooth         端末とBluetooth機器をワイヤレスで接続でき<br>ます。           データ使用量         モバイルネットワーク経由のデータ通信量を測<br>定し、グラフで表示します。           その他         無線とネットワークについて、その他の機能の<br>設定を行います。           ロックとセキュ         セキュリティロックについて設定します。           リティ         画面に表示される言語や、文字入力、テキスト読<br>み上げなどについて設定します。           パックアップと<br>オールリセットやデータの引き継ぎを行いま<br>す。         アカウントの追加ができます。           アカウントを追<br>加         アカウントの追加ができます。           日時の設定や表示形式について設定します。         コーザー補助オプションについて設定します。           ロ利用アプリ(プラグイン)をインストールする<br>と、印刷機能に対応したアブリで印刷すること<br>ができます。           確実は報の確認ができますす         ごを読みの                                                                                                    |              | ファイル管理などができます。            |
| リー         の確認などを行います。           便利機能         アプリ使用履歴キーに関する設定や、セルフ<br>チェックを行います。           ホーム切替         ホームアプリを切り替えます。           アプリ         アプリの名前やバージョン、メモリの使用状況<br>などの確認、有効/無効の設定、アンインストー<br>ルなどができます。           Wi-Fi         Wi-Fi機能について設定します。           Bluetooth         端末とBluetooth機器をワイヤレスで接続でき<br>ます。           データ使用量         モバイルネットワーク経由のデータ通信量を測<br>定し、グラフで表示します。           その他         設定を行います。           設定を行います。         1           ロックとセキュ<br>リティ         セキュリティロックについて設定します。           「シタクアップと         オールリセットやデータの引き継ぎを行いま<br>す。           アカウントを追<br>加         アカウントやジョンについて設定します。           目時の設定や表示形式について設定します。         1           日時の設定や表示形式について設定します。         1           ローザー補助オプションについて設定します。         1           ロ利用アプリ(プラグイン)をインストールする<br>と、印刷機能に対応したアブリで印刷すること<br>ができます。         2                                                                                                    | 省エネ&バッテ      | エコ技設定や省エネ待受設定の起動や電池残量     |
| 便利機能         アプリ使用履歴キーに関する設定や、セルフ<br>チェックを行います。           ホームワプリを切り替えます。           ホームの切替           アプリの名前やバージョン、メモリの使用状況<br>などの確認、有効/無効の設定、アンインストー<br>ルなどができます。           Wi-Fi         Wi-Fi後能について設定します。           Bluetooth         端末とBluetooth機器をワイヤレスで接続でき<br>ます。           データ使用量         モバイルネットワーク経由のデータ通信量を測<br>定し、グラフで表示します。           その他         無線とネットワークについて、その他の機能の<br>設定を行います。           位置情報         位置情報の測位について設定します。           ロックとセキュ         セキュリティロックについて設定します。           ブックアップと         オールリセットやデータの引き継ぎを行いま<br>す。           アカウントを追<br>りセット         アカウントの追加ができます。           日時の設定や表示形式について設定します。         ロ利用アプリ(プラグイン)をインストールする<br>と、印刷能に対応したアプリで印刷すること<br>ができます。           ロ職工アプリ(プラグイン)をインストールする<br>と、行きます。         ビキま報の確認ができます                                                                                                    | リー           | の確認などを行います。               |
| チェックを行います。           ホームワブリを切り替えます。           アプリの名前やバージョン、メモリの使用状況などの確認、有効/無効の設定、アンインストールなどができます。           Wi-Fi         アデリの名前やバージョン、メモリの使用状況などの確認、有効/無効の設定、アンインストールなどができます。           Wi-Fi         Wi-Fi機能について設定します。           Bluetooth         端末とBluetooth機器をワイヤレスで接続できます。           データ使用量         モバイルネットワーク経由のデータ通信量を測定し、グラフで表示します。           データ使用量         モバイルネットワークについて、その他の機能の設定を行います。           マリケクセーン         センディンストーロックについて設定します。           ロックとセキュ         セキュリティロックについて設定します。           リティ         画面に表示される言語や、文字入力、テキスト読み上げなどについて設定します。           パックアップと         オールリセットやデータの引き継ぎを行います。           アカウントを追         アカウントの追加ができます。           ローザー補助オプションについて設定します。         ローボー補助オプションについて設定します。           ロ刷用アアブリ(プラグイン)をインストールすると、の印機能に対応したアプリで印刷することができます。         ができます。                                                                                                    | 便利機能         | アプリ使用履歴キーに関する設定や、セルフ      |
| ホームアプリを切り替えます。         アプリの名前やバージョン、メモリの使用状況<br>などの確認、有効/無効の設定、アンインストー<br>ルなどができます。         Wi-Fi       Wi-Fi機能について設定します。         Bluetooth       端末をBluetooth機器をワイヤレスで接続でき<br>ます。         データ使用量       モバイルネットワーク経由のデータ通信量を測<br>定し、グラフで表示します。         その他       無線とネットワークについて、その他の機能の<br>設定を行います。         位置情報の測位について設定します。       ロックとセキュ<br>セキュリティロックについて設定します。         「ボックアップと<br>リティ       オールリセットやデータの引き継ぎを行いま<br>す。         アカウントを追<br>リセット       アカウントの追加ができます。         日時の設定や表示形式について設定します。       ロ利用アプリ(プラグイン)をインストールする<br>と、印刷能に対応したアプリで印刷すること<br>ができます。         端末結鞘の確認ができます       1                                                                                                    | -            | チェックを行います。                |
| アプリの名前やバージョン、メモリの使用状況<br>などの確認、有効/無効の設定、アンインストー<br>ルなどができます。         Wi-Fi       Wi-Fi機能について設定します。         Bluetooth       端末とBluetooth機器をワイヤレスで接続でき<br>ます。         データ使用量       モバイルネットワーク経由のデータ通信量を測<br>定し、グラフで表示します。         その他       無線とネットワークについて、その他の機能の<br>設定を行います。         位置情報       位置情報の測位について設定します。         ロックとセキュ<br>リティ       セキュリティロックについて設定します。         言語と文字入力       歯面に表示される言語や、文字入力、テキスト読<br>み上げなどについて設定します。         パックアップと<br>リセット       オールリセットやデータの引き継ぎを行いま<br>す。         アカウントの追加ができます。       加         日時の設定や表示形式について設定します。       ロ利用アプリ(プラグイン)をインストールする<br>と、印刷能に対応したアプリで印刷すること<br>ができます。         端末結鞘の確認ができますす                                                                                                    | ホーム切替        | ホームアプリを切り替えます。            |
| などの確認、有効/無効の設定、アンインストールなどができます。           Wi-Fi         Wi-Fi機能について設定します。           Bluetooth         端末とBluetooth機器をワイヤレスで接続できます。           データ使用量         モバイルネットワーク経由のデータ通信量を測定し、グラフで表示します。           その他         無線とネットワークについて、その他の機能の設定を行います。           位置情報         位置情報の測位について設定します。           ロックとセキュ         セキュリティロックについて設定します。           ブディ         歯面に表示される言語や、文字入力、テキスト読み上げなどについて設定します。           パックアップと         オールリセットやデータの引き継ぎを行います。           アカウントを追         アカウントの追加ができます。           回利用アプリ(プラグイン)をインストールすると、口利制能に対応したアプリで印刷することができます。         印刷用アプリ(でラグイン)をインストールする           空に考す。         印刷用アグリの確認ができます                                                                                                    | アプリ          | アプリの名前やバージョン、メモリの使用状況     |
| ルなどができます。           Wi-Fi         Wi-Fi機能について設定します。           Bluetooth         端末とBluetooth機器をワイヤレスで接続できます。           データ使用量         モバイルネットワーク経由のデータ通信量を測定し、グラフで表示します。           定の他         無線とネットワークについて、その他の機能の設定を行います。           位置情報         位置情報の測位について設定します。           ロックとセキュ         セキュリティロックについて設定します。           リティ         歯面に表示される言語や、文字入力、テキスト読み上げなどについて設定します。           パックアップと         オールリセットやデータの引き継ぎを行います。           アカウントを追         アカウントの追加ができます。           回相に見知していて設定します。         コーザー補助オプションについて設定します。           印刷用アプリ(プラグイン)をインストールすると、印刷機能に対応したアプリで印刷することができます。         ごきます。                                                                                                    |              | などの確認、有効/無効の設定、アンインストー    |
| Wi-Fi         Wi-Fi機能について設定します。           Bluetooth         端末とBluetooth機器をワイヤレスで接続できます。           データ使用量         モバイルネットワーク経由のデータ通信量を測定し、グラフで表示します。           その他         無線とネットワークについて、その他の機能の設定を行います。           位置情報         位置情報の測位について設定します。           ロックとセキュ         セキュリティロックについて設定します。           リティ         ・           言語と文字入力         画面に表示される言語や、文字入力、テキスト読み上げなどについて設定します。           パックアップと         オールリセットやデータの引き継ぎを行います。           アカウントを追         アカウントの追加ができます。           ロ目         日時の設定や表示形式について設定します。           コーザー補助オプションについて設定します。         ・           印刷用アプリ(プラグイン)をインストールすると、         ・           印刷用アプリ(プラグイン)をインストールすると、         ・           ジェは報の確認ができます。         ・                                                                                                    |              | ルなどができます。                 |
| Bluetooth         端末とBluetooth機器をワイヤレスで接続できます。           データ使用量         モバイルネットワーク経由のデータ通信量を測定し、グラフで表示します。           その他         無線とネットワークについて、その他の機能の設定を行います。           位置情報         位置情報の測位について設定します。           ロックとセキュ         セキュリティロックについて、設定します。           リティ         歯面に表示される言語や、文字入力、テキスト読み上げなどについて設定します。           パックアップと         オールリセットやデータの引き継ぎを行います。           アカウントを追         アカウントの追加ができます。           回相に表示がれる言語や、文字入力、テキスト読み上げなどについて設定します。         1           日時の設定や表示形式について設定します。         1           ロボー・補助オプションについて設定します。         1           ロ刷用アプリ(プラグイン)をインストールすると、         い同機能に対応したアブリで印刷することができます。           端本結範の確認ができます。         1                                                                                                    | Wi-Fi        | Wi-Fi機能について設定します。         |
| ます。       データ使用量     モバイルネットワーク経由のデータ通信量を測定し、グラフで表示します。       その他     無線とネットワークについて、その他の機能の設定を行います。       位置情報     位置情報の測位について設定します。       ロックとセキュ     セキュリティロックについて設定します。       リティ     歯面に表示される言語や、文字入力、テキスト読み上げなどについて設定します。       パックアップと     オールリセットやデータの引き継ぎを行います。       アカウントを追     アカウントの追加ができます。       アカウントを追     コーザー補助オプションについて設定します。       ロ刷用アプリ(プラグイン)をインストールすると、印刷機能に対応したアプリで印刷することができます。     いの機能に対応したアプリで印刷することができます。                                                                                                    | Bluetooth    | 端末とBluetooth機器をワイヤレスで接続でき |
| データ使用量     モバイルネットワーク経由のデータ通信量を測定し、グラフで表示します。       その他     無線とネットワークについて、その他の機能の設定を行います。       位置情報     位置情報の測位について設定します。       ロックとセキュ     セキュリティロックについて、その他の機能の設定を行います。       リティ     セキュリティロックについて設定します。       パックアップと     オールリセットやデータの引き継ぎを行います。       パックアップと     オールリセットやデータの引き継ぎを行います。       アカウントを追     アカウントの追加ができます。       日時の設定や表示形式について設定します。       ロ刷     ロ・ザー補助オブションについて設定します。       印刷用アプリ(ブラグイン)をインストールすると、印刷機能に対応したアプリで印刷することができます。       端末情報の確認ができます                                                                                                    |              | ます。                       |
| 定し、グラブで表示します。           その他         無線とネットワークについて、その他の機能の<br>設定を行います。           位置情報         位置情報の測位について設定します。           ロックとセキュ         セキュリティロックについて設定します。           リティ         キキュリティロックについて設定します。           パックアップと         オールリセットやデータの引き継ぎを行いま<br>す。           アカウントを追         アカウントの追加ができます。           日時の設定や表示形式について設定します。           ロ利         ユーザー補助オブションについて設定します。           印刷         印刷用アプリ(ブラグイン)をインストールする<br>と、印刷機能に対応したアプリで印刷すること<br>ができます。           端末椿朝の確認ができます         1                                                                                                    | データ使用量       | モバイルネットワーク経由のデータ通信量を測     |
| その他         無線とネットワークについて、その他の機能の<br>設定を行います。           位置情報         位置情報の測位について設定します。           ロックとセキュ         セキュリティロックについて設定します。           リティ            言語と文字入力         画面に表示される言語や、文字入力、テキスト読<br>み上げなどについて設定します。           バックアップと<br>リセット         オールリセットやデータの引き継ぎを行いま<br>す。           アカウントを追<br>フカウントを追<br>コーザー補助         アカウントの追加ができます。           日時の設定や表示形式について設定します。           ロ刷         ロ刷用アプリ(プラグイン)をインストールする<br>と、印刷機能に対応したアプリで印刷すること<br>ができます。           端末情報の確認ができます                                                                                                    |              | 定し、クラノで表示します。             |
| 設定を行います。           位置情報         位置情報の測位について設定します。           ロックとセキュ         セキュリティロックについて設定します。           リティ         画面に表示される言語や、文字入力、テキスト読み上げなどについて設定します。           バックアップと         オールリセットやデータの引き継ぎを行います。           アカウントを追         アカウントの追加ができます。           回付と時刻         日時の設定や表示形式について設定します。           ローザー補助オプションについて設定します。         印刷用アプリ(プラグイン)をインストールすると、印刷機能に対応したアプリで印刷することができます。           端末情報の確認ができます                                                                                                    | その他          | 無線とネットワークについて、その他の機能の     |
| 位置情報 位置情報の測位とついて設定します。<br>ロックとセキュ セキュリティロックについて設定します。<br>リティ<br>言語と文字入力 画面に表示される言語や、文字入力、テキスト読<br>み上げなどについて設定します。<br>バックアップと オールリセットやデータの引き継ぎを行いま<br>す。<br>アカウントを追 アカウントの追加ができます。<br>加<br>日付と時刻 日時の設定や表示形式について設定します。<br>印刷用アプリ(プラグイン)をインストールする<br>と、印刷機能に対応したアプリで印刷すること<br>ができます。<br>端末情報 端末情報の測位とついて設定します。                                                                                                    |              | 設定を行います。                  |
| ロックとセキュ     セキュリティロックについて設定します。       リティ     画面に表示される言語や、文字入力、テキスト読<br>み上げなどについて設定します。       バックアップと     オールリセットやデータの引き継ぎを行いま<br>す。       アカウントを追     アカウントの追加ができます。       回付と時刻     日時の設定や表示形式について設定します。       ユーザー補助     ユーザー補助オプションについて設定します。       印刷     印刷用アプリ(プラグイン)をインストールする<br>と、印刷機能に対応したアプリで印刷すること<br>ができます。       端末結朝の確認ができます     ごまます                                                                                                    | 位置情報         | 位置情報の測位について設定します。         |
| リティ         画面に表示される言語や、文字入力、テキスト読<br>み上げなどについて設定します。           バックアップと<br>リセット         オールリセットやデータの引き継ぎを行いま<br>す。           アカウントを追<br>リセット         アカウントの追加ができます。           回付と時刻         日時の設定や表示形式について設定します。           コーザー補助オプションについて設定します。         ロ刷用アプリ(プラグイン)をインストールする<br>と、印刷機能に対応したアプリで印刷すること<br>ができます。           端末椿朝の確認ができます。         ごまます。                                                                                                    | ロックとセキュ      | セキュリティロックについて設定します。       |
| 言語と文字入力     画面に表示される言語や、文字入力、テキスト読み上げなどについて設定します。       パックアップと     オールリセットやデータの引き継ぎを行います。       フカウントを追     アカウントの追加ができます。       アカウントを追     アカウントの追加ができます。       ロ目     日時の設定や表示形式について設定します。       ユーザー補助オプションについて設定します。     ロ刷用アプリ(プラグイン)をインストールすると、印刷機能に対応したアプリで印刷することができます。       端末結朝の確認ができます     端末結朝の確認ができます                                                                                                    | リティ          |                           |
| み上げなどどついて設定します。       バックアップと<br>リセット     オールリセットやデータの引き継ぎを行いま<br>す。       アカウントを追<br>加     アカウントの追加ができます。       日付と時刻     日時の設定や表示形式について設定します。       コーザー補助     ユーザー補助オプションについて設定します。       印刷     印刷用アプリ(ブラグイン)をインストールする<br>と、印刷機能に対応したアプリで印刷すること<br>ができます。       端末椿朝     端末椿朝の確認ができます                                                                                                    | 言語と文字入力      | 画面に表示される言語や、文字人力、テキスト読    |
| <ul> <li>バックアップと オールリセットやテータの引き継ぎを行います。</li> <li>アカウントを追 アカウントの追加ができます。</li> <li>加</li> <li>日付と時刻 日時の設定や表示形式について設定します。</li> <li>ユーザー補助 ユーザー補助オプションについて設定します。</li> <li>印刷 印刷用アプリ(ブラグイン)をインストールすると、印刷機能に対応したアプリで印刷することができます。</li> <li>端末結朝 端末結朝の確認ができます</li> </ul>                                                                                                    |              | み上げなどについて設定します。           |
| ワビット     9。       アカウントを追     アカウントの追加ができます。       加     日時の設定や表示形式について設定します。       コーザー補助     ユーザー補助オプションについて設定します。       印刷     印刷用アプリ(グラグイン)をインストールする<br>と、印刷機能に対応したアプリで印刷すること<br>ができます。       端末情報     端末情報の確認ができます                                                                                                    | バックアップと      | オールリセットやデータの引き継ぎを行いま      |
| <ul> <li>アカワントを追         アカワントの追加なできます。         か         加         日付と時刻         日時の設定や表示形式について設定します。         ユーザー補助オプションについて設定します。         印刷用アプリ(ブラグイン)をインストールする         と、印刷機能に対応しをアプリで印刷すること         ができます。         端ま構築の確認ができます      </li> </ul>                                                                                                    | リセット         |                           |
| 日付と時刻         日時の設定や表示形式について設定します。           ユーザー補助オプションについて設定します。           印刷           印刷用アプリ(プラグイン)をインストールする<br>と、印刷機能に対応したアプリで印刷すること<br>ができます。           端末結朝の確認ができます。                                                                                                    | アカワントを追<br>加 | アカワントの追加かできます。            |
| <ul> <li>ユーザー補助オプションについて設定します。</li> <li>印刷</li> <li>印刷用アプリ(プラグイン)をインストールすると、印刷機能に対応したアプリで印刷することができます。</li> <li>端末情報</li> <li>端末情報の確認ができます。</li> </ul>                                                                                                    | 日付と時刻        | 日時の設定や表示形式について設定します。      |
| 印刷 印刷用アプリ(プラグイン)をインストールする<br>と、印刷機能に対応したアプリで印刷すること<br>ができます。<br>端末情報 端末情報の確認ができます                                                                                                    | ユーザー補助       | ユーザー補助オプションについて設定します。     |
| と、印刷機能に対応したアプリで印刷すること<br>ができます。<br>端末情報 端末情報の確認ができます                                                                                                    | 印刷           | 印刷用アプリ(プラグイン)をインストールする    |
| ができます。<br>端末結婚の確認ができます。                                                                                                    |              | と、印刷機能に対応したアプリで印刷すること     |
| 端末情報 端末情報の確認ができます                                                                                                    |              | ができます。                    |
|                                                                                                    | 端末情報         | 端末情報の確認ができます。             |

# プロフィール

microSIMカードをご使用の場合は、お客様の電話番号を表示できます。名前やメールアドレスなどを登録することもできます。

- 1 ホーム画面にアプリシートを表示▶[設定]▶[プロ フィール]
- 2 [編集] ▶ 各項目を設定 ▶ [保存] ▶ [はい]

# サウンド・イルミ

マナーモードや着信音、着信イルミなどについて設定します。

- 1 ホーム画面にアプリシートを表示 ▶ [設定] ▶ [サウ ンド・イルミ]
- 2 項目を選ぶ
  - ■マナーモード設定:マナーモード設定については**ほ**P.49「マ ナーモード設定」
  - 音量:メディア再生音や着信音などの音量を設定します。
  - 電話着信:着信時の動作について設定します。
  - ■お知らせ:お知らせ受信時の動作について設定します。
  - ・お知らせイルミの点滅設定:[イルミを点滅させて通知]
     イルミネーション:画面の点灯時やBluetooth通信でファイルを送受信するときの着信イルミアついて設定します。
  - タッチ操作バイブ:特定のキー操作時などにバイブレータを 動作させるか設定します。
  - タッチ操作音:メニューなどをタッチしたときの操作音の有 無を設定します。
  - ■ダイヤルパッド操作音:ダイヤル音の有無を設定します。
  - ■面□ックの音:タッチパネルのロック/ロック解除時の音の有無を設定します。
  - ■充電開始音:充電開始時に音を鳴らすか設定します。

## マナーモード設定

公共の場所などで、端末の音を周囲に出さないように設定します。

- 1 ホーム画面にアプリシートを表示▶[設定]▶[サウ ンド・イルミ]▶[マナーモード設定]
  - ○ (ω)(1秒以上) ▶ [<⋈] / [彎] / [<)]でもマナーモードを設定/解除できます。
- 2 マナーモードの種類を選ぶ
  - ■通常マナー:着信音や操作音は鳴らず、着信時などはバイブ レータが動作します。
  - サイレントマナー:着信音や操作音は鳴らず、着信時などは バイブレータも動作しません。
  - OFF:マナーモードを解除します。
- マナーモード設定中も、次の音は鳴ります。
  - カメラのシャッター音
  - カメラのフォーカスロック音
  - ■ビデオカメラの撮影開始音/停止音
  - ■ボイスレコーダーの録音開始音/停止音
  - ■メディア再生音(音楽や動画、ワンセグなど)
- マナーモード設定中は、□/□を押しても着信音量を変更できません。

# ディスプレイ

画面表示などについて設定します。

## 1 ホーム画面にアプリシートを表示 ▶ [設定] ▶ [ディ スプレイ]

## 2 項目を選ぶ

- 壁紙:ホーム画面の画像を設定します。
- ウェルカムシート(ロック画面):タッチパネルのロック時の 画面について設定します。
- 画面の縁の効果:ディスプレイを表示させたときに画面の縁 に表れる効果を設定します。
- 画面の明るさ:画面の明るさについては ☞ P.50 「画面の明る さ」
- ノバックライト点灯時間:バックライトの点灯時間を設定します。
- 画質モード:画質について設定します。
- 画面の自動回転:端末を左右に90度回転させたとき、画面の 縦/横表示を切り替えるか設定します。
- モーションによる画面ON/OFF:Bright KeepやSweep ON、 Shake OFFについて設定します。
- ■文字フォント設定:文字サイズやフォントについて設定します。
- ■のぞき見ブロック:のぞき見ブロックについてはでP.50「の ぞき見ブロック」
- スクリーンセーバー:スクリーンセーバーを利用するか設定します。
- 電池残量%表示:ステータスバーに電池残量をパーセントで 表示するか設定します。

## [バックライト点灯時間]について

 ●点灯時間を長くすると、連続待受時間が短くなりますので、ご 注意ください。

### [画面の自動回転]について

利用中のアプリによっては、設定に従わない場合があります。

### [モーションによる画面ON/OFF]について

- Bright Keepを設定すると、端末を手に持っているときはディス プレイの表示が消えないようにすることができます。
- Bright Keepを設定し、端末を手に持っていても、端末の静止状態が続いた場合や、一定時間何も操作していない場合はディスプレイの表示が消える場合があります。
- Bright Keepを[ON(通知あり)]に設定すると、ステータスバー に[参]が表示されます。
- Bright Keepの[水平に置くとすぐに消灯する]を有効にしている場合、端末を地面に対して水平に近い状態で置いたときは、バックライト点灯時間にかかわらずディスプレイの表示が消えます。利用中のアプリによっては、設定に従わない場合があります。

### [文字フォント設定]について

 Google Playなどでダウンロードしたアプリを起動したときに、 正しく表示されない場合があります。

## 画面の明るさ

1 ホーム画面にアプリシートを表示▶[設定]▶[ディ スプレイ]▶[画面の明るさ]

## 2 項目を選ぶ

- ■明ろさを自動調整:バックライトの明るさを自動で調整する か設定します。自動で調整を行わない場合は、手動で明るさ を設定してください。
- エコバックライトコントロール:画質調整を効率良く行うことで、バックライトの消費電力を抑えます。

## 3 [OK]

#### [明るさを自動調整]について

- 画面の明るさを上げると、連続待受時間が短くなりますので、 ご注意ください。
- [エコバックライトコントロール]について
- 画質調整により、
  色味が
  変わる場合があります。

## のぞき見ブロック

\_\_\_\_\_\_ 周りの人からディスプレイを見えにくくします。

1 ホーム画面にアプリシートを表示 ▶ [設定] ▶ [ディ スプレイ] ▶ [のぞき見ブロック]

### 項目を選ぶ

- ■のぞき見ブロック:のぞき見ブロックを有効にするか設定します。
- モーションによる切替え:ディスプレイ面の上部に約2秒手をかざしてのぞき見プロックの有効/無効を切り替えられるようにするか設定します。
- ■表示パターン:表示パターンを設定します。
- 見栄え補正:正面からの見栄えを調整します。

#### [のぞき見ブロック]について

電源を切ると[のぞき見ブロック]が無効になります。

#### [モーションによる切替え]について

- [モーションによる切替え]を有効にしている場合、次のような 動作をすることがありますので、ご注意ください。
  - かばんやポケットなどに入れているときにディスプレイ面の上部が覆われた場合
  - ■ディスプレイ面を伏せて端末を置いた場合
  - ディスプレイ面の上部に物を置いた場合
- 横表示中や通話中など、動作しない場合があります。

#### [表示パターン]について

周りの人から見えにくくする効果は、選択したパターンによってそれぞれ異なります。

# ストレージ

microSDカードや端末などの空き容量の確認、ファイル管理などが できます。

1 ホーム画面にアプリシートを表示 ▶ [設定] ▶ [スト レージ]

## 項目を選ぶ

- microSDをマウント/microSDのマウント解除:microSD カードをマウント/マウント解除します。
- microSD内データを消去:microSDカードを初期化します。
- USBメモリのマウント解除: USBメモリをマウント解除しま す。
- ファイル管理:USBメモリなどに保存されているデータを管理します。

 ●端末の電源を入れると、microSDカードの着脱に関しての注意 事項が毎回表示されます。

#### [microSDをマウント]、[microSDのマウント解除]について

microSDカードの取り付け/取り外しは、microSDカードをマウント解除し、電源を切ってから行ってください。

#### [microSD内データを消去]について

- 初期化を行うと、microSDカードの内容がすべて消去されますのでご注意ください。
- [USBメモリのマウント解除]について
- USBメモリの取り外しは、USBメモリをマウント解除してから 行ってください。

### USB接続

端末を市販のmicroUSB接続ケーブルでバソコンに接続して利用す るときの設定を変更します。

1 ホーム画面にアプリシートを表示 ▶ [設定] ▶ [スト レージ] ▶ [目] ▶ [USBでパソコンに接続]

#### 項目を選ぶ

- MTPモード:MTP対応のパソコンで本体メモリまたは microSDカードにデータを転送するときのモードです。
- PTPモード:PTP対応のパソコンで本体メモリに静止画を転送するときのモードです。
- ■カードリーダーモード:端末に挿入したmicroSDカードを、パ ソコンの外部メモリとして使用するときのモードです。

大量のデータを転送した場合、転送ガ中断することがあります。その場合はデータを分けて転送してください。

# 省エネ&バッテリー

エコ技設定や省エネ待受設定の起動や電池残量の確認などを行い ます。

- 1 ホーム画面にアプリシートを表示 ▶ [設定] ▶ [省エ ネ&バッテリー]
- 2 項目を選ぶ
  - ■エコ技設定:エコ技設定についてはCP.51「エコ技設定」
  - 省エネ待受設定:省エネ待受設定については ☎ P.51 「省エネ 待受設定」
  - 電池:電池残量や電池消費量の変化などを、視覚的に確認できます。

## エコ技設定

エコ技設定を起動します。電池残量や時刻でエコ技に切り替えるよう設定することもできます。

- 1 ホーム画面にアプリシートを表示 ▶ [設定] ▶ [省エ ネ&バッテリー] ▶ [エコ技設定]
- 2 設定する

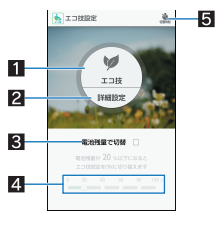

**1** エコ技
 ● エコ技に切り替えます。

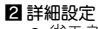

- 省エネ待受や省エネWi-Fiなど、省エネさせる機能を個別 に設定します。
- 3 電池残量で切替
  - 指定した電池残量になったとき、エコ技に切り替えるか 設定します。
- 4 切替電池残量
  - エコ技に切り替える電池残量を設定します。
- 5 切替時刻
  - 指定した時刻になったとき、エコ技に切り替えるか設定します。
- 電池残量で切替によって[エコ技]が有効になった場合、切替時刻で設定した時刻になっても[エコ技]は無効になりません。
- 電池残量で切替によって[エコ技]が有効になった場合、電池残量が切替電池残量以上になったときに[エコ技]は無効になります。
- 電池残量で切替によって[エコ技]が有効になった場合に[電池 残量で切替]を無効にしても[エコ技]は無効になりません。
- 省エネ待受を[ON]にすると、ディスプレイの表示が消えている ときにバックグラウンドで動作するアプリを制御します。
- 定期的に通信するアプリは、省エネ待受を[OFF]にしていても 通信を開始しない場合があります。その場合は該当のアプリで 再度設定を行ってください。
- 省エネWi-Fiを[ON]にすると、アプリによっては相手機器と正常に接続できなくなる場合があります。

### 省エネ待受設定

ディスプレイの表示が消えているときにバックグラウンドで動作 するアプリを制御します。

- 1 ホーム画面にアプリシートを表示 ▶ [設定] ▶ [省エ ネ&バッテリー] ▶ [省エネ待受設定]
- 2 設定する

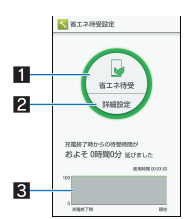

- 1 省エネ待受
  - 省エネ待受に切り替えます。
- 2 詳細設定
  - 制御するアプリを設定します。
- 3 電池利用状況
  - 電池残量や電池消費量の変化などを、視覚的に確認でき ます。

## 便利機能

アプリ使用履歴キーに関する設定や、セルフチェックを行います。

1 ホーム画面にアプリシートを表示 ▶ [設定] ▶ [便利 機能]

### 項目を選ぶ

- ■アプリ使用履歴キー:[□]をタッチしたときに利用する機能を設定します。アプリ使用履歴キーについては□P.16「機能利用中の操作」
- セルフチェック:セルフチェックについては☞P.52「セルフ チェック」

51

## セルフチェック

端末のセルフチェックを行います。

- 1 ホーム画面にアプリシートを表示 ▶ [設定] ▶ [便利 機能] ▶ [セルフチェック]
- ? [チェックスタート] ▶ 項目を選ぶ ▶ [次へ]
  - セーフモードで再起動:[セーフモードで再起動] > [OK]
     項目の[?]をタッチすると、診断についてのヘルプが表示されます。
- 3 [次へ]
  - 表示項目の診断開始:[診断開始]
  - 診断の中止:[キャンセル] ▶ [次の項目] / [はい]
  - 診断履歴をタッチすると、結果を確認することができます。

# アプリ

アプリの名前やバージョン、メモリの使用状況などの確認、有効/ 無効の設定、アンインストールなどができます。

- 1 ホーム画面にアプリシートを表示 ▶ [設定] ▶ [アプ リ]
- ? アプリを選ぶ

#### ■ アプリの無効

アプリの動作を停止し、アンインストールせずにアプリシートに表 示しないように設定します。

アンインストールできないアプリを無効にできます。

- 1 ホーム画面にアプリシートを表示 ▶ [設定] ▶ [アプ リ]
- 2 アプリを選ぶ ▶ [無効にする] ▶ [OK]

アプリを無効にすると、無効にされたアプリと連携している他のアプリガ正しく動作しない場合があります。その場合は、アプリを有効にしてください。

■ アプリの有効

- 1 ホーム画面にアプリシートを表示 ▶ [設定] ▶ [アプ リ]
- 2 アプリを選ぶ ▶ [有効にする]

## データ使用量

モバイルネットワーク経由のデータ通信量を測定し、グラフで表示 します。また、設定した通信量に達したときに警告を表示したり、そ れ以上データ通信を行わないように設定したりすることができま す。

- 1 ホーム画面にアプリシートを表示 ▶ [設定] ▶ [デー 夕使用量]
- 2 データ通信量を確認する

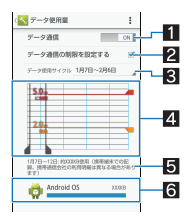

- 1 データ通信
- データ通信を利用するか設定します。
- 2 データ通信の制限を設定する
  - データ通信量に制限を設け、制限値に達した場合にデー タ通信を停止します。
    - ・データ使用量画面で[■] ▶ [バックグラウンド制限]
       ▶ [OK] でバックグラウンドで動作しているアプリの データ通信も制限できます。
- 3 データ使用サイクル
  - データ通信量の表示をリセットする日を設定します。
- 4 グラフ
  - データ通信量を表示します。
  - 警告ラインや制限ラインを設定することができます。
- 5 指定期間内のデータ通信量
- 6 データ通信を使用したアプリ

## データの同期

端末とオンラインサービスとの間でデータを同期させることがで きます。データを同期させると、端末やパソコンからオンライン サービス上の同じ個人情報にアクセスし、データを利用・更新する ことができます。

#### ■ 自動同期

各アカウントで設定された項目を自動的に同期するか設定します。

- ●自動的に同期する項目は、ホーム画面にアプリシートを表示▶ [設定] ▶ アカウントの種類を選ぶ▶ アカウントを選ぶと、各項目を設定できます。
- 1 ホーム画面にアプリシートを表示 ▶ [設定] ▶ [デー 夕使用量]

## 2 [目] ▶ [データの自動同期] ▶ [OK]

- 本体メモリの電話帳とオンラインサービス上の連絡先を同期 する場合、Googleアカウント以外と同期する場合でも、最初に Googleアカウントを登録してください。
- 手動同期
- ・データの自動同期が無効のときは、選択した項目を手動で同期できます。
- 1 ホーム画面にアプリシートを表示▶[設定]▶アカ ウントの種類を選ぶ▶アカウントを選ぶ
- 2 同期する項目を選ぶ

# その他

無線とネットワークについて、その他の機能の設定を行います。

1 ホーム画面にアプリシートを表示▶[設定]▶[その 他]

#### 2 項目を選ぶ

- 機内モード:電話やメールなど、通信を利用する一部の機能を使用できないようにします。
- デフォルトのSMSアプリ:SMSを送受信するアプリを設定します。
- テザリング: テザリングについては@P.21 「テザリング」
- VPN設定: VPNについて設定します。VPN設定については 「アP.64「VPNの追加」
- ■モバイルネットワーク:海外で利用するための設定をします。モバイルネットワークについては「愛P.65「海外で利用するための設定」

#### [機内モード]について

- 通話可能なmicroSIMカードをご使用の場合でも、[SIMカードを ロック]が有効のときは、緊急通報番号(110番、119番、118番)
   に発信できません。[SIMカードをロック]が無効の場合は、機内 モード中でも緊急通報番号(110番、119番、118番)に発信でき ます。緊急通報番号をダイヤルすると、[機内モード]が無効に なり、発信を行います。
- [機内モード]が有効の場合でも、Wi-FiやBluetooth機能を[ON] にすることができます。

## 位置情報

位置情報の測位について設定します。

1 ホーム画面にアプリシートを表示 ▶ [設定] ▶ [位置 情報]

### 2 [OFF]を右にスライド

 「ユーザーの同意」と「位置情報についての同意」の確認画面 が表示された場合は、[同意しない]/[同意する]を選択して ください。

#### 3 項目を選ぶ

- モード:GPS衛星やWi-Fiのアクセスポイント、携帯電話の基 地局を利用して位置情報を測位するモードを設定します。
- Google現在地送信機能:Googleアカウントに関連付けられた 端末の最新の場所データなどをGoogleで定期的に保存し使 用するか設定します。また、ロケーション履歴をGoogleで保 存するように設定できます。設定する場合は、Googleアカウ ントを設定しておいてください。
- 最近の位置情報リクエストガある場合は、タッチするとアプリの情報を確認できます。
- 現在地を測位するためには、位置情報を[ON]に設定する必要があります。ご利用のアプリによっては、アプリで位置情報に関する設定が必要な場合があります。

#### [モード]について

- 設定したモードによっては、端末の消費電力が増加しますので、あらかじめご了承ください。
- ●「ユーザーの同意」と「位置情報についての同意」の「同意しな」
- い]/[同意する]によって、設定されるモードが異なります。

## ロックとセキュリティ

セキュリティロックについて設定します。

1 ホーム画面にアプリシートを表示 ▶ [設定] ▶ [ロッ クとセキュリティ]

#### 項目を選ぶ

- 画面の□ック:電源を入れたときやディスプレイを表示させたときのタッチパネルの□ック解除方法について設定します。
- ウィジェットの有効化:ロック画面へのウィジェット追加を 有効にするか設定します。
- 所有者情報:タッチパネルのロック画面に表示する所有者情報について設定します。
- アプリケーションロック:アプリケーションロックについては愛P.54「アプリケーションロック」
- シークレット設定:シークレット設定についてはCFP.54
   「シークレット設定」
- 電話帳アクセスモニター:電話帳の情報を使用するアプリや サービスを制限することができます。
- SIMカードロック設定: SIMカードロック設定については 27 P.54「SIMカードロック設定」

- 端末の暗号化:端末の暗号化については☎P.55「端末の暗号 化」
- バスワードを表示:PINコードなどを入力する際、[•]が表示 される前に入力した文字を表示させることができます。
- デバイス管理機能:デバイス管理者にデバイス管理権限を与えるかどうか設定します。
- ■提供元不明のアプリ:Google Play以外のサイトやメールなど から入手したアプリのインストールを許可します。
- アプリを確認する:損害をもたらす可能性があるアプリのインストールを禁止したり、インストールする前に確認画面を表示するか設定します。
- ストレージのタイプ:ストレージのタイプを表示します。
- 安全な認証情報の使用:安全な証明書とその他の認証情報へのアクセスを許可します。
- ■証明書をインストール:暗号化された証明書をインストールします。
- ■認証ストレージの消去:すべての認証情報を削除します。

#### [画面のロック]について

- Googleアカウントを設定している場合、パターンの入力を5回 連続して間違えると、[パターンを忘れた場合]が表示されま す。Googleアカウントでログインしてロックを解除し、タッチ パネルのロック解除方法を設定し直してください。
- 設定できる項目は次のとおりです。
  - ■なし:タッチパネルのロック画面を表示しません。
  - ■スライドまたはタッチ:[<sup>0</sup>]をスライドしてロックを解除す るように設定します。
  - 顔認証(フェイスアンロック):顔認識機能を利用してロック 解除をするように設定します。
  - ■パターン:4つ以上の点を結ぶパターンを設定します。
  - ■ロックNo.:4~16桁の数字を設定します。
  - パスワード:英字1文字以上を含んだ、4~16桁の英数字と 半角記号を設定します。
    - 一部の半角記号は利用できません。
- 画面のロックの設定によって、ロックとセキュリティの次の項目が表示/非表示になります。
  - 顔認識の精度を改善: 顔認証(フェイスアンロック) する場合の顔を読み込み直します。
  - 生体検知:顔認証(フェイスアンロック)時に、まばたきをするとロック解除できるように設定します。
  - ■パターンを表示する:パターンの入力時の軌跡を線で表示します。
  - ■自動ロック:タッチパネルガロックされるまでの時間を設定 します。
  - 電源キーですぐにロックする: ())を押してディスプレイの表示を消したときに、自動ロックで設定した時間にかかわらずタッチパネルをロックするか設定します。
  - ウィジェットの有効化:ロック画面へのウィジェット追加を 有効にするか設定します。

#### [提供元不明のアプリ]について

 サイトからダウンロードするアプリは情報源が不明な場合も あります。端末と個人データを保護するため、Google Playなど 信頼できる情報源からのアプリのみダウンロードしてください。

#### [安全な認証情報の使用]について

証明書を削除した場合、「安全な認証情報の使用」からは証明書の参照ができなくなりますが、他の機能からは証明書の参照が可能なままとなります。証明書を完全に削除する場合は認証ストレージの消去を行ってください。

[認証ストレージの消去]について

• VPNの設定も削除されます。

## アプリケーションロック

1 ホーム画面にアプリシートを表示▶[設定]▶[ロッ クとセキュリティ]▶[アプリケーションロック]

## 2 暗証番号を入力 ▶ [OK]

### 3 項目を選ぶ

- パターンを表示する:指リストの入力時の軌跡を線で表示します。
- 入力時バイブ:指リスト、暗証番号、バスワードの入力時にバイブレータを動作させます。
- ■セキュリティキー変更:セキュリティキー変更については でア.54「セキュリティキー変更」

 各制限を設定している場合、一時解除するにはセキュリティ キーの入力が必要になります。

## シークレット設定

#### 電話帳の連絡先にシークレット属性を設定し、電話帳や通話履歴な どに表示させないようにすることができます。

- ●シークレットモードを一時解除すると、通常の連絡先とシークレット属性設定した連絡先の両方が表示されます。
- シークレットモード一時解除中にディスプレイの表示が消える と、シークレットモードになります。
- 1 ホーム画面にアプリシートを表示 ▶ [設定] ▶ [ロッ クとセキュリティ] ▶ [シークレット設定]

#### 2 暗証番号を入力 ▶ [OK]

- シークレットモードが一時解除されます。
- 3 項目を選ぶ
  - ■連絡先シークレット設定:電話帳の連絡先にシークレット属性を設定します。
  - シークレットモード一時解除の設定:シークレットモードー
     時解除について設定します。
  - ●使い方ガイド:シークレットモード一時解除の方法やシーク レット設定した電話帳の連絡先についての説明を表示します。

#### シークレットモードの一時解除

- 1 ステータスバーを下にドラッグ
- 2 [%]をロングタッチ
- 3 暗証番号を入力 ▶ [OK]

## 本端末で利用する暗証番号

本端末には、便利にお使いいただくための各種機能に、暗証番号の 必要なものがあります。用途ごとに上手に使い分けて、本端末を活 用してください。

● 各種機能用の暗証番号、PINコード入力時は、[•]で表示されます。

#### 各種暗証番号に関するご注意

- ●設定する暗証番号は「生年月日」、「電話番号の一部」、「所在地番号 や部屋番号」、「1111」、「1234」などの他人にわかりやすい番号は お避けください。また、設定した暗証番号はメモを取るなどして お忘れにならないようあ気をつけください。
- 暗証番号は、他人に知られないように十分ご注意ください。万が
   一、暗証番号が他人に知られ悪用された場合、その損害については、当社は一切の責任を負いかねます。
- ●各種暗証番号を忘れてしまった場合は、「保証書に記載のお問い 合わせ先」までお問い合わせください。

#### ■ セキュリティキー(各種機能用の暗証番号)

各制限を設定している場合、一時解除するにはセキュリティキーの 入力が必要になります。お買い上げ時のセキュリティキーは[暗証 番号]([0000])に設定されていますが、お客様ご自身で変更できま す(☞P.54「セキュリティキー変更」)。

 ●セキュリティキーの入力を、5回連続して間違えると30秒間入 力ができません。

#### ■ PINコード

PINコードは、第三者によるmicroSIMカードの無断使用を防ぐため、 microSIMカードを取り付ける、または本端末の電源を入れるたび に使用者を認識するために入力する4~8桁の暗証番号です。PIN コードを入力することにより、発着信および端末操作が可能となり ます。

- ●別の端末で利用していたmicroSIMカードを差し替えてお使いに なる場合は、以前にお客様が設定されたPINコードをご利用くだ さい。
- PINコードの入力を3回連続して間違えると、PINコードがロック されて使えなくなります。この場合は、「PINロック解除コード」で ロックを解除してください。

#### ■ PINロック解除コード(PUKコード)

PINロック解除コードは、PINコードガロックされた状態を解除する ための8桁の番号です。なお、お客様ご自身では変更できません。

 ● PINロック解除コードの入力を、10回連続して間違えると microSIMカードが完全にロックされます。その場合は、microSIM カードの販売元までお問い合わせください。

## セキュリティキー変更

1 ホーム画面にアプリシートを表示 ▶ [設定] ▶ [ロッ クとセキュリティ] ▶ [アプリケーションロック]

### 9 暗証番号を入力 ▶ [OK] ▶ [セキュリティキー変更]

#### 3 項目を選ぶ

- 指リスト:4つ以上の点を結ぶパターンを設定します。
- 暗証番号: 4 ~ 16桁の数字を設定します。
- バスワード: 英字1 文字以上を含んだ、4~16桁の英数字と
   半角記号を設定します。

## SIMカードロック設定

PINコードについて設定します。

1 ホーム画面にアプリシートを表示 ▶ [設定] ▶ [ロッ クとセキュリティ] ▶ [SIMカードロック設定]

#### 2 項目を選ぶ

- SIMカードをロック:電源を入れたときにPINコードを入力するか設定します。
- SIM PINの変更: PINコードを変更します。
- ●日本国内では通話可能なmicroSIMカードを取り付けていない 場合やPINコードロック中、PINロック解除コードの入力画面で は緊急通報番号(110番、119番、118番)に発信できません。
- 設定は通話可能なmicroSIMカードに保存されます。

#### PINロックの解除

- 1 PINロック中画面でPINロック解除コードを入力
- 2 新しいPINコードを入力
- 3 もう一度、新しいPINコードを入力

## 端末の暗号化

#### 端末内のデータを暗号化します。

- ●端末の暗号化を行うと電源を入れるたびにストレージ復号化の パスワード入力画面が表示されます。画面の□ックで設定した □ックNo.またはパスワードを入力してください。
- ●端末の暗号化を解除するには、オールリセットを行う必要があります(1分ア.55「オールリセット」)。
- ●電池を十分に充電した状態で、充電しながら操作してください。
- あらかじめ画面のロックをロックNo.またはバスワードに設定しておいてください(健 P.53「ロックとセキュリティ」)。
- 1 ホーム画面にアプリシートを表示 ▶ [設定] ▶ [ロッ クとセキュリティ] ▶ [端末の暗号化]
- 2 [携帯端末を暗号化] ▶ ロックNo. / パスワードを入 カ ▶ [次へ]
- 3 [携帯端末を暗号化]
- ストレージ復号化のパスワード入力画面では緊急通報番号 (110番、119番、118番)に発信できません。
- 端末の暗号化ガ中断された場合、端末内のデータガすべて削除 されますので、ご注意ください。
- ストレージ復号化の際、ロックNo./パスワードの入力を10回 および20回連続して間違えると、30秒間入力ができません。30
   回連続して間違えると、端末が初期化されますので、ご注意く ださい。

# 言語と文字入力

画面に表示される言語や、文字入力、テキスト読み上げなどについ て設定します。

1 ホーム画面にアプリシートを表示 ▶ [設定] ▶ [言語 と文字入力]

## 2 項目を選ぶ

- 現在選択中のキーボード:文字入力時に使用する入力ソフト を設定します。
- Googleキーボード:Googleキーボードについて設定します。
- iWnn IME SH edition:iWnn IME SH editionについて設定 します。設定できる各項目の詳細については 27 P.18 「文字入 力の設定」
- Google音声入力:Google音声入力を利用するか設定します。
- 言語(Language)を選択:日本語表示/英語表示を選択します。
- ■音声入力の設定:音声入力について設定します。
- テキスト読み上げの出力:端末に表示される文字を読み上げる音声について設定します。
- スペルチェッカー:スペルチェッカーを利用するか設定します。
- ユーザー辞書:任意の単語をユーザー辞書に登録し、Google キーボードでの文字入力時に、変換候補として表示させま す。
- ポインタの速度:ポインタの速度を設定します。
- ■送信時文字コード設定:アプリからデータ送信するときの文字コードを設定します。
- [▲]をタッチすると各項目の詳細を設定できます。
- テキスト読み上げは、音声データやユーザー補助オプションなどをダウンロードすることで利用できるようになります。
- ・お買い上げ時にインストールされている音声データに日本語のデータは含まれません。

## キーボードについて

 日本語を入力するときはiWnn IME - SH editionを利用してくだ さい。

## [スペルチェッカー]について

日本語には対応しておりません。

# バックアップとリセット

オールリセットやデータの引き継ぎを行います。

1 ホーム画面にアプリシートを表示▶[設定]▶[バッ クアップとリセット]

## 2 項目を選ぶ

- データのバックアップ:アプリのデータやWi-Fiパスワードなどを自動的にバックアップするか設定します。
- バックアップアカウント:情報ガバックアップされている Googleアカウントを表示します。
- ■自動復元:アプリを再インストールしたときに設定などの データを復元するか設定します。
- オールリセット:オールリセットについては@P.55「オール リセット」
- データ引継: データ引継についてはで P.55 「データ引継」

## オールリセット

本体メモリ内のすべてのデータを消去します。

1 ホーム画面にアプリシートを表示 ▶ [設定] ▶ [バッ クアップとリセット] ▶ [オールリセット]

## 2 [携帯端末をリセット] ▶ 暗証番号を入力 ▶ [OK] ▶ [すべて消去]

- [microSD内データも消去する]を有効にすると、microSD カード内のデータも同時に消去されます。
- 消去されるデータは次のとおりです。
  - ■作成、保存、登録したデータ
  - ■「設定」アプリで設定した内容
  - ■ダウンロードしたアプリ

## データ引継

microSDカードを利用してデータを取り込んだり、本端末のデータ をバックアップ/復元することができます。また、別の端末の電話 帳データをBluetooth機能を利用して取り込むこともできます。

- microSDカードにバックアップ/復元できるデータは次のとお りです。
  - ■電話帳 ■SMS ■ブックマーク
  - ■スケジュール ■メモ帳
  - ユーザー辞書/学習辞書(iWnn IME SH edition)
- microSDカードにバックアップ中は[機内モード]が有効になります。
- 本体メモリの空き容量が11Mバイト未満のときは、microSDカー ドにバックアップできません。
- microSDカードを利用する場合は、あらかじめmicroSDカードを 挿入しておいてください。
- 1 ホーム画面にアプリシートを表示▶[設定]▶[バッ クアップとリセット]▶[データ引継]
  - ホーム画面にデスクトップシートを表示▶[データ引継]で も起動できます。

## 2 項目を選ぶ

- データ取り込み:microSDカードやBluetooth機能を利用して データを取り込みます。
   microSDにデータ保存:microSDカードにデータを保存しま
- microSUビナータ体存:microSUカードビナータを保存します。
- ■機能紹介:使いかたを確認することができます。

## ■ バックアップファイルの保存

- 1 ホーム画面にアプリシートを表示 ▶ [設定] ▶ [バッ クアップとリセット] ▶ [データ引継]
- 2 [microSDにデータ保存] ▶ 暗証番号を入力 ▶ [OK]
- 3 保存するデータカテゴリを選ぶ
  - [電話帳]を選択した場合は保存するアカウントの選択画面 が表示されます。
- 4 [保存] ▶ [はい]
- 5 [完了]

• 電池残量が少ないときは保存できません。

- バックアップファイルの読み込み
- 1 ホーム画面にアプリシートを表示 ▶ [設定] ▶ [バッ クアップとリセット] ▶ [データ引継]
- 2 [データ取り込み] ▶ [取り込む] ▶ 暗証番号を入力
   ▶ [OK]
- 3 読み込むバックアップファイルを選ぶ
- 4 [追加登録]/[削除して登録]
  - 確認画面が表示されます。以降は画面の指示に従って操作してください。
- 電池残量が少ないときは読み込みできません。
- ユーザー辞書/学習辞書(iWnn IME SH edition)を読み込む場合、[追加登録]を選択しても、本体メモリに保存されている ユーザー辞書/学習辞書(iWnn IME - SH edition)のデータが削除されますので、ご注意ください。

## ■ バックアップファイルの設定・管理

- 1 ホーム画面にアプリシートを表示 ▶ [設定] ▶ [バッ クアップとリセット] ▶ [データ引継] ▶ [■] ▶ [設定]
- 2 項目を選ぶ
  - バックアップファイルの整理:保存されているバックアップ データを削除できます。
  - 電話帳画像バックアップ:電話帳のバックアップ時に電話帳
     に登録された画像もバックアップするか設定します。
  - 結果画面閲覧:最新のバックアップファイルの保存/読み込みの結果を表示します。

■ Bluetooth機能を利用して電話帳データを取り込む

- 1 ホーム画面にアプリシートを表示 ▶ [設定] ▶ [バッ クアップとリセット] ▶ [データ引継] ▶ [データ取 り込み]
- 2 取り込み元の端末の種類を選ぶ
  - microSDカードのバックアップデータを利用するかの画面が 表示された場合は、「スマートフォンから電話帳データを取 り込む」を選択してください。
- 3 [次へ]
- 4 取り込み元の端末でBluetooth機能をONにする ▶ [次へ]

## 5 取り込み元の端末を選ぶ▶[開始]

- ペア設定の確認画面が表示された場合は[ペア設定する]を 選択してください。
- 取り込み元の端末がAndroidの場合は、取り込み元の端末が 本端末に表示されるように、取り込み元の端末を設定してく ださい。
- 6 [次へ]
- 7 [追加登録]/[削除して登録] ▶ [OK]
  - アカウントが複数ある場合は登録するアカウントの選択画 面が表示されます。
- 8 [OK]

# 日付と時刻

日時の設定や表示形式について設定します。

- 1 ホーム画面にアプリシートを表示 ▶ [設定] ▶ [日付 と時刻]
- 2 項目を選ぶ
  - ■日付と時刻の自動設定:日時を自動的に補正するか設定します。
  - タイムゾーンの自動設定:ネットワークから提供されたタイムゾーンを利用するか設定します。
  - ■日付設定:日付を手動で設定します。
  - ■時刻設定:時刻を手動で設定します。
  - タイムゾーンの選択:タイムゾーンを手動で設定します。
  - ■24時間表示:12時間制/24時間制を切り替えます。
  - ■日付形式の選択:日付の表示形式を設定します。

## [日付と時刻の自動設定]を有効にしたとき

- 電源を入れてもしばらく時刻が補正されない場合は、電源を入れ直してください。
- 電波状況によっては時刻を補正できないときがあります。
- 数秒程度の誤差が生じるときがあります。

## ユーザー補助

ユーザー補助オプションについて設定します。

### 1 ホーム画面にアプリシートを表示 ▶ [設定] ▶ [ユー ザー補助]

#### 項目を選ぶ

- ■字幕:字幕の表示について設定します。
- ■拡大操作:ディスプレイを3回タップして拡大/縮小するか 設定します。
- ■大きい文字サイズ:端末に表示される文字のサイズを大きく するか設定します。
- ■電源キーで通話を終了:○○(④)を押して通話を終了するか 設定します。
- 画面の自動回転:端末を左右に90度回転させたとき、画面の 縦/横表示を切り替えるか設定します。
- パスワードの音声出力:パスワードの音声出力を利用するか 設定します。
- ユーザー補助のショートカット:ユーザー補助機能をすばや
   く有効にできるようにするか設定します。
- テキスト読み上げの出力:端末に表示される文字を読み上げ る音声について設定します。
- ■押し続ける時間:ロングタッチする時間を設定します。

## 印刷

印刷用アプリ(プラグイン)をインストールすると、印刷機能に対応 したアプリで印刷することができます。インストールした印刷用ア プリ(プラグイン)の設定を変更する場合は、次の操作を行ってくだ さい。

- あらかじめ利用するプリンターに対応した印刷用アプリ(プラグイン)をインストールしておいてください。
- 1 ホーム画面にアプリシートを表示 ▶ [設定] ▶ [印 刷]

#### 2 印刷サービスを選ぶ

• 以降は画面の指示に従って操作してください。

## 端末情報

端末情報の確認ができます。

1 ホーム画面にアプリシートを表示 ▶ [設定] ▶ [端末 情報]

#### 項目を選ぶ

- ■ビルド番号:ビルド番号を確認できます。
- ■端末の状態:電池残量や利用中のネットワークなどを確認で きます。
- タッチパネル補正: タッチパネルを補正します。
- ■センサー感度補正:モーションセンサー、地磁気センサーの 取得精度を補正します。
- ソフトウェア更新:ソフトウェア更新については 27 P.69 「ソ フトウェア更新」
- 法的情報:著作権情報や利用規約などを確認できます。
- 認証:技術基準適合証明書などの情報を確認できます。
- モデル番号: モデル番号を確認できます。
- Androidバージョン: Androidバージョンを確認できます。
- ベースバンドバージョン:ベースバンドバージョンを確認で きます。
- カーネルバージョン:カーネルバージョンを確認できます。

#### [タッチパネル補正]について

タッチパネル全体の感度補正をしていますので、補正に失敗す ることがあります。

#### [センサー感度補正]について

- 補正画面が表示され、約10秒経過してから補正を行ってください。
- 補正を行う環境や同時に起動しているアプリによっては、補正 に失敗することがあります。補正を行う場所を変えるか、起動 中のアプリを終了させるなどしてください。

# ファイル管理

# ストレージ構成

## 本体メモリ(内部ストレージ)

お買い上げ時の本体メモリのフォルダ構成と、各フォルダに保存されるデータの種類などは次のとおりです。

| Alarms        | アラーム音などが保存されます。        |
|---------------|------------------------|
| Android       | インストールしたアプリの一時ファイルなどが  |
|               | 保存されます。                |
| DCIM          | 端末で撮影した静止画や動画が保存されます。  |
| Download      | ブラウザでダウンロードしたファイルが保存さ  |
|               | れます。                   |
| Movies        | 動画などが保存されます。           |
| Music         | 音楽データなどが保存されます。        |
| Notifications | お知らせ音などが保存されます。        |
| Pictures      | 静止画などが保存されます。          |
| Podcasts      | ポッドキャストから取り込んだ音楽データなど  |
|               | が保存されます。               |
| PRIVATE       | 静止画や動画、音楽データなどが保存されます。 |
| Ringtones     | 着信音などが保存されます。          |

## microSDカード(外部ストレージ)

端末内のデータをmicroSDカードに保存したり、microSDカード内 のデータを端末に取り込んだりすることができます。

- SH-M01では市販の2GバイトまでのmicroSDカード、32GバイトまでのmicroSDHCカードに対応しています。また、スピードクラス<sup>※</sup>は最大Class10まで使用できます(2014年11月現在)。
  - ※ スピードクラスはmicroSDカードの性能であり、スピードク ラスの性能のすべての動作を保証するものではありませんの で、あらかじめご了承ください。

microSDカードの情報については、次のサイトをご覧ください。 http://k-tai.sharp.co.jp/support/other/shm01/ peripherals.html#!/microsd support

- 利用できるファイルのサイズは、1ファイル2Gバイトまでです。
- 端末にmicroSDカードを挿入した直後(端末で使用するための情報を書き込み中)や、microSDカード内のデータ編集中に電源を切らないでください。データが壊れることや正常に動作しなくなることがあります。
- 初期化されていないmicroSDカードを使うときは、端末で初期化 する必要があります(20℃ア.50「ストレージ」)。パソコンなどで初 期化したmicroSDカードは、端末では正常に使用できないことが あります。
- ●他の機器からmicroSDカードに保存したデータは、端末で表示、 再生できないことがあります。また、端末からmicroSDカードに 保存したデータは、他の機器で表示、再生できないことがあります。

- microSDカードに保存されたデータはバックアップを取るなどして別に保管してくださるようお願いします。万が一、保存されたデータが消失または変化しても、当社としては責任を負いかねますので、あらかじめご了承ください。
- microSDカードの取り付け/取り外し(マウント解除後を含む)は、電源を切って、背面を上向きにし、リアカバーを取り外してから行ってください(☞P.12[取り外しかを」)。端末は手でしっかり持ってください。データが壊れることや正常に動作しなくなることがあります。取り付け/取り外しが終わったら、リアカバーを取り付けてください(☞P.13[取り付けかた])。
- 端末の電源を入れると、microSDカードの着脱に関しての注意事 項が毎回表示されます。
- ■取り付けかた
- 1 microSIMカード/microSDカードスロットカバー を開く(27P.13「取り付けかた」)
- 2 microSDカードの金属端子面を上に向けて、 microSDカードスロットにゆっくりと挿入する
  - microSDカードスロットは、microSIMカードスロットの下にあります。microSIMカードを取り付ける前にmicroSDカードを挿入する場合、誤ってmicroSIMカードスロットに挿入しないようにご注意ください。

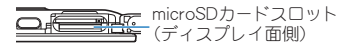

「カチッ」と音がするまで、ゆっくり指で押し込んでください。

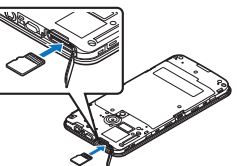

microSDカードが傾いた状態や、表裏が逆の状態で無理に押し込まないでください。microSDカードスロットが破損することがあります。

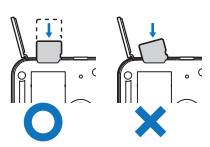

3 microSIMカード/microSDカードスロットカバー を閉じる(電P.13「取り付けかた」)

#### ■取り外しかた

1 microSIMカード/microSDカードスロットカバー を開く(©了 P.13「取り付けかた」)

### 2 microSDカードを軽く押し込む(11)

- 「カチッ」と音がするまで押し込んでください。microSDカー ドが手前に飛び出します。無理に引き抜くと、端末やmicroSD カードを破損させる恐れがあります。
- 3 microSDカードを取り外す(図)
  - ゆっくりとまっすぐに取り外してください。

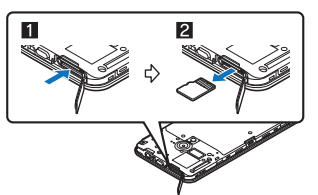

4 microSIMカード/microSDカードスロットカバー を閉じる(27P.13「取り付けかた」)

# コンテンツマネージャー

本体メモリまたはmicroSDカードに保存されたデータを管理し、種類ごとに分類して表示します。

## 1 ホーム画面にアプリシートを表示▶[コンテンツマ ネージャー]

ホーム画面にアプリシートを表示▶[SHツール]▶[おすすめ]▶[コンテンツマネージャー]でも起動できます。

#### 2 データを選ぶ

- 対応するアプリガインストールされている場合、データを選 択すると表示することができます。
- 対応するアプリガ複数インストールされている場合、アプリ 選択画面が表示されることがあります。アプリを選択すると 表示します。

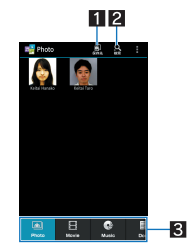

- 1 保存先
  - 選択した保存先にあるデータを表示できます。

#### 2 データ検索

検索条件を選んで、本体メモリまたはmicroSDカード内のデータを検索できます。

#### 3 カテゴリ

● 選択したカテゴリのデータガ表示されます。

| カテゴリ   | 表示されるデータ                                                                  |
|--------|---------------------------------------------------------------------------|
| Photo  | 端末で撮影した静止画やダウンロードした<br>画像                                                 |
| Movie  | 端末で撮影した動画やダウンロードした動<br>画                                                  |
| Music  | 端末で録音したデータやメロディ                                                           |
| Doc.   | Office系データ(.doc,.xls,.ppt,.docx,<br>.xlsx,.pptx,.csv)、PDFデータ、Textファイ<br>ル |
| Others | その他のデータ                                                                   |

 左右にスライドするとカテゴリの表示を切り替えること ができます。

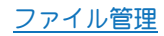

# データ通信

# Bluetooth機能

## 端末とBluetooth機器をワイヤレスで接続できます。

 すべてのBluetooth機器とのワイヤレス通信を保証するものでは ありません。

## ■仕様

- 対応バージョン
- Bluetooth標準規格 Ver.4.0<sup>※1</sup> ■出力
- Bluetooth標準規格 Power Class 2
- 対応プロファイル<sup>※2</sup>(対応サービス)
   HSP:Headset Profile(ヘッドセットプロファイル)<sup>※3</sup>
   HFP:Hands Free Profile(ハンズフリープロファイル)<sup>※4</sup>
   A2DP:Advanced Audio Distribution Profile(アドバンスドオー
  - ディオディストリビューションプロファイル)<sup>※5</sup> AVRCP: Audio/Video Remote Control Profile (オーディオ/ビ デオリモートコントロールプロファイル)<sup>※5</sup>

HID:Human Interface Device Profile(ヒューマンインターフェー スデバイスプロファイル)<sup>※6</sup>

OPP:Object Push Profile(オブジェクトプッシュプロファイル)※7

SPP:Serial Port Profile(シリアルポートプロファイル)<sup>※8</sup>

PBAP:Phone Book Access Profile(フォンブックアクセスプロ ファイル)<sup>※9</sup>

PAN:Personal Area Networking Profile(パーソナルエリアネットワークプロファイル)\*\*<sup>10</sup>

HDP:Health Device Profile(ヘルスデバイスプロファイル)<sup>※11</sup> PXP:Proximity Profile(プロキシミティプロファイル)<sup>※12</sup> FMP:Find Me Profile(ファインドミープロファイル)<sup>※13</sup> ANP:Alert Notification Profile(アラートノーティフィケーショ

PASP:Phone Alert Status Profile(フォンアラートステータスプ  $\Box ファイル)^{\times 15}$ 

TIP:Time Profile(タイムプロファイル)<sup>※16</sup>

- ※1 端末およびすべてのBluetooth機能搭載機器は、Bluetooth SIGが定めている方法でBluetooth標準規格に適合していることを確認し、認証を取得しています。ただし、接続する機器の 特性や仕様によっては、操作方法が異なる場合や、接続しても データのやりとりができない場合があります。
- ※2 Bluetooth機器の通信手順を製品の特性ごとに標準化したものです。
- ※3 端末に市販のBluetooth対応ヘッドセットをBluetooth接続す ると、ワイヤレスで通話できます。
- ※4 端末にカーナビなど市販のBluetooth対応ハンズフリー機器 をBluetooth接続すると、カーナビなどを利用してハンズフ リー通話できます。
- ※5 端末に市販のBluetooth対応オーディオ機器をBluetooth接続 すると、ワイヤレスで音楽やワンセグの音声などを再生でき ます。また、Bluetooth機器からリモコン操作できる場合もあ ります。ただし、データの種類によっては対応する機器が制限 されます。
- ※6 端末にキーボードやマウスなど市販のBluetooth対応入力デ バイスをBluetooth接続すると、Bluetooth機器から端末を操 作できます。
- ※7 端末にBluetooth機器をファイル転送サービスで接続すると、 Bluetooth機器との間でデータの送受信を行うことができます。
- ※8 仮想的なシリアルケーブル接続を設定し機器間を相互接続す ることができます。

- ※9 Bluetooth機器に本体メモリの電話帳データを転送すること ができます。電話帳データの内容によっては、相手の Bluetooth機器で正しく表示されない場合があります。
- ※10 パソコンなどのネットワークに参加し、インターネット接続 を共有することができます。また、端末にパソコンなどを Bluetooth接続すると、Bluetoothテザリングを行うこともで きます。
- ※11 体重計などの市販のBluetooth対応健康器具とデータ通信を 行うことができます。
- ※12 Bluetooth機器との距離が離れてBluetooth接続が切断された ときに、Bluetooth機器を鳴動させたり振動させたりすること ができます。
- ※13 端末/Bluetooth機器を操作して、端末/Bluetooth機器を鳴 動させたり振動させたりすることができます。
- ※14 Bluetooth機器に着信や新着メールなどを通知することができます。
- ※15 Bluetooth機器を操作して、端末の着信音やバイブレータを停 止することができます。
- ※16 Bluetooth機器の時刻を端末の時刻と同期することができます。
- Bluetooth機器の取扱説明書もご覧ください。
- SCMS-T非対応のBluetooth機器では、ワンセグなどの音声が出力できない場合があります。

## Bluetooth機器取り扱い上のご注意

Bluetooth機器を利用するときは、次の事項にご注意ください。 ●良好な接続を行うために、次の点にご注意ください。

- ・端末と他のBluetooth機器とは、見通し距離約10m以内で接続してください。間に障害物がある場合や、周囲の環境(壁、家具など)、建物の構造によっては接続可能距離が短くなります。特に鉄筋コンクリートの建物の場合、上下の階や左右の部屋など鉄筋の入った壁を挟んで設置したときは、接続できないことがあります。上記接続距離を保証するものではありませんので、ご3承ください。
- 電気製品、AV機器、OA機器などからなるべく離して接続してください。電子レンジ使用時は影響を受けやすいため、できるだけ離れてください。近づいていると、他の機器の電源が入っているときは、正常に接続できなかったり、テレビやラジオの雑音や受信障害の原因になったりすることがあります。
- ■放送局や無線機などが近くにあり正常に接続できないときは、接続相手のBluetooth機器の使用場所を変えてください。周囲の電波が強すぎると、正常に接続できないことがあります。
- Bluetooth機器をかばんやボケットに入れたままでもワイ ヤレス接続できます。ただし、Bluetooth機器と端末の間に 身体を挟むと、通信速度の低下や雑音の原因になることが あります。
- Bluetooth機器が発信する電波は、電子医療機器などの動作に 影響を与える可能性があります。場合によっては事故を発生 させる原因になりますので、次の場所では端末の電源および 周囲のBluetooth機器の電源を切ってください。
  - ■電車内 ■航空機内 ■病院内
  - ■自動ドアや火災報知機から近い場所
  - ガソリンスタンドなど引火性ガスの発生する場所

## Wi-Fi対応機器との電波干渉について

● Bluetooth機器と無線LAN(IEEE802.11b/g/n)は同一周波数帯 (24GHz)を使用するため、無線LANを搭載した機器の近くで 使用すると、電波干渉が発生し、通信速度の低下や雑音、接続 不能の原因になることがあります。この場合、無線LANの電源 を切るか、端末や接続相手のBluetooth機器を無線LANから約 10m以上離してください。

## Bluetooth機能の利用

- Bluetooth機器の登録・接続には、Bluetoothパスキーの入力が必要な場合があります。登録を始める前にお好きな1~16桁の数字を決めておき、端末・相手のBluetooth機器で同じ数字を入力してください。
- あらかじめ相手のBluetooth機器を登録待機状態にしておいて< ださい。
- 1 ホーム画面にアプリシートを表示▶[設定]▶ [Bluetooth]

## 2 [OFF]を右にスライド

### 3 Bluetooth機器を選ぶ▶[ペア設定する]

- 接続確認画面が表示される場合があります。
- 相手のBluetooth機器によっては、Bluetoothパスキーを入力 する場合があります。また、登録完了後、続けて接続まで行う 場合があります。
- 他のBluetooth機器に表示/非表示:[SH-M01]
- 表示のタイムアウトで設定した時間が経過すると、自動的 に非表示になります。
- Bluetooth機器を検索:[デバイスの検索]
- ペア設定済みのBluetooth機器の[、]をタッチして相手の Bluetooth機器の名前や接続種別を変更できます。
- 最大7台まで同時に接続できます。プロファイルによっては、 正しく動作しない場合や、同時に接続できる機器数が異なる場 合があります。
- 接続に失敗する場合、Bluetooth機器を再登録すると接続できる ようになる場合があります。
- Bluetooth機能を[ON]にすると、他のBluetooth機器からの登録 要求/接続要求を受けられる状態になります。他のBluetooth機 器から検索できるようにするには、あらかじめ他のBluetooth機 器に表示されるよう設定しておいてください。
- 接続待機中、Bluetooth機器からの接続要求を受けても、電波状況などにより接続できないことがあります。
- 相手のBluetooth機器の操作方法の詳細は、ご使用になる Bluetooth機器の取扱説明書をお読みください(ご覧になる取扱 説明書によっては、「検索」の代わりに「探索」または「サーチ」、 「ペア設定」の代わりに「ペアリング」または「機器登録」などと 表記されています)。

#### Bluetooth機器からの登録要求や未登録のBluetooth機 器からの接続要求を受けた場合

- 1 Bluetooth機器からの登録要求/接続要求
- 2 ステータスバーを下にドラッグ ▶ [ペア設定リクエ

### スト] ▶ [ペア設定する]

- ペア設定の確認画面が表示された場合は[ペア設定する]を 選択してください。
- 相手のBluetooth機器によっては、Bluetoothパスキーの入力 をする場合もあります。
- 接続確認画面が表示される場合があります。

- Bluetooth機器の登録解除
- 1 Bluetooth画面で登録を解除するBluetooth機器の [�]▶[ペアを解除]
- Bluetooth機器の接続解除
- 1 Bluetooth画面で接続を解除するBluetooth機器を 選ぶ ▶ [OK]
- Bluetoothの設定
- Bluetooth機能を[ON]にしてから設定してください。
- 1 Bluetooth画面で[目]

### 2 項目を選ぶ

- ■端末の名前を変更:本端末の名称を変更します。
- ■表示のタイムアウト:他のBluetooth機器に表示される時間 を設定します。
- aptX:aptX<sup>®</sup>を利用するか設定します。
- BT Smart設定の無効化: BT Smart設定の有効/無効を設定 します。
- ■受信済みファイルを表示:Bluetooth通信のデータ受信履歴 を表示します。

### [aptX]について

 [aptX]を有効にすると、Bluetooth機器によっては音声が出力 されないことがあります。その場合は[aptX]を無効にしてくだ さい。

## Bluetooth通信送受信

- ■データを送信
- 例:静止画のとき
- 1 ホーム画面にアプリシートを表示 ▶ [コンテンツマ ネージャー] ▶ [Photo]
- 2 静止画をロングタッチ ▶ [共有] ▶ [Bluetooth]
   受信側のBluetooth機器を受信待ち状態にします。
- 3 接続するBluetooth機器を選ぶ

#### ■ データを受信

- 1 送信側のBluetooth機器からデータ送信
- 2 ステータスバーを下にドラッグ ▶ 着信通知を選ぶ
   ▶ [承諾]
- 3 ステータスバーを下にドラッグ ▶ 受信したデータ を選ぶ
- 全件受信時に[削除して登録]を選択すると、登録していた該当 機能のデータガすべて削除されますので、ご注意ください。
- データの種類によっては、全件受信できないことがあります。
- 受信中に保存先の空き容量が不足した場合は、それまでに受信したデータを保存し、受信を終了します。

## Bluetooth Smart機器との接続

Bluetooth Smart機器と接続すると、端末を操作してBluetooth Smart機器を呼び出したり、電話着信やメール受信をBluetooth Smart機器に通知したりすることなどができます。

## ■ このデバイスを呼び出す

Bluetooth Smart機器と接続している場合、端末を操作して Bluetooth Smart機器を鳴動させたり振動させたりすることができ ます。

## 1 Bluetooth画面で接続済みのBluetooth Smart機器 の[、] ▶ [このデバイスを呼び出す]

## 2 通知方法を選ぶ

FMP (Find Me Profile)対応のBluetooth Smart機器でのみご利用いただけます。

### ■ 詳細設定

Bluetooth Smart機器と接続している場合の動作について設定する ことができます。

### 1 Bluetooth画面で接続済みのBluetooth Smart機器 の[、] ▶ [詳細設定]

#### 項目を選ぶ

- ■電話着信通知:電話着信時にBluetooth Smart機器に通知するか設定します。
- メール着信通知:メール受信時にBluetooth Smart機器に通知するか設定します。
- アラーム通知:アラーム鳴動時にBluetooth Smart機器に通知するか設定します。
- スケジュール通知:カレンダーのスケジュール通知を Bluetooth Smart機器に通知するか設定します。
- 時刻変更通知:Bluetooth Smart機器の時刻を本端末と同期 させるか設定します。
- リンクロス時の通知:Bluetooth接続が一時的に切断された 場合の通知について設定します。

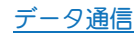

# 外部機器接続

# パソコンとの接続

## 端末とパソコンの接続方法

- 1 市販のmicroUSB接続ケーブルのmicroUSBプラグ を、端末の外部接続端子に水平に差し込む
  - microUSBプラグの向き(表裏)をよく確かめ、水平に差し込んでください。
- 2 microUSB接続ケーブルのUSBプラグをパソコン のUSBコネクタに水平に差し込む
  - USB接続のモードについてはCP.51「USB接続」
- USBケーブルはmicroUSB接続ケーブルをご利用ください。パソ コン用のUSBケーブルはプラグ部の形状が異なるため使用でき ません。
- USB HUBを使用すると、正常に動作しない場合があります。
- パソコンとデータのやりとりをしているときは、microUSB接続 ケーブルを取り外さないでください。データが壊れることがあ ります。
- 接続可能なパソコンのOSは、Windows Vista、Windows 7、 Windows 8、Windows 8.1(いずれも日本語版)です。

## microSDリーダーライター

microSDカードを、パソコンの外部メモリとして使用できます。

- あらかじめmicroSDカードを挿入し、USB接続のモードを[カー ドリーダーモード]に設定しておいてください(℃P.51「USB接 続」)。
- 1 端末をmicroUSB接続ケーブルでパソコンに接続 する
  - USBマスストレージ画面が表示されます。表示されない場合は、ステータスバーを下にドラッグして[USB接続]を選択してください。
- 2 [USBストレージをONにする]
  - 確認画面が表示された場合は内容を確認し、[OK]を選択してください。
- 3 microSDリーダーライターとして利用する
- 4 利用が終わったら、パソコンでハードウェアの安全 な取り外しを行う
- 5 [USBストレージをOFFにする]
- 6 microUSB接続ケーブルを端末とパソコンから取 り外す
- microSDリーダーライターとして利用中は、アプリでmicroSD カードを利用できません。また、アプリでmicroSDカードを利用 中は、microSDリーダーライターとして利用できない場合があ ります。

## データ転送

パソコンから本体メモリまたはmicroSDカードにデータを転送す ることができます。

- あらかじめUSB接続のモードを[MTPモード]または[PTPモード]に設定しておいてください(☞P.51[USB接続」)。
- 1 端末をmicroUSB接続ケーブルでパソコンに接続 する
- 2 データを転送する
- 3 利用が終わったら、microUSB接続ケーブルを端末 とパソコンから取り外す

# プリントアプリによる印刷

Canon製またはEPSON製のWi-Fi対応プリンターでブラウザ画面や 画像を印刷することができます。

- 対応するWi-Fi対応プリンターなど詳細については、次のサイトをご覧ください。
   Canon:http://cweb.canon.jp/pixus/index.html
   FPSON:http://www.epson.in/products/colorio/
- Wi-Fi対応プリンターの操作方法は、Wi-Fi対応プリンターの取扱 説明書をご覧ください。
- あらかじめWi-Fiを[ON]にし、Wi-Fi対応プリンターと同じアクセ スポイントに接続しておいてください(☞P.20[Wi-Fiの設定」)。
- ●印刷できる画像のファイル形式はJPEG、BMP、PNGです。ファイル形式により、利用できるプリンターが異なります。

## プリントアプリによる印刷の設定

### ■ Canon製Wi-Fi対応プリンターの設定

- プラウザ画面/アルバムの画像表示画面で[目]
   ▶[プリントアプリで印刷] ▶ [Canon製Wi-Fi対応 プリンタ]
  - 使用許諾についての確認画面が表示された場合は内容を確認し、[同意する]を選択してください。
  - ブラウザ画面の場合は[プリント] ▶ 印刷範囲を選択 ▶ [OK] で印刷範囲を設定してください。

### 2 各項目を設定

- プリンター:プリンターを設定します。
- 用紙設定:用紙の種類を設定します。
- 部数設定:印刷部数を設定します。
- 3 [プリント]

### ■ EPSON製Wi-Fi対応プリンターの設定

- プラウザ画面/アルバムの画像表示画面で[■]
   [プリントアプリで印刷] ▶ [EPSON製Wi-Fi対応 プリンタ]
  - 使用許諾についての確認画面が表示された場合は内容を確認し、[OK]を選択してください。

## 2 各項目を設定

- プリンター:プリンターを設定します。
- ■用紙サイズ:用紙サイズを設定します。
- ■用紙種類:用紙の種類を設定します。
- ■レイアウト:レイアウトを設定します。
- ■印刷品質:印刷品質を設定します。
  ■印刷部数:印刷部数を設定します。
- 日刷範囲:印刷範囲を設定します。ブラウザ画面の場合のみ 設定できます。
- その他の設定:給紙装置やカラー、両面印刷などの設定を行います。
- 3 [完了]

## 印刷

### ■ Canon製Wi-Fi対応プリンターで印刷

- ●あらかじめCanon製Wi-Fi対応プリンターの設定を行っておいて ください(☞P.63「Canon製Wi-Fi対応プリンターの設定」)。
- プラウザ画面/アルバムの画像表示画面で[■]
   [プリントアプリで印刷] ▶ [Canon製Wi-Fi対応 プリンタ]
- 2 [プリント]
  - ブラウザ画面の場合は[プリント] ▶ 印刷範囲を選択 ▶ [OK] で印刷範囲を設定してください。

### ■ EPSON製Wi-Fi対応プリンターで印刷

- あらかじめEPSON製Wi-Fi対応プリンターの設定を行っておいて ください(☞P.63「EPSON製Wi-Fi対応プリンターの設定」)。
- 1 ブラウザ画面/アルバムの画像表示画面で[■]
   ▶[プリントアプリで印刷] ▶[EPSON製Wi-Fi対応 プリンタ]
  - ・設定の変更:[⑫] ▶ 各項目を設定 ▶ [完了]
- 2 [印刷]
- ブラウザ画面を印刷した場合、ブラウザの表示内容と実際の印刷内容が異なることがあります。

# USBホスト機能

本端末にはUSBホスト機能が搭載されています。市販の周辺機器接 続用USBケーブルを外部接続端子に接続することでマウスなどの USB機器を利用できます。

- USBホスト機能について詳しくは、周辺機器接続用USBケーブル やUSB機器の取扱説明書をご覧ください。
- すべてのUSB機器との接続を保証するものではありません。
- 電池残量が少なくなったり、端末の温度が低下したりすると USB機器の接続を解除します。
- USBホスト機能の利用中は端末の動作が遅くなる場合があります。
- 消費電力の大きなUSB機器を接続する場合、端末の動作状態や 電池残量、周囲温度によっては自動的に端末の電源が切れるこ とがあります。

### USBメモリの取り外しについて

USBメモリの取り外しは、USBメモリをマウント解除してから行ってください(100-P.50「ストレージ」)。データが壊れることや正常に動作しなくなることがあります。

# VPN(仮想プライベートネットワー ク)

## VPNの追加

VPN(Virtual Private Network)とは、外出先などから自宅のパソコ ンや社内のネットワークに仮想的な専用回線を用意し、安全にアク セスできる接続方法です。

- 端末からVPN接続を設定するには、ネットワーク管理者からセキュリティに関する情報を入手してください。
- あらかじめ画面のロックをパターン、ロックNo、またはパスワードに設定しておいてください(27 P.53「ロックとセキュリティ」)。
- 1 ホーム画面にアプリシートを表示 ▶ [設定] ▶ [その 他] ▶ [VPN設定] ▶ [+]
- 2 各項目を設定 ▶ [保存]

## VPNの接続

- オーム画面にアプリシートを表示 ▶ [設定] ▶ [その 他] ▶ [VPN設定]
- 2 接続するVPNを選ぶ
- 3 VPNの接続情報を入力 ▶ [接続]

## **VPNの切断**

- 1 ステータスパーを下にドラッグ ▶ VPN有効化の通 知をタッチ
- 2 [切断]

# 海外利用

# 海外でご利用になる前の確認事項

## ■ご出発前の確認

海外でご利用いただく際は、日本国内で次の確認をしてください。 ご契約/料金について

●通話可能なmicroSIMカードをご使用の場合に利用できます。詳細はmicroSIMカードの販売元までお問い合わせください。

# 海外で利用するための設定

お買い上げ時は、自動的に利用できるネットワークを検出して切り 替えるように設定されています。手動でネットワークを切り替える 場合は、次の操作で設定してください。

1 ホーム画面にアプリシートを表示 ▶ [設定] ▶ [その 他] ▶ [モバイルネットワーク]

## 項目を選ぶ

- ■データ通信を有効にする:データ通信を利用するか設定します。
- データローミング:データローミングについては☞P.65 「データローミング」
- ■優先ネットワークタイプ:優先ネットワークタイプについてはですP.65「優先ネットワークタイプ」
- アクセスポイント名:アクセスポイントを設定します。
- ■通信事業者:通信事業者については@P.65「通信事業者」

## データローミング

- ローミング時にデータ通信を利用するか設定します。
- 1 ホーム画面にアプリシートを表示 ▶ [設定] ▶ [その 他] ▶ [モバイルネットワーク] ▶ [データローミン グ]
  - 確認画面が表示された場合は内容を確認し、[OK]を選択してください。

## 優先ネットワークタイプ

使用するネットワークを設定します。

- 1 ホーム画面にアプリシートを表示 ▶ [設定] ▶ [その 他] ▶ [モバイルネットワーク] ▶ [優先ネットワー クタイプ]
- 2 項目を選ぶ
  - ■LTE/3G:LTE/3Gネットワークを利用します。
  - 3G:3Gネットワークを利用します。

## 通信事業者

ネットワークを検索して利用する通信事業者を設定します。

- 1 ホーム画面にアプリシートを表示 ▶ [設定] ▶ [その 他] ▶ [モバイルネットワーク] ▶ [通信事業者]
  - データ通信の確認画面が表示された場合は内容を確認し、
     [OK]を選択してください。
  - ネットワークの検索が行われ、通信事業者の一覧が表示されます。
  - ネットワークの検索でエラーが発生する場合は、「データ通信を有効にする」を無効にし(107P.65)、海外で利用するための設定」)、再度操作してください。

## 2 通信事業者を選ぶ

- 通信事業者の再検索:[ネットワークを検索]
- 通信事業者を自動的に選択: [自動的に選択]
- 海外で通信事業者を手動で設定した場合は日本へ帰国したあと、[自動的に選択]に設定してください。

# 滞在先で電話をかける/受ける

## 滞在国外(日本を含む)に電話をかける

- 通話可能なmicroSIMカードをご使用の場合に利用できます。
- 1 ホーム画面にアプリシートを表示 ▶ [電話] ▶ [!!!]
- 2「+」(「0」をロングタッチ) ▶ 国番号、地域番号(市 外局番)、相手先電話番号を入力 ▶ [%]
  - 地域番号(市外局番)が「0」で始まる場合は、先頭の「0」を除いてダイヤルしてください(イタリアなど一部の国・地域では、「0」が必要な場合があります)。
- 発信者番号を通知しても、通信事業者によっては[通知不可能]
   や[非通知設定]など正しく番号表示されないことがあります。

## 滞在国内に電話をかける

滞在国で国内電話をかけるときは、日本国内にいるときと同様の操 作で電話をかけることができます。

- 通話可能なmicroSIMカードをご使用の場合に利用できます。
- ●同一市内でも、必ず地域番号(市外局番)から入力してください。

## 海外で電話を受ける

海外でも、日本国内にいるときと同様の操作で電話を受けることが できます。

● 通話可能なmicroSIMカードをご使用の場合に利用できます。

## ■ 相手からの電話のかけかた

日本から滞在先に電話をかけてもらうときは、日本国内にいるときと同様にお客様の電話番号を入力してもらいます。

日本以外の国から滞在先に電話をかけてもらうときは、滞在先にか かわらず日本への国際電話として、国際電話アクセス番号と日本の 国番号[81]を先頭に付け、お客様の電話番号から先頭の「0」を除 いた電話番号を入力してもらいます。

発信国の国際電話アクセス番号-81-90(または80、70)-XXXX-XXXX

# 付録/索引

# トラブルシューティング(FAQ)

## 故障かな?と思ったら

- ●まずはじめに、ソフトウェアを更新する必要があるかをチェックして、必要な場合にはソフトウェアを更新してください(
   「ア.69
   「ソフトウェア更新 |)。
- ●気になる症状のチェック項目を確認しても症状が改善されない ときは、「保証書に記載のお問い合わせ先」にご相談ください。

#### ■ 電源

- ●本端末の電源が入らない
  - ・電池切れになっていませんか。20 P.14 「充電」
- 画面が動かない、電源が切れない
  - ・ () ゆを8秒以上押すと、強制的に電源を切ることができます。
     す。
     (37 P.15)「強制的に電源を切る」
    - ・強制的に電源を切るため、データや設定した内容などが消 えてしまう場合がありますのでご注意ください。

#### ■充電

●充電ができない

充電イルミガ点灯しない、または点滅する

- ACアダプター(別売)の電源プラグガコンセントに正しく差し 込まれていますか。愛P.14「ACアダプターで充電」
- ・ACアダプターと本端未が正しくセットされていますか。
   ア.14「ACアダプターで充電」
- ACアダプターをご使用の場合、ACアダプターのmicroUSBプ ラグと本端未がしっかりと接続されていますか。27P.14「AC アダプターで充電」
- 充電しながら通話や通信、その他機能の操作を長時間行うと、
   本端末の温度が上昇して充電が停止することがあります。その場合は、本端末の温度が下がってから再度充電を行ってください。

#### ■ 端末操作

- アプリガ正しく動作しない(起動できない、エラーガ頻繁に起こ るなど)
  - ・無効化されているアプリはありませんか。無効化されている アプリを有効にしてから再度お試しください。愛P.52「アプリ の有効」
- 操作中・充電中に熱<なる
  - 操作中や充電中、また、充電しながらワンセグ視聴などを長時間行った場合などには、本端末や内蔵電池、ACアダプターガ温 かくなることがありますが、動作上問題ありませんので、その ままご使用ください、「愛P.14「充電時のご注意」
- ●電池の使用時間が短い
  - ・圏外の状態で長時間放置されるようなことはありませんか。
     圏外時は通信可能な状態にできるよう電波を探すため、より多くの電力を消費しています。
  - ・内蔵電池の使用時間は、使用環境や劣化度により異なります。 とのア・フロト主な仕様」
  - ・内蔵電池は消耗品です。充電を繰り返すごとに、1回で使える時間が次第に短くなっていきます。十分に充電しても購入時に比べて使用時間が極端に短くなった場合は、「保証書に記載のお問い合わせ先」までお問い合わせください。でアP.9「内蔵電池の交換について」
- ●タッチしたり、キーを押したりしても動作しない
  - ・端末の電源が切れていませんか。CFP.15「電源を入れる」

- タッチしたり、キーを押したりしたときの画面の反応が遅い
  - 本端末に大量のデータガ保存されているときや、本端末と microSDカードの間で容量の大きいデータをやりとりしてい るときなどに起きる場合があります。☎P.50「ストレージ」
- microSIMカードが認識しない
- 時計ガずれる
  - 長い間電源を入れた状態にしていると時計がずれる場合があります。[日付と時刻の自動設定]が有効になっている力を確認し、電波の良い場所で電源を入れ直してください。
     「P.56 「日付と時刻」
- 端末動作が不安定
  - ご購入後に端末ヘインストールしたアプリによる可能性があります。セーフモードで起動して症状が改善される場合には、インストールしたアプリをアンインストールすることで症状が改善される場合があります。

※ セーフモードとはご購入時の状態に近い状態で起動させ る機能です。

- セーフモードの起動方法
   電源が切れている状態から電源を入れ直し、起動中の画面でホーム画面が表示されるまで①を押し続けてください。
   ※ 電源を入れた状態で○(@)(1秒以上)▶[電源を切る]
  - ※ 電泳とバルに A 思いて きいこう 「「もい」」 「 電泳とのる」 をロングタッチ ▶ [OK]でも、セーフモードで再起動がで きます。
  - ※ セーフモードが起動すると画面左下に[セーフモード]/ [Safe mode]と表示されます。
  - ※ セーフモードを終了するには、電源を入れ直してください。
- ・必要なデータを事前にバックアップした上でセーフモードをご利用ください。
- ・お客様ご自身で作成されたウィジェットが消える場合があります。
- セーフモードは通常の起動状態ではないため、通常ご利用 になる場合には、セーフモードを終了しご利用ください。

#### ■通話

- タッチしたり、キーを押したりしても発信できない
  - ・機内モードを設定していませんか。 6 P.52 「その他」
- 着信音が鳴らない
  - ・着信音量を「0」にしていませんか。 27 P.49 「サウンド・イルミ」
  - マナーモード、機内モードを起動していませんか。
     「
     アP.49「マ ナーモード設定」、P.52「その他」
- ●通話ができない(場所を移動しても[...]の表示が消えない、電波の状態は悪くないのに発信または着信ができない)
  - ・電源を入れ直すか、通話可能なmicroSIMカードを入れ直して ください。愛P.13「microSIMカード」、P.15「電源を入れる/切 る」
  - 電波の性質により、「圏外ではない」「電波状態は[。dl]を表示している」状態でも発信や着信ができない場合があります。場所を移動してかけ直してください。
  - 電波の混み具合により、多くの人が集まる場所では電話や メールが混み合い、つながりにくい場合があります。その場合 は話中音が流れます。場所を移動するか、時間をずらしてかけ 直してください。

#### ■ 画面

- ディスプレイが暗い
  - バックライト点灯時間を短く設定していませんか。27P.50 「ディスプレイ」
  - ・画面の明るさを変更していませんか。 27 P.50 「画面の明るさ」
  - ・画面の明るさの[明るさを自動調整]を有効にしていません か。有効にしている場合は、周囲の明るさによって変わりま す。(37 P.50 「画面の明るさ」
  - 「のぞき見ブロック」を有効にしていませんか。127P.50「のぞき 見ブロック」

### ■ 音声

●通話中、相手の声が聞こえにくい、相手の声が大きすぎる
 ・通話音量を変更していませんか。「のP29「通話音量調節」」

## ■メール

- メールを自動で受信しない
  - メールのアカウントの設定で同期頻度を[自動確認しない]に 設定していませんか。

## ■ カメラ

- カメラで撮影した静止画や動画がぼやける
  - 近くの被写体を撮影するときは、各種設定のフォーカス設定 を[接写AF]に切り替えてください。27 P.40「撮影画面の見か た」
  - カメラのレンズにくもりや汚れが付着していないかを確認してください。でアP.40「カメラをご利用になる前に」

## ■ ワンセグ

- ワンセグの視聴ができない
  - ・地上デジタルテレビ放送サービスのエリア外力放送電波の弱い場所にいませんか。27P.37「放送波について」
  - チャンネルリストを作成していますか。四P.37「チャンネルリ スト作成」

## ■ 海外利用

- ●海外で本端末が使えない([ध]]が表示されている場合)
  - ・microSIMカードの販売元までお問い合わせください。
  - ネットワークの設定や海外通信事業者の設定を変更してみてください。優先ネットワークタイプを[LTE/3G]に設定してください。通信事業者を[自動的に選択]に設定してください。
     27 P.65「優先ネットワークタイプ」、P.65「通信事業者」
  - ・本端末の電源を入れ直すことで回復することがあります。 ☞ P.15「電源を入れる/切る」
- 海外でデータ通信ができない
  - 「データローミング」を有効にしてください。は3P.65「データ ローミング」
- ●相手の電話番号が通知されない/相手の電話番号とは違う番号 が通知される/電話帳の登録内容や発信者番号通知を利用する 機能が動作しない
  - 相手が発信者番号を通知して電話をかけてきても、利用しているネットワークや通信事業者から発信者番号が通知されない場合は、本端末に発信者番号は表示されません。また、利用しているネットワークや通信事業者によっては、相手の電話番号とは違う番号が通知される場合があります。

## ■ データ管理

- データ転送が行われない
- ・USB HUBを使用していませんか。USB HUBを使用すると、正常に動作しない場合があります。
   「愛P.63「端末とパソコンの接続方法」
- microSDカードに保存したデータが表示されない
- ・microSDカードを取り付け直してください。GP.58「microSD カード(外部ストレージ)」
- 画像が正しく表示されない
   ・画像データが壊れている場合は黒色の画像が表示されます。

### Bluetooth機能

- Bluetooth通信対応機器と接続ができない/検索しても見つからない
  - Bluetooth通信対応機器(市販品)側を機器登録待ち受け状態にしてから、本端末側から機器登録を行う必要があります。登録済みの機器を削除して再度機器登録を行う場合には、Bluetooth通信対応機器(市販品)、本端末双方で登録した機器を削除してから機器登録を行ってください。でP.61「Bluetooth機能の利用」
- カーナビやハンズフリー機器などの外部機器を接続した状態で 本端末から発信できない
  - 相手が電話に出ない、圏外などの状態で複数回発信すると、その番号へ発信できなくなる場合があります。その場合は、本端末の電源を一度切ってから、再度電源を入れ直してください。
     27 P.15「電源を入れる/切る」

## エラーメッセージ

- [SIMカードを挿入/再確認してください。]
  - ・microSIMカードが正しく差し込まれているかご確認くださ い。☞P.13「microSIMカード」
- [空き容量低下]
  - 本体メモリの空き容量が低下しています。一部の機能やアプリが正常に動作しなくなる場合があります。不要なアプリのアンインストールやファイルの移動/削除を行ってください。
- [暗証番号を入力してください]
  - ・端末のロック中に、制限されている機能の操作をしようとし を場合に表示されます。暗証番号を入力すると、端末のロック が一時解除され、操作できます。
  - ・暗証番号の入力が必要な機能を利用しようとした場合に表示 されます。
- ●「応答が無いため接続が中断されました]
   [サーバーエラー 送信できませんでした]
   [接続エラー 送信できませんでした]
   [送信先サーバーが対応しておりません]
   [通信エラー しばらくたってから送り直してください]
  - メールやSMSを利用するとき、回線設備が故障、または回線が 非常に混み合っている場合に表示されます。しばらくたって から送信し直してください。
- [このコンテンツを再生する権限がありません]
- 有効なライセンスを保持していない場合や再生期間、再生期 限が終了した著作権保護コンテンツを再生しようとした場合 に表示されます。
- [しばらくお待ちください(音声サービス)]
  - ・ 音声回線ネットワークが非常に混み合っていますので、しば らくたってからかけ直してください。

- ●[しばらくお待ちください(データサービス)]
  - パケット通信ネットワークガ非常に混み合っていますので、 しばらくたってから、再度操作してください。
- [製造番号情報を利用します。よろしいですか?]
  - ワンセグ視聴中に表示されることがあります。[はい]を選択 すると、端末とmicroSIMカードの製造番号が送信されます。
- [接続できません]
  - 何らかの原因でデータ放送に接続できませんでした。もう一度接続をお試しください。
- [送信できませんでした]
- SMSが正しく送信できなかった場合に表示されます。
   メールを正常に送信できなかった場合に表示されます。電波の強いところでもう一度メールを送信し直してください。
- [モバイルネットワークが利用できません。]
  - 有効な優先ネットワークタイプに設定されているかご確認く ださい。GP.65「優先ネットワークタイプ」

# 保証とアフターサービス

## 保証について

- 保証書は付いています。
- ●お買い上げ年月日、販売店名をご確認ください。
- 保証書の記載内容をよくお読みの上、大切に保管してください。 ● 保証期間

お買い上げの日から1年間です(ただし電池、試供品、消耗部品は 除きます)。

保証期間中でも有料になることがありますので、保証書をよくお 読みください。

- 本製品の故障、誤作動または不具合などにより、通話などの機会を逸したために、お客様、または第三者が受けられた損害につきましては、責任を負いかねますのであらかじめご了承<ださい。</li>
- ・故障または修理により、お客様が登録/設定した内容が消失・ 変化する場合がありますので、大切な電話帳などは控えをとっ ておかれることをおすすめします。なわ、故障または修理の際 に、お客様が作成されたデータまたは外部から取り込まれた データあるいはダウンロードされたデータなどが消失・変化し た場合の損害につきましては、責任を負いかねますのであらか じめご3承ください。
  - ※本端末は、電話帳などのデータをmicroSDカードに保存して いただくことができます。

## アフターサービスについて

#### ■補修用性能部品の保有期間

シャープ株式会社は、この製品の補修用性能部品を、製品の製造打 ち切り後4年保有しています。

●補修用性能部品とは、その製品の機能を維持するために必要な部品です。

#### ■修理を依頼されるときは

「故障かな?と思ったら」をご覧になってお調べください。 それでも異常があるときは、使用を止めて、「保証書に記載のお問い 合わせ先」までお問い合わせください。

#### 保証期間中

修理に際しましては保証書をご提示ください。保証書の規定に従っ て修理させていただきます。

#### 保証期間が過ぎているときは

修理により機能が維持できる場合は、ご要望により有料で修理させていただきます。

#### ■お願い

- 本端末の改造はおやめください。
  - ■火災・けが・故障の原因となります。
  - 改造が施された機器などの故障修理は、改造部分を元の状態 に戻すことをご了承いただいた上でお受けいたします。ただし、改造の内容によっては故障修理をお断りする場合があります。

以下のような場合は改造とみなされる場合があります。

- 液晶部やキー部にシールなどを貼る
- ・接着剤などにより本端末に装飾を施す
- 外装などを純正品以外のものに交換するなど
- 改造が原因による故障・損傷の場合は、保証期間内であっても 有料修理となります。
- 各種機能の設定などの情報は、本端末の故障・修理やその他お取り扱いによってクリア(リセット)される場合があります。お手数をおかけしますが、この場合は再度設定を行ってくださるようお願いいたします。
- ●修理を実施した場合には、故障箇所に関係なく、Wi-Fi用のMACア ドレスおよびBluetoothアドレスが変更される場合があります。
- ●本端末の下記の箇所に、磁気を発生する部品を使用しています。 キャッシュカードなど、磁気の影響を受けやすいものを近づけま すとカードが使えなくなることがありますので、ご注意ください。

■使用箇所:スピーカー、受話口部

・本端末は防水性能を有しておりますが、本端末内部が濡れたり湿気を帯びてしまった場合は、すぐに電源を切って、「保証書に記載のお問い合わせ先」までお問い合わせください。ただし、本端末の状態によって修理できないことがあります。

# ソフトウェア更新

SH-M01のソフトウェア更新が必要かをネットワークに接続して確認し、必要に応じて更新ファイルをダウンロードして、ソフトウェアを更新する機能です。

- ソフトウェア更新が必要な場合には、シャーブ株式会社のホーム ページにてご案内いたします。
- ソフトウェア更新は、本端末に登録した電話帳、カメラ画像、 メール、ダウンロードデータなどのデータを残したまま行えま すが、お客様の端末の状態(故障,破損,水濡れなど)によっては データの保護ができない場合があります。必要なデータはパッ クアップを取っていただくことをあすすめします。ただし、ダ ウンロードデータなどパックアップが取れないデータがあり ますので、あらかじめご3承ください。

## ご利用にあたって

- ソフトウェア更新を行う際は、電池をフル充電しておいてください。更新時は充電ケーブルを接続することをおすすめします。
- 次の場合はソフトウェアを更新できません。
  - 国際ローミング中
  - ソフトウェア更新に必要な電池残量がないとき
- ソフトウェア更新(ダウンロード、書き換え)には時間がかかる場合があります。
- ソフトウェア更新中は、電話の発信、着信、各種通信機能、および その他の機能を利用できません。ただし、ダウンロード中は電話 の着信は可能です。
- ソフトウェア更新は電波状態の良いところで、移動せずに実行することをおすすめします。電波状態が悪い場合には、ソフトウェア更新を中断することがあります。
- ソフトウェア更新中に送信されてきたSMSは、SMSセンターに 保管されます。
- ソフトウェア更新の際、お客様のSH+M01固有の情報(機種や製造番号など)が、当社のソフトウェア更新用サーバーに送信されます。当社は送信された情報を、ソフトウェア更新以外の目的には利用いたしません。
- ソフトウェア更新に失敗すると、本端末が使用できなくなる場合 があります。本端末が使用できなくなった場合は、「保証書に記載 のお問い合わせ先」までお問い合わせください。
- PINコードが設定されているときは、書き換え処理後の再起動の 途中で、PINコード入力画面が表示され、PINコードを入力する必 要があります。
- ソフトウェア更新中は、他のアプリを起動しないでください。

## ソフトウェアの更新

- 1 ホーム画面にアプリシートを表示 ▶ [設定] ▶ [端末 情報] ▶ [ソフトウェア更新] ▶ [ソフトウェア更新]
   ▶ [はい]
  - ソフトウェア更新が必要な場合は、ソフトウェア更新用デー タをダウンロードすることができます。
  - すぐに更新する場合は、「今すぐ更新」を選択し、画面の指示 に従って操作してください。
  - すぐに更新しない場合は、[後で更新]を選択するとアプリガ 終3し、ステータスバーに[①]ガ表示されます。
     ソフトウェア更新を行う場合は、ステータスバーを下にド ラッグし、[ソフトウェア更新]を選択後、画面の指示に従っ て操作してください。
  - ソフトウェア更新が完了すると再起動がかかり、ホーム画面 が表示されます。
- ソフトウェア更新の必要がないときには、「現在のソフトウェ アは最新です」と表示されます。
- 更新中は、すべてのキー操作が無効となります。更新を中止することもできません。
- ソフトウェア更新に失敗したときや中止されたときは、ソフト ウェア更新を実行し直してください。

## ■ ソフトウェア更新終了後の表示

ソフトウェア更新が完了すると、完了画面が表示されます。

## ソフトウェアの自動問い合わせ

ソフトウェア更新用データの有無を定期的に確認するか設定しま す。

- お買い上げ時は、自動問い合わせの設定が[自動問い合わせする] に設定されています。
- 1 ホーム画面にアプリシートを表示 ▶ [設定] ▶ [端末 情報] ▶ [ソフトウェア更新] ▶ [自動問い合わせ設 定]
- 2 [自動問い合わせしない]/[自動問い合わせする]
  - ・
     「自動問い合わせする]に設定している場合は、ソフトウェア 更新が必要になるとステータスバーに[○]が表示されます。 ステータスバーを下にドラッグし、[ソフトウェア更新]を選 択後、画面の指示に従って操作してください。

# 主な仕様

. ..

| ■ 本 体                        |                                                                                                    |
|------------------------------|----------------------------------------------------------------------------------------------------|
| 品名                           | SH-M01                                                                                                    |
| サイズ                          | 高さ約128mm×幅約63mm×厚さ約9.8mm(最<br>厚部:約9.9mm)                                                                                                    |
| 質量                           | 約120g                                                                                                    |
| メモリ                          | ROM: 16Gバイト<br>RAM: 2 Gバイト                                                                                                    |
| 連続通話時間<br>※1※2※3             | 3G<br>約700分                                                                                                    |
| 連続待受時間<br>※2※3※4             | 3G<br>静止時:約560時間(優先ネットワークタイ<br>プ:LTE/3G) <sup>※5</sup><br>LTE<br>静止時:約450時間(優先ネットワークタイ<br>プ:LTE/3G) <sup>※5</sup>                                                                         |
| ワンセグ視聴時<br>間 <sup>※3※6</sup> | 約480分                                                                                                    |
| 充電時間                         | ACアダプター SHAC01:約180分                                                                                                    |
| ディスプレイ                       | 方式<br>TFT(IGZO)<br>16,777,216色<br>サイズ<br>約4.5inch<br>画素数<br>2,073,600画素(フルHD:横1080ピクセル×<br>縦1920ピクセル)                                                                                     |
| イヤホンマイク<br>端子                | プラグの直径:3.5mmステレオミニプラグ<br>極数: 4 極                                                                                                    |
| 撮像素子                         | 種類<br>アウトカメラ:裏面照射型CMOS <sup>※7</sup><br>インカメラ:裏面照射型CMOS <sup>※7</sup><br>サイズ<br>アウトカメラ:1/3.0inch<br>インカメラ:1/8.2inch                                                                       |
| カメラ部                         | 有効画素数<br>アウトカメラ:約1310万画素<br>インカメラ:約120万画素<br>記録画素数(最大時)<br>アウトカメラ:約1280万画素<br>インカメラ:約120万画素<br>ズーム(デジタル)<br>アウトカメラ:最大約16.0倍(静止画)/最大<br>約16.0倍(動画)<br>インカメラ:最大約16.0倍(静止画)/最大約<br>16.0倍(動画) |

|               | 静止画記録枚数                              |
|---------------|--------------------------------------|
|               | 約61750枚(本体保存時) <sup>※8</sup>         |
|               | 約6500枚(microSDカード(1Gバイト)保存           |
|               | 時) <sup>※8</sup>                     |
|               | 静止画連続撮影                              |
|               | FullHD:12枚/HD:18枚/VGA:50枚            |
|               | 静止画ファイル形式                            |
| 記録部           | JPEG                                 |
|               | 動画録画時間                               |
|               | 1件あたり最大約90分/合計最大約600分                |
|               | (本体保存時) <sup>※9</sup>                |
|               | 1件あたり最大約64分/合計最大約64分                 |
|               | (microSDカード(1Gバイト)保存時) <sup>※9</sup> |
|               | 動画ファイル形式                             |
|               | MP4                                  |
|               | 連続再生時間※10                            |
| 音楽再生          | MP3(バックグラウンド再生対応):約6150              |
|               | 分                                    |
| <b>約一十十</b> 4 | 連続再生時間※11                            |
| 動画冉生          | MPEG-4:約500分                         |
| 保存容量          | 約9.5Gバイト <sup>※12</sup>              |
| 無線LAN         | IEEE802.11a/b/g/n(2.4GHz/5GHz)/ac準拠  |
| 言語            | 表示言語:日本語、英語                          |
|               | 入力言語(文字入力):日本語、英語                    |
|               | 入力言語(音声入力):Google音声入力による             |
| ※ 1 海結涌話時間    | したけ 雪波な正常に洋平信できる状態で通話に               |
| ふ ! 注意地回付ほ    | リーは、电火さエ市に広文市してる小忠し理由に               |

- ※1 連続通話時間とは、電波を正常に送受信できる状態で通話に 使用できる時間の目安です。
- ※2 データ通信やマルチアクセス、カメラ機能、ワンセグ機能、 Bluetooth機能などの各種機能のご利用頻度が高い場合、通話 (通信)・待受時間は短くなります。実際のご利用時間は、通話 (通信)と待受の組み合わせとなり通話時間が長くなると待受 時間が短くなります。
- ※3 内蔵電池の充電状態、機能設定状況、気温などの使用環境、利 用場所の電波状態(電波が届かない、または弱い)などにより、 通話(通信)・待受時間が半分程度になったり、ワンセグ視聴時 間が短くなったりする場合があります。
- ※4 連続待受時間とは、電波を正常に受信できる状態で移動した ときの目安です。
- ※5 電波を正常に受信できる静止状態での平均的な利用時間です。
- ※6 ワンセグ視聴時間とは、電波を正常に受信できる状態で視聴 できる時間の目安です。
- ※7 CMOS(complementary metal-oxide semiconductor:相補型 金属酸化膜半導体)とは、銀塩カメラのフィルムにあたる部分 を構成する撮像素子です。
- ※8 撮影サイズ:VGA(640×480)/ファイルサイズ:約152Kバ イト
- ※9 撮影サイズ:VGA(640×480)/ファイルサイズ制限:2Gバ イト/種別:画像+音声
- ※10 再生アプリ:ミュージック/サウンド効果:ナチュラル
- ※11 再生アプリ:ビデオプレーヤー/サウンド効果:ナチュラル
- ※12 メモリを共有するアプリの使用状況によって、各種データの 保存容量は少なくなります。

#### ■ 内蔵電池

| 使用電池 | リチウムイオン電池 |
|------|-----------|
| 公称電圧 | DC 3.8 V  |
| 公称容量 | 2120 mAh  |
### 撮影/保存できる目安

撮影枚数/撮影時間は、1GバイトのmicroSDカードに保存したと きの目安です。1GバイトのmicroSDカードに他の画像などが保存 されているとき、撮影できる枚数や時間は少なくなります。また、撮 影環境や被写体などの条件により、撮影できる枚数や時間が少なく なることがあります。

#### 静止画の撮影枚数

| 4K2K:3840×2160    | 約290枚  |
|-------------------|--------|
| FullHD: 1920×1080 | 約1100枚 |
| HD:1280×720*      | 約2300枚 |
| 13M:4128×3096     | 約160枚  |
| 3 M:2048×1536     | 約760枚  |
| 1.2M: 1280×960*   | 約1800枚 |
| VGA:640×480       | 約6500枚 |

※インカメラのみ設定できます。

#### 動画の撮影時間

1GバイトのmicroSDカードの1回あたりの連続撮影時間

| FullHD: 1920×1080 | 約8分  |
|-------------------|------|
| HD:1280×720       | 約21分 |
| VGA:640×480       | 約64分 |
| QVGA:320×240      | 約90分 |

#### 1GバイトのmicroSDカードの合計撮影時間

| FullHD: 1920×1080 | 約8分   |
|-------------------|-------|
| HD:1280×720       | 約21分  |
| VGA:640×480       | 約64分  |
| QVGA:320×240      | 約324分 |

### ボイスレコーダーの録音時間

| 保存先                  | 保存件数   | 録音時間      |
|----------------------|--------|-----------|
| 本体メモリ(約9.5Gバ<br>イト)※ | 最大271件 | 最長約1626時間 |

※1回あたりの録音時間は約6時間までです。

### 携帯電話機の比吸収率(SAR)につい て

この機種SHH01の携帯電話機は、国が定めた電波の人体吸収に関 する技術基準および電波防護の国際ガイドラインに適合していま す。

この携帯電話機は、国が定めた電波の人体吸収に関する技術基準 (※1)ならびに、これと同等な国際ガイドラインが推奨する雷波防 護の許容値を遵守するよう設計されています。この国際ガイドライ ンは世界保健機関(WHO)と協力関係にある国際非雷離放射線防護 委員会(ICNIRP)が定めたちのであり、その許容値は使用者の年齢や 健康状況に関係なく十分な安全率を含んでいます。 国の技術基準わよび国際ガイドラインは雷波防護の許容値を人体 に吸収される雷波の平均Tネルギー量を表す比吸収率(SAR: Specific Absorption Rate)で定めており、携帯電話機に対するSAR の許容値は2.0W/kgです。この携帯電話機の側頭部におけるSARの 最大値は0.637W/kg、身体に装着した場合のSARの最大値は 0.491W/kg(※2)です。個々の製品によってSARに多少の差異が生 じろこともありますが、いずわも許容値を満足しています。 携帯電話機は、携帯電話基地局との通信に必要な最低限の送信電力 になるよう設計されているため、実際に通話等を行っている状態で は、通常SARはより小さい値となります。一般的には、基地局からの 距離が近いほど、携帯雷話機の出力は小さくなります。 この携帯電話機は、側頭部以外の位置でも使用可能です。キャリン グケース等のアクセサリをご使用するなどして、身体から1.5cm以 上離し、かつその間に金属(部分)が含まれないようにしてくださ い。このことにより、本携帯雷話機が国の技術基準わよび雷波防護 の国際ガイドラインに適合していることを確認しています。 世界保健機関は、「携帯電話が潜在的な健康リスクをもたらすかど うかを評価するために、これまで20年以上にわたって多数の研究 が行われてきました。今日まで、携帯電話使用によって生じるとさ れる、いかなる健康影響も確立されていません。」と表明していま ಕ.

さらに詳しい情報をお知りになりたい場合には世界保健機関の ホームページをご参照<ださい。

http://www.who.int/docstore/peh-emf/publications/facts\_press/ fact\_japanese.htm

SARについて、さらに詳しい情報をお知りになりたい方は、下記の ホームページをご参照ください。

#### 総務省のホームページ

http://www.tele.soumu.go.jp/j/sys/ele/index.htm

一般社団法人電波産業会のホームページ

http://www.arib-emf.org/index02.html

シャープ株式会社のホームページ

http://www.sharp.co.jp/products/shm01/spec/index.html

- ※1 技術基準については、電波法関連省令(無線設備規則第14条 の2)で規定されています。
- ※2 この値は同時送信の値です。

#### European RF Exposure Information

Your mobile device is a radio transmitter and receiver. It is designed not to exceed the limits for exposure to radio waves recommended by international guidelines. These guidelines were developed by the independent scientific organization ICNIRP and include safety margins designed to assure the protection of all persons, regardless of age and health.

The guidelines use a unit of measurement known as the Specific Absorption Rate, or SAR. The SAR limit for mobile devices is 2 W/kg and the highest SAR value for this device when tested at the ear is 0.567 W/kg<sup>‰</sup> and when worn on the body is 0.451 W/kg<sup>‰</sup>.

For body-worn operation, this mobile device has been tested and meets the RF exposure guidelines when used with an accessory containing no metal and positioning the handset a minimum of 1.5 cm from the body. Use of other accessories may not ensure compliance with RF exposure guidelines.

As SAR is measured utilizing the devices highest transmitting power the actual SAR of this device while operating is typically below that indicated above. This is due to automatic changes to the power level of the device to ensure it only uses the minimum level required to reach the network.

% The tests are carried out in accordance with international guidelines for testing.

**Declaration of Conformity** 

# €€0168

In some countries/regions including Europe, there are restrictions on the use of 5GHz WLAN that may limit the use to indoors only. If you intend to use 5GHz WLAN on the device, check the local laws and regulations beforehand.

Hereby, Sharp Telecommunications of Europe Ltd, declares that this SH-M01 is in compliance with the essential requirements and other relevant provisions of Directive 1999/SEC. A copy of the original declaration of conformity can be found at the following Internet address: http://k-tai.haro.co.io/support/other/shm01/

#### FCC Notice

- This device complies with part 15 of the FCC Rules.
   Operation is subject to the following two conditions:
   (1) This device may not cause harmful interference, and (2) this device must accept any interference received, including interference that may cause undesired operation.
- Changes or modifications not expressly approved by the manufacturer responsible for compliance could void the user's authority to operate the equipment.

#### Information to User

This equipment has been tested and found to comply with the limits of a Class B digital device, pursuant to Part 15 of the FCC Rules. These limits are designed to provide reasonable protection against harmful interference in a residential installation. This equipment generates, uses and can radiate radio frequency energy and, if not installed and used in accordance with the instructions, may cause harmful interference to radio communications.

However, there is no guarantee that interference will not occur in a particular installation; if this equipment does cause harmful interference to radio or television reception, which can be determined by turning the equipment off and on, the user is encouraged to try to correct the interference by one or more of the following measures:

- 1. Reorient/relocate the receiving antenna.
- 2. Increase the separation between the equipment and receiver.
- 3. Connect the equipment into an outlet on a circuit different from that to which the receiver is connected.
- 4. Consult the dealer or an experienced radio/TV technician for help.

#### 5 GHz WLAN Operation in USA

Within the 5.15-5.25 GHz band, UNII devices are restricted to indoor operations to reduce any potential for harmful interference to co-channel Mobile Satellite Services (MSS) operations.

#### FCC RF Exposure Information

Your handset is a radio transmitter and receiver.

It is designed and manufactured not to exceed the emission limits for exposure to radio frequency (RF) energy set by the Federal Communications Commission of the U.S. Government. The guidelines are based on standards that were developed by independent scientific organizations through periodic and thorough evaluation of scientific studies. The standards include a substantial safety margin designed to assure the safety of all persons, regardless of age and health.

The exposure standard for wireless handsets employs a unit of measurement known as the Specific Absorption Rate, or SAR. The SAR limit set by the FCC is 1.6 W/kg.

The tests are performed in positions and locations (e.g., at the ear and worn on the body) as required by the FCC for each model. The highest SAR value for this model handset when tested for use at the ear is 0.54 W/kg and when worn on the body, as described in this user guide, is 0.81 W/kg.

For body worn operation, this phone has been tested and meets the FCC RF exposure guidelines. Please use an accessory designated for this product or an accessory which contains no metal and which positions the handset a minimum of 1.5 cm from the body.

The use of accessories that do not satisfy these requirements may not comply with FCC RF exposure requirements, and should be avoided.

The FCC has granted an Equipment Authorization for this model handset with all reported SAR levels evaluated as in compliance with the FCC RF emission guidelines. SAR information on this model handset is on file with the FCC and can be found under the Display Grant section of http://transition.fcc.gov/oet/ea/fccid/ after searching on FCC ID APYHRO00202.

Additional information on Specific Absorption Rates (SAR) can be found on the FCC website at http://www.fcc.gov/encyclopedia/radio-frequency-safety.

#### FCC ID Location

The FCC ID for this device can be found under the back cover. Please remove the back cover when you want to see the FCC ID.

## CAUTION

#### Do not throw the handset into a fire.

The internal battery may leak, explode, catch fire, etc.

#### Do not dispose of the unnecessary handset in ordinary garbage.

Since the battery is built into the handset, contact the "company or outlet listed on the warranty card", where the handset will be properly disposed of.

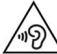

To prevent possible hearing damage, do not listen at high volume levels for long periods.

Earphone Signal Level

The maximum output voltage for the music player function, measured in accordance with EN 50332-2, is 117.0 mV.

Avoid using or storing the handset in locations subject to extremely high or low temperatures or under direct sunlight.

Charge battery in areas where ambient temperature is between 5°C and 35°C.

#### Do not point the illuminated light directly at someone's eyes.

Do not use Mobile light near people's faces. Eyesight may be temporarily affected leading to accidents.

#### Bluetooth function

• Bluetooth is a registered Trademark of Bluetooth SIG, Inc.

### 輸出管理規制

本機を他人に使わせたり譲渡する目的で海外へ持ち出す場合は、輸 出許可が必要になることがありますが、旅行や出張時に本人が使用 する目的で日本から持ち出し持ち帰る場合には許可は不要です。 米国輸出規制により本機をキューバ、イラン、朝鮮民主主義人民共 和国、スーダン、シリアへ持ち込むためには米国政府の輸出許可が 必要です。

### 知的財産権について

### 著作権・肖像権について

お客様が本製品を利用して撮影またはインターネット上のホームページからのダウンロードやテレビ、ビデオなどにより取得した文章、画像、音楽、ソフトウェアなど第三者が著作権を有するコンテンツは、私的使用目的の複製や引用など著作権法上認められた場合を除き、著作権者に無断で複製、改変、公衆送信などすることはできません。

実演や興行、展示物などには、私的使用目的であっても撮影また は録音を制限している場合がありますので、ご注意ください。 また、お客様が本製品を利用して本人の同意なしに他人の肖像を 撮影したり、撮影した他人の肖像を本人の同意なしにインター ネット上のホームページに掲載するなどして不特定多数に公開 することは、肖像権を侵害する恐れがありますのでお控えください。

### 商標について

- Microsoft<sup>®</sup>、Windows<sup>®</sup>、Windows Media<sup>®</sup>、Windows Vista<sup>®</sup>、 Exchange<sup>®</sup>は、米国Microsoft Corporationの米国およびその他 の国における商標または登録商標です。
- OracleとJavaは、Oracle Corporation及びその子会社、関連会社の 米国及びその他の国における登録商標です。 文中の社名、商品名等は各社の商標または登録商標である場合が あります。
- QRコードは株式会社デンソーウェーブの登録商標です。
- microSDHC□ゴはSD-3C, LLCの商標です。

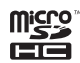

- この製品では、シャープ株式会社が液晶画面で見やすく、読みや すくなるよう設計したLCフォントが搭載されています。LCフォ ント / LCFONTおよび ↓ ● ◎ は、シャープ株式会社の登録商標 です。
- OBEX™は、Infrared Data Association®の商標です。
- For DTS patents, see http://patents.dts.com. Manufactured under license from DTS Licensing Limited. DTS, the Symbol, & DTS and the Symbol together are registered trademarks, and DTS Sound is a trademark of DTS, Inc. © DTS, Inc. All Rights Reserved.

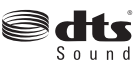

- PhotoScouter<sup>®</sup>は株式会社モルフォの登録商標です。
- AOSS<sup>™</sup> 及び、AOSS<sup>™</sup>は株式会社バッファローの商標です。
- Wi-Fi<sup>®</sup>はWi-Fi Alliance<sup>®</sup>の登録商標です。
- Wi-Fi Direct<sup>™</sup>、Wi-Fi Protected Setup<sup>™</sup> およびWi-Fi Protected SetupロゴはWi-Fi Alliance<sup>®</sup>の商標です。 The Wi-Fi Protected Setup Mark is a mark of the Wi-Fi Alliance
- This product includes software developed by the OpenSSL Project for use in the OpenSSL Toolkit. (http:// www.openssl.org/)
   この製品には OpenSSL Toolkit における使用のために

OpenSSL プロジェクトによって開発されたソフトウェアが含ま れています。

- This product includes cryptographic software written by Eric Young(eay@cryptsoft.com)
   この製品には Eric Young によって作成された暗号化ソフトウェ アが含まれています。
- ●文字変換は、オムロンソフトウェア株式会社のiWnnを使用して います。

iWnn © OMRON SOFTWARE Co., Ltd. 2008-2014 All Rights Reserved.

iWnn IME © OMRON SOFTWARE Co., Ltd. 2009-2014 All Rights Reserved.

- ◆本製品には株式会社モリサワの書体、新ゴMを搭載しています。
   \*新ゴは株式会社モリサワの登録商標です。
- aptXはCSR plc.の登録商標です。
- PORON<sup>®</sup>は株式会社ロジャースイノアックの登録商標です。
- 「AQUOS」、「IGZO」、「Feel UX」、「ウェルカムシート/Welcome Sheet」、「Bright Keep」、「Sweep ON」、「Shake OFF」、「アナザー ビュー/Another View」、「「書」メモ」、「AQUOS」ロゴ、「エコ技」 マークはシャープ株式会社の商標または登録商標です。
- ●その他の社名および商品名は、それぞれ各社の商標または登録商 標です。

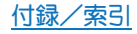

### その他

- 本製品はMPEG-4 Visual Patent Portfolio Licenseに基づき、下記 に該当するお客様による個人的で且つ非営利目的に基づく使用 がライセンス許諾されております。これ以外の使用については、 ライセンス許諾されておりません。
  - MPEG-4ビデオ規格準拠のビデオ(以下「MPEG-4ビデオ」と記載します)を符号化すること。
  - ■個人的で且つ営利活動に従事していないお客様が符号化した MPEG-4ビデオを復号すること。
  - ライセンス許諾を受けているプロバイダから取得した MPEG-4ビデオを復号すること。

その他の用途で使用する場合など詳細については、米国法人 MPEG LA, LLCにお問い合わせください。

- ●本製品はMPEG-4 Systems Patent Portfolio Licenseに基づき、 MPEG-4システム規格準拠の符号化についてライセンス許諾されています。ただし、下記に該当する場合は追加のライセンスの 取得およびロイヤリティの支払いが必要となります。
  - タイトルベースで課金する物理媒体に符号化データを記録または複製すること。
  - ■永久記録および/または使用のために、符号化データにタイトルベースで課金してエンドユーザに配信すること。 追加のライセンスについては、米国法人MPEG LA, LLCより許諾を受けることができます。詳細については、米国法人MPEG LA, LLCにお問い合わせください。
- ●本製品は、AVCボートフォリオライセンスに基づき、お客様が個人的に、且つ非商業的な使用のために(i)AVC規格準拠のビデオ(以下「AVCビデオ」と記載します)を符号化するライセンス、および/または(ii)AVCビデオ(個人的で、且つ商業的活動に従事していないお客様により符号化されたAVCビデオ、および/またはAVCビデオを提供することについてライセンス許諾されているビデオプロバイダーから入手したAVCビデオに限ります)を復号するライセンスが許諾されております。その他の使用については、黙示的にも一切のライセンス許諾がされておりません。さらに詳しい情報については、MPEGLA、LLCから入手できる可能性があります。

http://www.mpegla.comをご参照ください。

●本製品は、VC-1 Patent Portfolio Licenseに基づき、お客様が個人的に、且つ非商業的な使用のために(i) VC-1規格準拠のビデオ(以下FVC-1ビデオ」と記載します)を符号化するライセンス、および/または(i) VC-1ビデオ(個人的で、且つ商業的活動に従事していないお客様により符号化されたVC-1ビデオ、および/またはVC-1ビデオを提供することについてライセンス許諾されているビデオプロバイダーから入手したVC-1ビデオに限ります)を復号するライセンス打許諾されております。その他の使用については、黙示的にも一切のライセンス許諾がされておりません。さらに詳しい情報については、MPEG LA、LL.Cから入手できる可能性があります。

http://www.mpegla.comをご参照<ださい。

- ●本書では各OS(日本語版)を次のように略して表記しています。
  - Windows 8.1は、Microsoft<sup>®</sup> Windows<sup>®</sup> 8.1、Microsoft<sup>®</sup> Windows<sup>®</sup> 8.1 Pro、Microsoft<sup>®</sup> Windows<sup>®</sup> 8.1 Enterpriseの器 です。
  - Windows 8は、Microsoft<sup>®</sup> Windows<sup>®</sup> 8、Microsoft<sup>®</sup> Windows<sup>®</sup> 8 Pro、Microsoft<sup>®</sup> Windows<sup>®</sup> 8 Enterpriseの略で す。
  - Windows 7は、Microsoft<sup>®</sup> Windows<sup>®</sup> 7 (Starter、Home Basic、 Home Premium、Professional、Enterprise、Ultimate)の略です。
  - Windows Vistaは、Windows Vista<sup>®</sup>(Home Basic、Home Premium、Business、Enterprise、Ultimate)の略です。
- Bluetoothは、米国Bluetooth SIG,Inc.の登録商標です。
- Google, Google □ゴ、Android、Google Play、Google Play □ゴ、Google+、Google □ゴ、Google 設定、Google 設定 □ゴ、Gmail、Gmail □ゴ、Google カレンダー<sup>™</sup>、Google カレンダー □ゴ、Google マップ<sup>™</sup>、Google マップ<sup>™</sup>、Google マップ<sup>™</sup>、Google マップ<sup>™</sup>、Google マップ<sup>™</sup>、Google モーゴ、Google モーゴ、Google モーゴ、Google 音声検索<sup>™</sup>、Google 音声検索 □ゴ、Google ドライブ □ゴ、Google ドライブ □ゴ、Google ドライブ □ゴ、Google Nowla、Google Inc.の商標です。

### オープンソースソフトウェアについて

- 本製品には、GNU General Public License (GPL)、GNU Lesser General Public License (LGPL)、その他のライセンスに基づくソ フトウェアが含まれています。
   当該ソフトウェアのライセンスに関する詳細は、ホーム画面にア プリシートを表示》[設定] ▶ [端末情報] ▶ [法的情報] ▶ [オー プンソースライセンス]をご参照ください。
- GPL、LGPL、Mozilla Public License(MPL)に基づくソフトウェアのソースコードは、下記サイトで無償で開示しています。詳細は下記サイトをご参照ください。
   https://sh-dev.sharp.co.jp/android/modules/oss/

付録/索引

| - 22 | 5 | I |
|------|---|---|
| সম   | J | I |

あ

| アイコンの見かた                                          |
|---------------------------------------------------|
| アカウント                                             |
| アカウントとプライバシー17                                    |
| 明るさを自動調整                                          |
| アクセスポイントの初期化                                      |
| アクセスポイントの設定                                       |
| アクセスポイント名                                         |
| アプリ                                               |
| アプリー覧                                             |
| アプリケーションロック                                       |
| アプリ情報                                             |
| アプリ使用履歴                                           |
| アプリ使用履歴キー                                         |
| アプリ・ショートカット選択                                     |
| アプリの購入                                            |
| アプリ非表示                                            |
| アプリを確認する                                          |
| アプリを削除                                            |
| アラーム                                              |
| アラーム設定                                            |
| アラーム通知                                            |
| アルバム                                              |
| 暗証番号 54                                           |
| 安全上のご注意 3                                         |
| 安全な認証情報の使用 53                                     |
| 位置情報 53                                           |
| イルミネーション 49                                       |
|                                                   |
| い。<br>設定 57                                       |
| プリントアプリによろ印刷 64                                   |
| 印刷範囲 64                                           |
| 印刷品質 64                                           |
| 印刷实为 64                                           |
| インターウット通話を店田 20                                   |
| インフォエリア 15                                        |
| コンフィエフア                                           |
| レイフェントの自知10 · · · · · · · · · · · · · · · · · · · |
| エル向スノート・・・・・・・・・・・・・・・・・・・・・・・・・・・・・・・・・・・・       |
| ウェルカムシート 空戦                                       |
| ウェルカムシート(ロック画面) 50                                |
| ウェルカムシート(ロック画面)                                   |
| クエルカムタート (ロック画面)の採作                               |
| 交現11回20月11日11日11日11日11日11日11日11日11日11日11日11日11日   |
|                                                   |
| エコハックノイトコノトロール                                    |
| 上 J (火政化・・・・・・・・・・・・・・・・・・・・・・・・・・・・・・・・・・・・      |
| 転入子・記ちフスト列数                                       |
| 人さい又子リイス                                          |
| イールソビット                                           |
|                                                   |
| 押し続ける时间                                           |
| の知らせ                                              |
| イノン1マー設定                                          |
| の に 悄 報 リー ター・・・・・・・・・・・・・・・・・・・・・・・・・・・・・・・・・・   |
| 土は11 惊                                            |
| 百尸                                                |
| 百尸则省                                              |
| 百円/ 子希(U設定                                        |
| 百円多里以容                                            |
| 百円八川の設定                                           |
| 百里                                                |
| カ                                                 |
|                                                   |

| カーマルバージョン 5                                           | 7 |
|-------------------------------------------------------|---|
| カーネルバーション・・・・・・・・・・・・・・・・・・・・・・・・・・・・・・・・・・・・         | 5 |
| 海外しこ利用になる同の唯祕争頃 ······・·・・・・・・・・・・・・・・・・・・・・・・・・・・・・・ | 5 |
| 海外 C電話を受ける b                                          | 5 |
| 海外で利用するための設定6                                         | 5 |
| ガイドタブ表示設定2                                            | 4 |
| ガイドの表示速度1                                             | 8 |
| 外部変換エンジン1                                             | 8 |
| 商文字リヤット                                               | 9 |
| 学習荘書リヤット 1                                            | ą |
| 5-8048 2022                                           | 7 |
| 2000日本日本11000000000000000000000000000000              | 2 |
| 合即の石柳と成形                                              | 2 |
| 回貨セート                                                 | U |
| 壁紕                                                    | 0 |
| カメラ4                                                  | 1 |
| カメラをご利用になる前に4                                         | 0 |
| 画面の明るさ5                                               | 0 |
| 画面の自動回転                                               |   |
| ディスプレイ5                                               | 0 |
| フーザー補助 5                                              | 7 |
| 画面の縁の効果 5                                             | 0 |
| 画面のロック 5                                              | ŝ |
|                                                       | a |
| 回回ロフラの目                                               | 5 |
| カレンダー                                                 | 5 |
| カレフターについて                                             | 5 |
| リレンターの設定                                              | 5 |
|                                                       | ð |
| キー操作ハイノ                                               | 8 |
| キーヘカガイド表示1                                            | 8 |
| キーボード調整1                                              | 8 |
| キーボードの見かた1                                            | 7 |
| 機内モード5                                                | 2 |
| 機能紹介                                                  |   |
| データ引継                                                 | 6 |
| ホーム画面の設定                                              | 4 |
| 機能利用中の操作1                                             | 6 |
| 緊急涌報 2                                                | 8 |
| クイック操作・Labs 3                                         | 6 |
| クイック返信 2                                              | a |
| フィックランチャー 2                                           | 6 |
| ク1ックフノナヤー                                             | 1 |
| クルーノの利用                                               | 1 |
| 携帯電話機の比吸収率(SAR)                                       | 1 |
| 結果画面閲覧                                                | 6 |
| 言語と文字入力5                                              | 5 |
| 言語(Language)を選択5                                      | 5 |
| 現在選択中のキーボード5                                          | 5 |
| 高度な設定3                                                | 6 |
| 購入時に戻す2                                               | 7 |
| コンテンツマネージャー5                                          | 9 |
| コントローラー表示位置3                                          | 9 |
|                                                       |   |
| 5                                                     |   |
|                                                       |   |

| サイズ変更24            |
|--------------------|
| サイトの表示             |
| サイレントマナー           |
| サウンド・イルミ           |
| サウンド設定             |
| シークレット設定54         |
| シークレットモード一時解除の設定54 |
| 時刻設定               |
| 時刻変更通知62           |
| 辟書                 |
| 下方向スライド            |
| 自動大文字変換18          |
| 自動カーソル移動18         |
| 自動スペース入力18         |
| 自動復元               |

| - 5 希                                                | .57  |
|------------------------------------------------------|------|
| 字幕切替                                                 | .39  |
| 充電                                                   | .14  |
| · · · · · · · · · · · · · · · · · · ·                | 19   |
|                                                      |      |
| 受信済みノアイルを衣示                                          | 61   |
| 省エネ待受設定                                              | .51  |
| 省Tネ&バッテリー                                            | .51  |
| 証旧書のインフトール                                           | 21   |
| 11111日の「ノス」 ル                                        | E 2  |
| 証明書を1 ンストール                                          | 53   |
| ショートカット                                              | . 15 |
| ショートカットを貼付け                                          | .24  |
| 初期設定                                                 | 20   |
|                                                      | 20   |
| 川月石惰報                                                | 53   |
| 新規フォルダに入れる                                           | .24  |
| スキャンを常に実行する                                          | .21  |
| フクリーンショットの提影                                         | 16   |
|                                                      | . 10 |
| スクリーンセーハー                                            | .50  |
| スケジュール通知                                             | .62  |
| スケジュールの削除                                            | 45   |
| フケジュールの作成                                            | 15   |
|                                                      | .40  |
| ノテータノハイルの利用                                          | .23  |
| ストップウォッチ                                             | .44  |
| フトレージ                                                | 50   |
| フトレージのタイプ                                            | 62   |
|                                                      | .00  |
| スペルナエッカー                                             | .55  |
| スレッドの削除                                              |      |
| Gmail                                                | .35  |
| SMS                                                  | 32   |
| tiniiiiiiiiiiiiiiiiiiiiiiiiiiiiiiiiiii               | 02   |
| 翠而慎報                                                 | 39   |
| 世界時計                                                 | .44  |
| セキュリティキー変更                                           | .54  |
| 接続不良のとき無効にする                                         | 21   |
| 12月11日の12日前20日の11日の11日の11日の11日の11日の11日の11日の11日の11日の1 | 40   |
|                                                      | 49   |
| 設定リセット                                               | .19  |
| セルフチェック                                              | .52  |
| センサー 感度補正                                            | 57   |
| Cクラ 心反而止                                             | 26   |
| 土仲戓化                                                 | .30  |
| 全般設定                                                 |      |
| カレンダーの設定                                             | .45  |
| メールの設定                                               | 34   |
|                                                      | 25   |
|                                                      | .30  |
|                                                      | .55  |
| その他                                                  | .52  |
| その他の設定                                               | 64   |
| いつとウェブ面新                                             | 60   |
| ノフト フェア 丈利・・・・・・・・・・・・・・・・・・・・・・・・・・・・・・・・・・・・       | 10   |
| ソフトキーホート表示                                           | 18   |
| +                                                    |      |

#### 1z

| 生成幅の管理              | 36 |
|---------------------|----|
|                     |    |
| 滞任国外(ロークさらい)に电前をカリる | 00 |
| 滞仕国内に電話をかける         |    |
| タイマー                |    |
| タイムゾーンの自動設定         |    |
| タイムゾーンの選択           | 56 |
| ダイヤルパッド操作音          |    |
| ダウンロード辞書            | 18 |
| タッチ操作音              |    |
| タッチ操作バイブ            |    |
| タッチパネルの操作           | 15 |
| タッチパネル補正            | 57 |
| 端末情報                | 57 |
| 端末とパソコンの接続方法        | 63 |
| 端末内検索               | 17 |
| 端末内やサイトの情報の検索       | 17 |
| 端末の暗号化              | 55 |
| 端末の状態               |    |
| 端末の名前を変更            | 61 |
| 地域おすすめ辞書            | 18 |

| 地域を選んで作成                                                                                                    |
|----------------------------------------------------------------------------------------------------|
| 知的財産権について                                                                                                    |
| 着信音                                                                                                    |
| (福託設定) 20                                                                                                    |
|                                                                                                    |
| メッピージの設と                                                                                                    |
| 看信時のハイノレーション25                                                                                                    |
| 着信/充電イルミ22                                                                                                    |
| チャンネルリスト作成                                                                                                    |
| チャンネルを探して作成 38                                                                                                    |
| 3 (1) (1) (1) (1) (1) (1) (1) (1) (1) (1)                                                                                                    |
| 通吊マノー                                                                                                    |
| 週信事業者                                                                                                    |
| 通知                                                                                                    |
| 通話設定                                                                                                    |
| 通話中の操作 20                                                                                                    |
| 运出「OJAFF···································                                                                                                    |
| 旭山腹座                                                                                                    |
| 通話履歴の則味                                                                                                    |
| 使い方ガイド                                                                                                    |
| つながり予測18                                                                                                    |
| 提供元不明のアプリ 55                                                                                                    |
|                                                                                                    |
|                                                                                                    |
| テーダ使用重                                                                                                    |
| データ通信を有効にする65                                                                                                    |
| データ転送                                                                                                    |
| データ取り込み 56                                                                                                    |
| データの同期                                                                                                    |
| ブークの「JM                                                                                                    |
| テーダのハックアッフ                                                                                                    |
| データの振り分け42                                                                                                    |
| データ引継                                                                                                    |
| データ放送設定                                                                                                    |
| データローミング                                                                                                    |
| フローマンファー・・・・・・・・・・・・・・・・・・・・・・・・・・・・・・・・・・・・                                                                                                    |
|                                                                                                    |
|                                                                                                    |
| テキストメッセーシの制限1+数                                                                                                    |
| テキストメッセージの制限件数32<br>テキスト読み上げの出力                                                                                                    |
| テキストネッピージの制限性数                                                                                                    |
| テキストメッピージの制限件数                                                                                                    |
| テキストメッピージの制限件数                                                                                                    |
| テキストメッピージの制限性数                                                                                                    |
| テキストメッピージの制限性数<br>テキスト読み上げの出力<br>言語と文字入力<br>ユーザー補助                                                                                                    |
| テキストメッピージの制限件数       22         テキスト読み上げの出力       55         コーザー補助       57         テキストリーダー       48         デザリング       21         デバイス管理機能       53                                                                                                    |
| テキストメッピージの副原件数       2         テキスト読み上げの出力       55         ユーザー補助.       57         テキストリーダー       46         デザリング       2         デパイス管理機能       55         デフォルトのSMSアプリ       52                                                                                                    |
| テキストメッピージの副隊H女       52         テキスト読み上げの出力       55         ユーザー補助                                                                                                    |
| テキストメッピージの副版件数                                                                                                    |
| テキストメッピージの副原件数       2         テキスト読み上げの出力       55         ユーザー補助                                                                                                    |
| テキストストメッピージの副族性数       52         テキスト読み上げの出力       55         ユーザー補助                                                                                                    |
| デキストステメッピージの副版H4g       52         デキスト読み上げの出力       55         ューザー補助                                                                                                    |
| テキストメッピーンの回販性数       2         テキスト読み上げの出力       55         ユーザー補助.       57         デザリング.       44         デザリング.       2         デノオルトのSMSアプリ       55         テレビ視聴.       36         テレビリンク.       36         テレビリンク.       36         テレビリンク.       37         デレビ(ワンセク).       36         電源を入れる/切る.       15                                                                                                    |
| テキストステメッピージの副族H女       32         テキスト読み上げの出力       55         ユーザー補助                                                                                                    |
| デキストスッピージの回販性数       32         デキスト、読み上げの出力       55         ユーザー補助       57         デキストリーダー       42         デザリング       22         デバイス管理機能       55         デレビリング       52         テレビリンク       38         テレビリンク       35         デレビリンク       35         電源キーで通話を終了       57         電源       46         電源       46         電源       46                                                                                                    |
| デキストメッピージの回販性数       2         デキスト読み上げの出力       55         ユーザー補助                                                                                                    |
| テキストストメッピージの副族H女       32         テキスト読み上げの出力       55         ユーザー補助                                                                                                    |
| デキストメッピージの回販性数       32         デキストジーンジン       55         ユーザー補助       57         デキストリーダー       46         デザリング       21         デブオルトのSMSアプリ       52         デレビリンク       52         テレビ(初聴       38         デレビリンク       37         電源キーで通話を終了       57         電源を入れる/切る       18         電池残量%表示       50         電話者信       44                                                                                                    |
| デキストス・シリージーの回線H4Q       52         テキスト訪み上げの出力       55         ユーザー補助                                                                                                    |
| デキストストメッピージのJMIRHQ       22         デキスト読み上げの出力       55         ユーザー補助                                                                                                    |
| デキストステメリーダー・シーン       55         ユーザー補助                                                                                                    |
| デキストストメッピージの回販性数       2         デキスト読み上げの出力       55         ユーザー補助                                                                                                    |
| テキストストメッピージの回販性数       52         テキスト読み上げの出力       55         ユーザー補助                                                                                                    |
| デキストストメッピージの回販性数       2         デキスト読み上げの出力       55         ユーザー補助.       57         デオストリーダー       46         デザリング.       21         デブオルトのSMSアプリ       52         テレビ視聴.       53         デレビリンク.       52         テレビ視聴.       33         デレビリンク.       35         デレビマンセク).       33         電源キーで通話を終了.       51         電源を入れる/切る.       16         電池残量%表示.       50         電話着信.       46         電話着信.       45         電話撮のパックアップ.       56         電話帳ののパックアップ.       56         電話帳のので取パート/エクスポート       22         空話板ので取り、イリロ       22                                                                                                    |
| デキストストスッピージの回販性数       2         デキスト読み上げの出力       55         ユーザー補助                                                                                                    |
| デキストストスクビージの回販性数       2         デキスト読み上げの出力       55         ユーザー補助                                                                                                    |
| デキストストメッピージの回販性数       2         デキスト読み上げの出力       55         ユーザー補助                                                                                                    |
| デキストストスクレージの回販性数       2         デキスト読み上げの出力       55         ユーザー補助                                                                                                    |
| デキストストスクビージの回販性数       2         デキスト読み上げの出力       55         ユーザー補助                                                                                                    |
| デキスト活め上げの出力       55         ミーザー補助                                                                                                    |
| デキストストスクレージの回販性数       2         デキスト読み上げの出力       55         ユーザー補助                                                                                                    |
| デキスト読み上げの出力       5         ラキスト読み上げの出力       55         ユーザー補助.       57         デオストリーダー.       42         デバイス管理機能.       55         デフォルトのSMSアプリ.       52         デレビリング.       52         デレビリンク.       38         デレビリンク.       35         デレビリンク.       35         デレビリンク.       35         デレビリンク.       35         マレビリンク.       35         マレビリンク.       35         電源キーで通話を終了.       57         電源を入れる/切る.       16         電車       46         電池残量%表示.       50         電話標の確認/知ー       55         電話標の確認/知ー       56         電話帳の確認/利用       30         電話帳の部副の確認/利用       30         電話帳の部員       31         電話帳の部員       32         電話帳の部員       33         電話帳の部員       34         電話帳の部員       32         電話帳の部員       32         電話帳の部員       32         電話帳の部員       32         電話帳の部員       32         電話帳の部員       32         電話帳の部員       32         電話帳の部員               |
| デキストはの上げの出力       5         ミーザー補助                                                                                                    |
| デキストストスクレージの回販性数       2         デキスト読み上げの出力       55         ユーザー補助                                                                                                    |
| デキスト読み上げの出力       5         ラキスト読み上げの出力       55         ユーザー補助.       57         デギストリーダー.       46         デザリング.       22         デレイス管理機能.       55         デレイス管理機能.       55         デレビリング.       22         デレビリング.       32         デレビ(フレセグ).       33         デレビ(ワンセグ).       35         電源キーで通話を終了.       57         電池残量%表示.       50         電話着信.       46         電話機のが最示してのシークション       56         電話着信.       46         電話機のが最示した       50         電話機のが最近、       50         電話機のが最近、       50         電話機の部長ののしたり       50 |
| フキストストメッピージの回販性数       2         テキスト読み上げの出力       55         ユーザー補助                                                                                                    |

| 5蔵電池の交換 | 9  |
|---------|----|
| 3前を変更   | 27 |
| \力時バイブ  | 54 |

| 入力ミス補正     | 18 |
|------------|----|
| 認証         | 57 |
| 認証ストレージの消去 | 53 |
| ネットワークの通知  |    |
| のぞき見ブロック   |    |
| ディスプレイ     |    |
| のぞき見ブロック   |    |

### は

| バーコードリーダー                                                                                                    |          |
|----------------------------------------------------------------------------------------------------|----------|
| バイブレーション                                                                                                    |          |
| はガす                                                                                                    |          |
| アプリ/ウィジェット/ショートカット/フ                                                                                                    | オルダの管理24 |
| アプリやショートカットの管理                                                                                                    |          |
| ミニアプリ/ウィジェットの管理                                                                                                    |          |
| パスワード・・・・・・・・・・・・・・・・・・・・・・・・・・・・・・・・・・・・                                                                                                    |          |
| パスワードの音声出力                                                                                                    |          |
| バスワードを表示                                                                                                    |          |
| ハターンを表示する                                                                                                    |          |
| ハックアッノアカワント                                                                                                    |          |
| ハツクアツノとリセツト                                                                                                    |          |
| ハックアッノノアイルの登埕                                                                                                    |          |
| //ツクノ1 ト 只灯 时间                                                                                                    |          |
|                                                                                                    | IO       |
| ロ内形丸の選択ロ付設空                                                                                                    |          |
| ロ付と時刻                                                                                                    |          |
| ロ内と時刻                                                                                                    |          |
| ビリント 200日到0000000000000000000000000000000000                                                                                                    |          |
| モデオカスク・・・・・・・・・・・・・・・・・・・・・・・・・・・・・・・・・・・・                                                                                                    |          |
| 表示パターン                                                                                                    | 50       |
| ビルド番号                                                                                                    |          |
| ファイル管理                                                                                                    | 50       |
| · 新教設定                                                                                                    |          |
| ブックマーク                                                                                                    |          |
| プッシュ信号の入力                                                                                                    |          |
| プライバシーとヤキュリティ                                                                                                    |          |
|                                                                                                    |          |
| ノフワサの設定                                                                                                    |          |
| ノフワサの設定<br>フリック感度                                                                                                    |          |
| ノフワサの設定<br>フリック感度<br>プリンター                                                                                                    |          |
| ノフワサの設定<br>フリック感度<br>ブリンター<br>Canon製Wi-Fi対応プリンターの設定                                                                                                    |          |
| ノフワサの設定<br>フリック感度<br>ブリンター<br>Canon製Wi-Fi対応プリンターの設定<br>EPSON製Wi-Fi対応プリンターの設定                                                                                                    |          |
| ノフワサの設定<br>フリック感度<br>プリンター<br>Canon製Wi-Fi対応プリンターの設定<br>EPSON製Wi-Fi対応プリンターの設定<br>プリントアプリによる印刷                                                                                                    |          |
| ノフワサの設定<br>フリック感度<br>プリンター<br>Canon製WiFi対応プリンターの設定<br>EPSON製WiFi対応プリンターの設定<br>プリントアプリによる印刷<br>プリントアプリによる印刷の設定                                                                                                    |          |
| ノラウザの設定<br>フリンター<br>Canon製Wi-Fi対応プリンターの設定<br>EPSON製Wi-Fi対応プリンターの設定<br>プリントアプリによる印刷<br>ブリントアプリによる印刷の設定<br>さいメッセージを削除                                                                                                    |          |
| ノフワサの設定<br>フリック感度<br>ブリンター<br>Canon製Wi-Fi対応プリンターの設定<br>EPSON製Wi-Fi対応プリンターの設定<br>プリントアプリによる印刷<br>プリントアプリによる印刷の設定<br>古いメッセージを削除.<br>プレイリスト管理                                                                                                    |          |
| ノフワサの設定<br>フリック感度<br>プリンター<br>Canon製Wi-Fi対応プリンターの設定<br>EPSON製Wi-Fi対応プリンターの設定<br>プリントアプリによる印刷<br>プリントアプリによる印刷<br>プリントアプリによる印刷の設定<br>古いメッセージを削除<br>プレイリスト管理<br>プロフィール                                                                                                    |          |
| ノフワサの設定<br>フリック感度<br>ブリンター<br>Canon製Wi-Fi対応プリンターの設定<br>EPSON製Wi-Fi対応プリンターの設定<br>プリントアプリによる印刷<br>プリントアプリによる印刷の設定<br>おいメッセージを削除<br>プレイリスト管理<br>プロフィール<br>設定                                                                                                    |          |
| フワサの設定                                                                                                    |          |
| フラワサの設定<br>フリック感度<br>ブリンター<br>Canon製Wi-Fi対応プリンターの設定<br>EPSON製Wi-Fi対応プリンターの設定<br>プリントアプリによる印刷の設定<br>ブリントアプリによる印刷の設定<br>さいメッセージを削除<br>ブレイリスト管理<br>プレフィール<br>設定<br>電話帳<br>ベースパンドバージョン<br>ロロカーク<br>マロカーク<br>マロカーク<br>アリンターの設定<br>アリンターの設定<br>アリンターの設定<br>アリンターの設定<br>アリンターの設定<br>アリンターの設定<br>アリンターの設定<br>アリンターの設定<br>アリンターの設定<br>アリンターの設定<br>アリンターの設定<br>アリンターの設定<br>アリンターの設定<br>アリンターの設定<br>アリンターの設定<br>アリンターの設定<br>アリンターの設定<br>アリンターの<br>アリンターの<br>アリンマンマンマンマンマンマンマンマンマンマンマンマンマンマンマンマンマンマンマ |          |
| ノラワサの設定                                                                                                    |          |
| ノラワサの設定                                                                                                    |          |
| ノラワサの設定                                                                                                    |          |
| ノラワサの設定                                                                                                    |          |
| ノラワサの設定<br>フリック感度<br>ブリンター<br>Canon製Wi-Fi対応プリンターの設定<br>EPSON製Wi-Fi対応プリンターの設定<br>プリントアプリによる印刷の設定<br>プリントアプリによる印刷の設定<br>さいメッセージを削除<br>ブレイリスト管理<br>プロフィール<br>設定<br>電話帳<br>ペースパンドパージョン<br>変換辞書の更新<br>便利機能<br>ポイスレコーダー<br>ポインタの速度<br>防水性能<br>注如時報<br>法の基礎                                                                                                    |          |
| ノラワサの設定                                                                                                    |          |
| ノラワサの設定                                                                                                    |          |
| ノラワサの設定                                                                                                    |          |
| フワサの設定                                                                                                    |          |
| ノラワサの設定                                                                                                    |          |
| ノラワサの設定<br>フリック感度<br>ブリンター<br>Canon製Wi-Fi対応プリンターの設定<br>EPSON製Wi-Fi対応プリンターの設定<br>プリントアプリによる印刷の設定<br>さいメッセージを削除<br>ブレイリスト管理<br>プロフィール<br>設定<br>電話帳<br>ベースパンドバージョン<br>変換辞書の更新<br>便利機能<br>ボイスレコーダー<br>ポインタの速度<br>防水性能<br>法的情報<br>法的情報<br>ホーム面面の見かた<br>ホーム切替<br>ホームボジション設定<br>保証とアフターサービス<br>参教計                                                                                                    |          |
| ノラワサの設定                                                                                                    |          |
| ノラワサの設定                                                                                                    |          |
| フラワワの設定                                                                                                    |          |
| <ul> <li>ノラワサの設定</li></ul>                                                                                                    |          |

### ŧ

| マップ                                         | 43 |
|---------------------------------------------|----|
| マナーモード設定                                    |    |
| サウンド・イルミ                                    | 49 |
| OFF                                         | 49 |
| 右方向スライド・・・・・・・・・・・・・・・・・・・・・・・・・・・・・・・・・・・・ | 18 |
| ミニアプリ/ウィジェット                                | 26 |
|                                             | 50 |
| ミュージック                                      | 42 |
| 名刺リーダー                                      | 47 |
| メールいきなり予測                                   | 18 |
| メール着信诵知                                     | 62 |
| メールのアカウントの設定                                | 21 |
| メールの削除                                      | 34 |
| メールの設定                                      | 34 |
| メールの表示                                      |    |
| FX-川,                                       | 33 |
| Gmail                                       | 34 |
| メールの返信/転送                                   |    |
| EX-1/2                                      | 33 |
| Gmail                                       | 35 |
| メール/ブラウザ                                    | 32 |
| メッヤージの削除                                    | 32 |
| メッヤージの設定                                    | 32 |
| メッヤージの転送                                    | 32 |
| メッヤージの表示                                    | 32 |
| メッヤージの返信                                    | 32 |
| メモ帳                                         | 46 |
| モーションによる画面ON/OFF                            | 50 |
| モーションによる切替え                                 | 50 |
| モード                                         | 53 |
| 目次                                          | 1  |
| 文字削除キ−動作                                    | 18 |
| 文字入力のしかた                                    | 19 |
| 文字入力の設定                                     | 18 |
| 文字フォント設定                                    | 50 |
| モデル番号                                       | 57 |
| モバイルネットワーク                                  | 52 |

### 40

| ユーザー辞書           |
|------------------|
| 言語と文字入力 55       |
| 辞書18             |
| ユーザー情報           |
| ユーザー補助           |
| 設定               |
| ブラウザの設定          |
| ユーザー補助のショートカット57 |
| 優先ネットワークタイプ65    |
| 輸出管理規制           |
| 指リスト 54          |
| 用紙サイズ64          |
| 用紙種類64           |
| 用紙設定             |
| 予測変換             |

### 5

| <br>リアカバー     |
|---------------|
| リサイクル         |
| 覆歴            |
| クイックランチャー     |
| ブラウザ          |
| リンクロス時の通知62   |
| レイアウト         |
| レイアウト設定24     |
| 連絡先シークレット設定54 |

| ローマ字キーボード補助 | 18 |
|-------------|----|
| 録画          | 38 |
| 録画再生        | 38 |
| 録画/視聴予約     | 39 |
| ロックとセキュリティ  | 53 |
|             |    |

|   | _ |  |
|---|---|--|
|   |   |  |
|   |   |  |
|   |   |  |
|   |   |  |
| - |   |  |
|   |   |  |

| ワイルドカード予測 | 18 |
|-----------|----|
| ワンセグの設定   |    |

### 英数字

|                                                    | 56    |
|----------------------------------------------------|-------|
| 24时间衣小                                             | .00   |
| 20                                                 | .00   |
| ACアダノター C元竜                                        | . 14  |
| Anaroid/1ーション                                      | .57   |
|                                                    | .61   |
| Bluetooth 機能                                       | .60   |
| Bluetooth 機能の利用                                    | .61   |
| Bluetooth通信送受信                                     | .61   |
| Bluetoothテザリング                                     | .21   |
| Bluetooth Smart機器との接続                              | .62   |
| BT Smart設定の無効化                                     | .61   |
| Eメール                                               | .33   |
| Gmail                                              | .34   |
| Gmail2017                                          | .35   |
| Gmailの設定                                           | .35   |
| Google音声入力                                         | .55   |
| Googleキーボード                                        | .55   |
| Google現在地送信機能                                      | .53   |
| Googleなどのアカウントの設定                                  | 21    |
| COOgleなとのアガランドの改定                                  | .21   |
|                                                    | .40   |
|                                                    | .21   |
| Twinn IVIE - SH edition                            | .00   |
|                                                    | .65   |
|                                                    | .21   |
| microSDカード(外部ストレーシ)                                | .58   |
| microSD内データを消去・・・・・・・・・・・・・・・・・・・・・・・・・・・・・・・・・・・・ | .50   |
| microSDにデータ保存                                      | .56   |
| microSDのマウント解除                                     | .50   |
| microSDリーダーライター                                    | .63   |
| microSDをマウント                                       | .50   |
| microSIMカード                                        | .13   |
| microUSB接続ケーブルで充電                                  | .14   |
| MTPモード                                             | .51   |
| PINロックの解除                                          | .54   |
| Plavストア                                            | .37   |
| PTP=-K                                             | .51   |
| SHW-W                                              | .46   |
| SIMカードのメッセージ                                       | 32    |
| SIMカードロック設定                                        | 54    |
| SIMカードをロック                                         | .54   |
|                                                    | .54   |
| SINFFINU及史                                         | .04   |
| SIVIS                                              | .32   |
| SMS0/有效化                                           | .32   |
| Sweep UN/ Shake UFF                                | . 1 ( |
| USB接続                                              | .51   |
| USBテザリシグ                                           | .21   |
| USBホスト機能                                           | .64   |
| USBメモリのマウント解除                                      | .50   |
| VPN設定                                              | .52   |
| VPNの接続                                             | .64   |
| VPNの切断                                             | .64   |
| VPNの追加                                             | .64   |
| Webブラウザー設定                                         | .39   |
| Wi-Fi周波数帯域                                         | .21   |
| Wi-Fiテザリング                                         | 21    |
| Wi-Fiテザリングを設定                                      | .21   |
|                                                    |       |

| Wi-Fiのスリープ設定 | 21 |
|--------------|----|
| Wi-Fiの設定     | 20 |
| YouTube      | 44 |

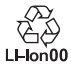

### 製造元:シャープ株式会社

′14.12(1.2版) 14M YI81①